# **User Manual**

020-102838-10

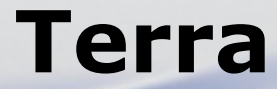

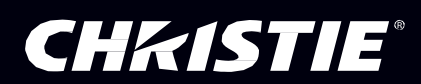

#### NOTICES

#### **COPYRIGHT AND TRADEMARKS**

Copyright © 2020 Christie Digital Systems USA, Inc. All rights reserved. All brand names and product names are trademarks, registered trademarks or trade names of their respective holders.

#### GENERAL

Every effort has been made to ensure accuracy, however in some cases changes in the products or availability could occur which may not be reflected in this document. Christie reserves the right to make changes to specifications at any time without notice. Performance specifications are typical, but may vary depending on conditions beyond Christie's control such as maintenance of the product in proper working conditions. Performance specifications are based on information available at the time of printing. Christie makes no warranty of any kind with regard to this material, including, but not limited to, implied warranties of fitness for a particular purpose. Christie will not be liable for errors contained herein or for incidental or consequential damages in connection with the performance or use of this material.

#### WARRANTY

Products are warranted under Christie's standard limited warranty, the complete details of which are available by contacting your Christie dealer or Christie. In addition to the other limitations that may be specified in Christie's standard limited warranty and, to the extent relevant or applicable to your product, the warranty does not cover:

- a) Problems or damage occurring during shipment, in either direction.
- b) Problems or damage caused by combination of a product with non-Christie equipment, such as distribution systems, cameras, DVD players, etc., or use of a product with any non-Christie interface device.
- c) Problems or damage caused by misuse, improper power source, accident, fire, flood, lightning, earthquake or other natural disaster.
- d) Problems or damage caused by improper installation/alignment, or by equipment modification, if by other than Christie service personnel or a Christie authorized repair service provider.
- e) Problems or damage caused by use of a product on a motion platform or other movable device where such product has not been designed, modified, or approved by Christie for such use.
- f) Except where the product is designed for outdoor use, problems or damage caused by use of the product outdoors unless such product is protected from precipitation or other adverse weather or environmental conditions and the ambient temperature is within the recommended ambient temperature set forth in the specifications for such product.
- g) Defects caused by normal wear and tear or otherwise due to normal aging of a product.

The warranty does not apply to any product where the serial number has been removed or obliterated. The warranty also does not apply to any product sold by a reseller to an end user outside of the country where the reseller is located unless (i) Christie has an office in the country where the end user is located or (ii) the required international warranty fee has been paid. The warranty does not obligate Christie to provide any on-site warranty service at the product site location.

#### **PREVENTATIVE MAINTENANCE**

Preventative maintenance is an important part of the continued and proper operation of your product. Please see the Maintenance section for specific maintenance items as they relate to your product. Failure to perform maintenance as required, and in accordance with the maintenance schedule specified by Christie, will void the warranty.

#### REGULATORY

The product has been tested and found to comply with the limits for a Class A digital device, pursuant to Part 15 of the FCC Rules. These limits are designed to provide reasonable protection against harmful interference when the product is operated in a commercial environment. The product generates, uses, and can radiate radio frequency energy and, if not installed and used in accordance with the instruction manual, may cause harmful interference to radio communications. Operation of the product in a residential area is likely to cause harmful interference in which case the user will be required to correct the interference at the user's own expense.

CAN ICES-3 (A) / NMB-3 (A)

이 기기는 업무용(A급)으로 전자파적합등록을 한 기기이오니 판매자 또는 사용자는 이점을 주의하시기 바라며, 가정 외의 지역에서

#### 사용하는 것을 목적으로 합니다.

#### ENVIRONMENTAL

The product is designed and manufactured with high-quality materials and components that can be recycled and reused. This symbol means that electrical and electronic equipment, at their end-of-life, should be disposed of separately from regular waste. Please dispose of the product appropriately and according to local regulations. In the European Union, there are separate collection systems for used electrical and electronic products. Please help us to conserve the environment we live in!

#### SOFTWARE LICENSING AGREEMENT

#### Agreement

- 1. This Software License Agreement (the "Agreement") is a legal agreement between the end user, either an individual or business entity, ("Licensee") and Christie Digital Systems USA, Inc. ("Christie") for the software known commercially as Christie® that accompanies this Agreement and/or is installed in the server that Licensee has purchased along with related software components, which may include associated media, printed materials and online or electronic documentation (all such software and materials are referred to herein, collectively, as "Software"). If Licensee does not accept the terms of this Agreement, Licensee will return the Software to Christie in accordance with Christie's standard return policy in place from time to time. BY DOWNLOADING, INSTALLING, ACTIVATING OR USING THE SOFTWARE, THE LICENSEE IS AGREEING TO BE BOUND BY THE TERMS OF THIS AGREEMENT.
- 2. The Software contains third party software programs which require notices and/or additional terms and conditions. Such required third party notices and/or additional

terms and conditions are located in the application (D> Licensing). By accepting this Agreement and using the Software, you are also accepting any such additional terms and conditions applicable to the third party software programs. To the extent any license for third party software programs requires an offer to provide source code for those third party software programs, this Agreement constitutes such an offer. You may request more information or a copy of such source code by contacting Christie at open.source@christiedigital.com. In conjunction with such request, provide the Christie Product Number, the Software version and the Product Serial Number (if applicable). If applicable, a nominal cost to cover shipping and media charges will be charged.

#### **License and Restrictions**

- 1. **Ownership of Software**: Christie retains title and ownership of all rights, including copyright and all other intellectual property rights, in and to the Software and all copies thereof, regardless of form or media. This license is not a sale of any rights in or to the Software or any copy thereof. Licensee acquires no right whatsoever to the Software except the right to use the Software in accordance with the terms of this License.
- 2. **Grant of License**: Christie grants to Licensee a single license providing a nonexclusive and non-transferable right to use, for personal or internal business purposes, the executable version of the Software, as long as Licensee complies with the terms and conditions of this License. Christie reserves all rights not expressly granted to Licensee.
- 3. Copy Restrictions: Where the Software is provided for download onto a personal computer or similar device, Licensee may make as many copies of the Software as is reasonably required for Licensee's own use with the Device. Licensee may also make a backup copy of the Software which may be used only for reinstallation of the Software. Where the software is pre-installed on a server, Licensee may keep one copy of the Software solely for backup or archival purposes. Unauthorized copying or distribution of the Software is expressly prohibited unless agreed to in writing by Christie. Licensee must reproduce and include the copyright notice on any backup copy of the Software. Licensee may not remove or alter any proprietary rights or copyright notice or identification which indicates the ownership of the Software.
- 4. Use Restrictions: Licensee will not (a) modify, adapt, decompile, disassemble, reverse engineer, or otherwise attempt to derive the source code for the Software, or create derivative works based on the Software; (b) assign this Agreement or redistribute, encumber, sell, transfer, lease, or grant a sublicense of the Software or the license granted herein or otherwise transfer rights to the Software to any person or entity except as and when expressly permitted by this Agreement; (c) directly or indirectly, export or transmit the Software, either alone or bundled with other software,

to any country to which such export or transmission is restricted by any applicable laws without the appropriate prior written consent of the applicable government entity or department; and (d) publish or otherwise disclose the Software for others to copy. Licensee will make reasonable efforts to prevent any unauthorized use of the Software by third parties and will advise Licensee's employees of the restrictions upon use restrictions herein.

5. Upgrades and Updates: While Christie is not required to do so, Christie may provide Licensee with upgrades or updates to the Software, including but not limited to files that are delivered to Licensee via online transmission or otherwise to "patch" or otherwise modify or enhance the software program. This Agreement covers any upgrades or updates to the Software that Licensee may obtain from Christie or one of its authorized vendors, unless the upgrade or update comes with its own license agreement. If Licensee decides not to download or install an upgrade or update provided by Christie, Licensee understands that this could put the Software at risk to serious security threats or cause the Software to become unstable. Christie may, at its option, cause an upgrade or update to apply automatically.

#### **Maintenance and Support**

 Christie may, in its sole discretion and without any obligation, provide maintenance and support services related to the Software ("Support Services"). Support Services are governed by Christie's policies and programs described in materials available from Christie. Any supplemental software code provided to Licensee as part of the Support Services will be considered part of the Software and subject to the terms and conditions of this Agreement.

#### Warranty and Limitation of Liability

- 1. **No Warranties**: The Software is provided "as is" and Christie makes no warranty of any kind with regard to the Software. Christie will not be liable for errors contained in the Software or in connection with the performance or use of the Software. Christie does not warrant that the Software is free from any defects or that it will operate uninterrupted. Christie warrants that the media on which the Software is distributed will be free from defects in materials and workmanship under normal use for a period of ninety (90) days from the date of delivery. Christie will replace any defective media returned to Christie within the ninety (90) day period. The foregoing is Licensee's sole and exclusive remedy for breach of the warranty given pursuant to this Section. Christie does not make any other warranties, either express or implied, including, but not limited to, implied warranties of merchantability, fitness for a particular purpose, title and non-infringement with regard to the Software.
- 2. Limitations of Liability: IN NO EVENT WILL CHRISTIE BE LIABLE TO ANY PARTY FOR DIRECT, INDIRECT, SPECIAL, INCIDENTAL, OR CONSEQUENTIAL DAMAGES, INCLUDING LOST PROFITS, LOST REVENUES AND LOST DATA ARISING OUT OF THE USE OF THIS SOFTWARE AND ITS DOCUMENTATION, EVEN IF CHRISTIE HAS BEEN ADVISED OF THE POSSIBILITY OF SUCH DAMAGE.

CHRISTIE SPECIFICALLY DISCLAIMS ANY WARRANTIES OR CONDITIONS, INCLUDING, BUT NOT LIMITED TO, THE IMPLIED WARRANTIES OR CONDITIONS OF MERCHANTABILITY AND FITNESS FOR A PARTICULAR PURPOSE. THE SOFTWARE AND ACCOMPANYING DOCUMENTATION, IF ANY, PROVIDED HEREUNDER IS PROVIDED "AS IS". CHRISTIE HAS NO OBLIGATION TO PROVIDE MAINTENANCE, SUPPORT, UPDATES, ENHANCEMENTS, OR MODIFICATIONS.

CHRISTIE FURTHER DISCLAIMS ANY AND ALL REPRESENTATIONS RELATING TO THIRD PARTY

SOFTWARE WHICH IS EMBEDDED IN THE SOFTWARE. Some jurisdictions do not allow exclusions or limitations of certain conditions or warranties. Only those exclusions or limitations that are lawful in Licensee's jurisdiction will apply to Licensee and, in such instances, Christie's liability will be limited only to the maximum extent permitted by law.

### Termination

 Christie may terminate this Agreement at any time and for any reason. Christie may also terminate this Agreement if the Licensee breaches or is in default of any obligation of Licensee under this Agreement. Upon termination of this Agreement, the Licensee will immediately (i) cease using the Software and (ii) uninstall the Software from any personal computers, servers or other devices (to the extent it is installed thereon). The Licensee's obligation under this provision will survive the termination of this Agreement.

#### General

- Notices: Unless otherwise set forth in this Agreement, all notices, or other communications hereunder will be deemed to have been duly given when made in writing and delivered in person, by courier or deposited in the mail, postage prepaid, and registered mail, return receipt requested, and addressed to Licensee at the billing address supplied to Christie by Licensee, and addressed to Christie at Christie Digital Systems USA, Inc., c/o Christie Digital Systems Canada, Inc. at 809 Wellington Street North, Kitchener, Ontario, Canada N2G 4Y7, with a copy (which will not constitute notice) to Christie's Legal Department at the same address.
- 2. Severability and Waiver: Any provision of this Agreement which is held by any court to be unenforceable or invalid will be deemed severed from this Agreement, without affecting any other provision of this Agreement. No waiver by Christie of any particular default or omission committed by Licensee will affect or impair the right of Christie in respect of any subsequent default or omission of the same or a different kind. No delay or failure by Christie to exercise any rights in connection with any default or omission committed by Licensee will affect or impair Christie's rights in respect of that particular default or omission or any subsequent default or omission of the same or different kind. In any event, time will continue to be of the essence without the necessity of specific reinstatement.
- 3. **Governing Law**: This Agreement is governed by the laws of the State of California, without regard to its conflict of law principles. Any suit or action arising out of or in connection with this Agreement will be brought in the federal or state courts located in Orange County, State of California. Each of Licensor and Licensee hereby irrevocably submit to the jurisdiction of such courts for the purpose of such suit or action and expressly and irrevocably waive, to the fullest extent permitted by law, any objection it may now or hereafter have to the venue of any such suit or action in any such court and any such claim that any suit or action has been brought in an inconvenient forum.

# **China RoHS Compliance Information**

关于中国《电子信息产品污染控制管理办法》的说明

• Environmentally Friendly Use Period

环保使用期限

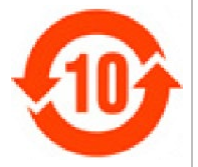

The year number in the centre of the label indicates the Environmentally Friendly Use Period, which is required to mark on the electronic information product sold in China according to the China RoHS regulations.

本标志中表示的年数是根据《电子信息产品污染控制管理办法》(2006年2月28日)以及《电子信息产品污染控制标识要求》(2006年11月6日)制定的、适用于在中华人民共和国境内销售的电子信息产品的环保使用期限

 Material Concentration Values Table 有毒有害物质含量表

| Davit Nama               | int lik be she | Material Concentration<br>(有毒有害物质或元素) |           |           |                        |               |                  |  |
|--------------------------|----------------|---------------------------------------|-----------|-----------|------------------------|---------------|------------------|--|
| Part Name                | 部件名称           | 铅<br>(Pb)                             | 汞<br>(Hg) | 镉<br>(Cd) | 六价铬<br><b>(Cr 6+</b> ) | 多溴联苯<br>(PBB) | 多溴二联苯醚<br>(PBDE) |  |
| Audio/Video<br>input PCB | 音影输入卡          | Х                                     | 0         | 0         | 0                      | 0             | 0                |  |
| System board<br>PCB      | 主板             | Х                                     | 0         | 0         | 0                      | 0             | 0                |  |
| Mechanical<br>enclosure* | 机械附件           | Х                                     | 0         | 0         | 0                      | 0             | 0                |  |

Note:

**O**: indicates that the concentration value of the particular hazardous substance contained in all the homogeneous materials for this part, according to EIP-A, EIP-B, EIP-C, is below the stipulated levels in China SJ/T11363-2006.

表示该有毒有害物质在该部件所有均质材料中的含量均在SJ/T11363-2006规定的限量要求以下。

**X**: indicates that the concentration value of the particular hazardous substance contained in all the homogeneous materials for this part, according to EIP-A, EIP-B, EIP-C, may be above the stipulated levels in China SJ/T11363-2006.

表示该有毒有害物质至少在该部件的某一均质材料中的含量可能超出SJ/T11363-2006规定的限量要求。

\* This part uses metallic alloys, which may contain Lead. 因该部件使用金属合金材料,故可能含有铅。

# **Taiwan RoHS Compliance Information**

#### 台灣限用物質含有情況標示

| 設備名稱:控制器                                                                                                    |                        |                  |                     |                                                      |                                              |                                                      |  |
|----------------------------------------------------------------------------------------------------|------------------------|------------------|---------------------|------------------------------------------------------|----------------------------------------------|------------------------------------------------------|--|
| Equipment name                                                                                                    |                        |                  |                     |                                                      |                                              |                                                      |  |
|                                                                                                    |                        | 型                | 號(型式):SCC           | 100 EO                                               |                                              |                                                      |  |
|                                                                                                    |                        | Type designat    | ion(Type)           |                                                      |                                              |                                                      |  |
|                                                                                                    |                        |                  | 限用物質                | 及其化學符號                                               |                                              |                                                      |  |
|                                                                                                    |                        | Res              | stricted substances | and its chemic                                       | al symbols                                   |                                                      |  |
| 單元<br>Unit                                                                                                    | 鉛Lead<br>(Pb)          | 汞Mercury<br>(Hg) | 鎘Cadmium<br>(Cd)    | 六價鉻Hex<br>avalent<br>chromium<br>(Cr <sup>+6</sup> ) | 多溴聯苯Polyb<br>rominated<br>biphenyls<br>(PBB) | 多溴二苯醚Pol<br>ybrominated<br>diphenyl ethers<br>(PBDE) |  |
| 外殼/Chassis                                                                                                    | 0                      | 0                | 0                   | 0                                                    | 0                                            | 0                                                    |  |
| 主機板/System<br>board PCB                                                                                                    | -                      | 0                | 0                   | 0                                                    | 0                                            | 0                                                    |  |
| 風扇/Fan                                                                                                    | 0                      | 0                | 0                   | 0                                                    | 0                                            | 0                                                    |  |
| 電源供應器/Po<br>wer Supply                                                                                                    | 0                      | 0                | 0                   | 0                                                    | 0                                            | 0                                                    |  |
| 機械組件/Mech<br>anical enclosure                                                                                                    | -                      | 0                | 0                   | 0                                                    | 0                                            | 0                                                    |  |
| 備考1. 〝超出0.1                                                                                                    | wt %″ 及 <sup>°</sup> 超 | 出0.01 wt %″係     | 指限用物質之百分            | 比含量超出百分                                              | 比含量基準值。                                      |                                                      |  |
| Note 1 : "Exceeding 0.1 wt %" and "exceeding 0.01 wt %" indicate that the percentage content of the restricted substance exceeds the reference percentage value of presence condition. |                        |                  |                     |                                                      |                                              |                                                      |  |
| 備考2. ℃″係                                                                                                    | 指該項限用物質                | §之百分比含量未         | 冠出百分比含量基            | ま準値。                                                 |                                              |                                                      |  |
| Note 2 : "•" indicates that the percentage content of the restricted substance does not exceed the percentage of reference value of presence.                                          |                        |                  |                     |                                                      |                                              |                                                      |  |
| 備考3. "-" 係指該項限用物質為排除項目。                                                                                                    |                        |                  |                     |                                                      |                                              |                                                      |  |
| Note 3 : The "-" indicates that the restricted substance corresponds to the exemption.                                                                                                 |                        |                  |                     |                                                      |                                              |                                                      |  |

BSMI 甲類警語

"警告使用者:這是甲類資訊產品,在居住環境使用時,可能會造成射頻干擾,在這種情況下,使用者會被要求採取 某些適當的對策。"

#### **CH**kiSTIE<sup>®</sup>

# Content

| Agreement                                            |    |
|------------------------------------------------------|----|
| License and Restrictions                             |    |
| Maintenance and Support                              |    |
| Warranty and Limitation of Liability                 |    |
| Termination                                          | 5  |
| General                                              | 5  |
| About this Document                                  | 11 |
| Document Conventions                                 | 11 |
| Related Documentation                                | 11 |
| Important Safeguards                                 | 12 |
| General Safety Precautions                           | 12 |
| Power Precautions                                    | 12 |
| Service Warning                                      | 12 |
| Getting Started                                      |    |
| Product Overview                                     |    |
| Hardware                                             | 14 |
| Prepare Network for Terra Multicast                  |    |
| Setting up the Switch                                | 15 |
| Good Practices                                       |    |
| Identify the Addresses of each Unit                  | 1/ |
| MAC Address                                          | 1/ |
| Geniock Wall Mode                                    | 1/ |
| Transmitter and Deceiver Derts and Status Indicators |    |
| Tanshiller and Receiver Poils and Status Indicators  | 10 |
| System Configuration and Setun                       |    |
| Connecting a computer                                |    |
| Computer Dequiremente                                |    |
| Compared Requirements                                |    |
| Connecting the Controller to the Network             | 20 |
| Terra Startun Accistant                              |    |
| Start Terra Startun Assistant on your PC             | 22 |
| Configure a New Controller                           | 23 |
| View and Delete Messages                             | 25 |
| Terra Startup Assistant Diagnostics                  |    |
| Undate Controller Software                           |    |
| Reset the Controller (Restore to Initial State)      |    |
| Terra Manager                                        |    |
| Installing the Terra Manager                         | 27 |
| Updating the Controller Software using Terra Manager | 27 |
| Working with Terra Manager                           |    |
| Logging in to the Terra Manager in Online Mode       |    |
| Working in Offline Mode                              |    |
| Change Device Name in Offline Mode                   |    |
| Swap a Device                                        |    |
| Change Password for Service (Default) Account        |    |
| Main Navigation Panel                                |    |
| Configuration Page                                   |    |
|                                                      |    |

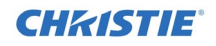

| Configuration Page→ Devices Setup Subpage                                                                                                    |
|----------------------------------------------------------------------------------------------------|
| Configuration Page→ EDID Subpage (TX)                                                                                                    |
| Configuration Page → Audio Subpage49Configuration Page → RS-232 Subpage (TX and RX)51Configuration Page → USB Subpage (TX and RX)52Configuration Page → Devices Summary53Operation Mode Page54Terra Window ID Conventions56Operation Mode: Create a Layout on a Display or Display Array58Searching Groups63Creating a Master Layout63Viewing/Editing a Master Layout64Deleting a Master Layout from the Display Arrays66Operation Mode: Pouting Additional Data Streams66                                                                                                    |
| Configuration Page→ RS-232 Subpage (TX and RX)       .51         Configuration Page→ USB Subpage (TX and RX)       .52         Configuration Page→ Devices Summary       .53         Operation Mode Page       .54         Terra Window ID Conventions       .56         Operation Mode: Create a Layout on a Display or Display Array       .58         Searching Groups       .63         Creating a Master Layout       .63         Viewing/Editing a Master Layout       .64         Deleting a Master Layout       .65         Clear a Master Layout from the Display Arrays       .66         Operation Mode: Routing Additional Data Streams       .66 |
| Configuration Page→ USB Subpage (TX and RX)       .52         Configuration Page→ Devices Summary       .53         Operation Mode Page       .54         Terra Window ID Conventions       .56         Operation Mode: Create a Layout on a Display or Display Array       .58         Searching Groups       .63         Creating a Master Layout       .64         Deleting a Master Layout       .65         Clear a Master Layout from the Display Arrays       .66         Operation Mode: Routing Additional Data Streams       .66                                                                                                    |
| Configuration Page→ Devices Summary                                                                                                    |
| Operation Mode Page.       .54         Terra Window ID Conventions       .56         Operation Mode: Create a Layout on a Display or Display Array.       .58         Searching Groups       .63         Creating a Master Layout.       .63         Viewing/Editing a Master Layout.       .64         Deleting a Master Layout.       .65         Clear a Master Layout from the Display Arrays       .66         Operation Mode: Pouting Additional Data Streams       .66                                                                                                    |
| Terra Window ID Conventions                                                                                                    |
| Operation Mode: Create a Layout on a Display or Display Array.       58         Searching Groups       63         Creating a Master Layout       63         Viewing/Editing a Master Layout       64         Deleting a Master Layout       65         Clear a Master Layout from the Display Arrays       66         Operation Mode: Pouting Additional Data Streams       66                                                                                                    |
| Searching Groups                                                                                                    |
| Creating a Master Layout                                                                                                    |
| Viewing/Editing a Master Layout                                                                                                    |
| Deleting a Master Layout                                                                                                    |
| Clear a Master Layout from the Display Arrays                                                                                                    |
| Operation Mode: Poulting Additional Data Streams 66                                                                                                    |
| Operation Mode. Routing Additional Data Streams                                                                                                    |
| Operation Mode: Clearing Additional Data Streams67                                                                                                    |
| Starting or Stopping Video Streams68                                                                                                    |
| Operation Mode: Create a Multiview Layout69                                                                                                    |
| Operation Mode: Transmitter Properties73                                                                                                    |
| Operation Mode: Organizing Layouts and Sources76                                                                                                    |
| Operation Mode: Delete a Layout76                                                                                                    |
| Operation Mode: Recall a Layout76                                                                                                    |
| Global Page77                                                                                                    |
| Configure Controller Settings79                                                                                                    |
| Enable Controller Redundancy                                                                                                    |
| Set a Network Time Protocol (NTP) Server79                                                                                                    |
| Set Date and Time80                                                                                                    |
| Restart the Controller                                                                                                    |
| Shut Down the Controller80                                                                                                    |
| Backup the System                                                                                                    |
| Restore the System81                                                                                                    |
| Reset Controller                                                                                                    |
| Download API Documents                                                                                                    |
| Download Logs                                                                                                    |
| How to Activate Managed Devices Key83                                                                                                    |
| Enable Remote Control to Terra85                                                                                                    |
| Enable Fast Switch Wall Mode85                                                                                                    |
| Users Page                                                                                                    |
| Add a User                                                                                                    |
| Password Management                                                                                                    |
| Delete a User                                                                                                    |
| Reset Password                                                                                                    |
| How to Unlock a User's Account88                                                                                                    |
| Unlock the Service Account                                                                                                    |
| Addressing Guidelines                                                                                                    |
| Multicast IP Addresses90                                                                                                    |
| IP Address90                                                                                                    |
| Dynamic IP Address Assignment90                                                                                                    |
| Automatic IP Addressing91                                                                                                    |

#### Terra User Manual

020-102838-10 Rev. 1 (05-2020)

Copyright $^{\odot}$  2020 Christie Digital Systems USA Inc. All rights reserved.

### **CH**kiSTIE<sup>®</sup>

| Static (Manual) IP Address Assignment            | 91  |
|--------------------------------------------------|-----|
| Switching Modes                                  | 92  |
| Genlock Mode                                     | 92  |
| Genlock Scaling Mode                             | 92  |
| Fast Switch Mode                                 | 92  |
| Multiviewer Mode                                 | 92  |
| Videowall Modes                                  | 93  |
| Genlock Wall Mode                                | 93  |
| Fast Switch Wall Mode                            | 93  |
| Video Switching Modes Summary                    | 94  |
| Reference Information                            | 95  |
| Software Versioning                              | 95  |
| Importing Device IP Configuration                | 95  |
| Videowall Specifications                         | 95  |
| Protocol Ports                                   | 96  |
| RS-232                                           | 96  |
| RGMII 1000Base-T Interface                       | 96  |
| Multichannel I2S Audio Interface                 | 96  |
| Ancillary I2S Audio Interface                    | 96  |
| RGMII USB 2.0 interface                          | 97  |
| Infrared                                         | 97  |
| Cabling                                          | 97  |
| HDCP                                             |     |
| Color-space Conversion                           |     |
| HDMI Audio Routing                               |     |
| IR Control                                       |     |
| Specifications                                   |     |
| Sample Applications                              | 100 |
| Transmitters and Receivers Mounting Instructions | 102 |
| RS-232 Cabling                                   | 103 |
| D-sub 9 Connector Pinout                         | 103 |
| RS-232 Maximum Cable Length                      | 103 |
| Index                                            | 104 |

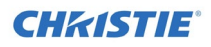

# **About this Document**

This manual provides the details of features, functionality, setup, and operation for Terra systems using a Terra Controller.

### **Document Conventions**

The following format conventions are used in this document to identify special information:

Warning statements identify conditions or practices that could result in personal injury.

**Caution** statements identify conditions or practices that could result in damage to equipment or loss of data.

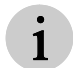

# The graphical illustrations in this document are for example purposes only and the hardware and software illustrated may differ from your version.

Variable text that is entered by a user is italicized in this document (for example, in the text, 6-digit serial number, the 6-digit serial number would be replaced by the actual serial number).

## **Related Documentation**

Access the latest documentation from the Christie website at <u>http://bit.ly/TerraDownloads</u>.

Additional information is available in the following documents:

- Terra Installation and Setup Guide for Controlled Systems (020-102804-nn)
- Terra Installation and Setup Guide for Transmitters and the Receivers (020-102814-nn)
- Terra Product Safety Guide (020-102786-nn)
- Terra JSON API Reference Manual (020-102837-nn)
- Terra XY Switcher API Reference Manual (020-102884-nn)
- Terra XY Switcher User Manual (020-102883-nn)

# **Important Safeguards**

To prevent personal injury and to protect the device from damage, read and follow these safety precautions.

### **General Safety Precautions**

To prevent personal injury and to protect the device from damage, read and follow these safety precautions.

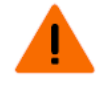

Warning! If not avoided, the following could result in death or serious injury.

- SHOCK HAZARD! Disconnect the product from AC before moving, servicing, cleaning, removing components, or opening any enclosure.
- Motors and fans may start without warning.

### **Power Precautions**

Ensure all power precautions are understood before installing the product.

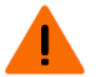

Warning! If not avoided, the following could result in death or serious injury.

- FIRE AND SHOCK HAZARD! Do not operate the system unless certified power connections, providing the recommended voltage, are used.
- FIRE AND SHOCK HAZARD! Do not attempt operation unless the power cord, power socket, and power plug meet the appropriate local rating standards.

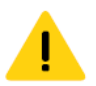

Caution! If not avoided, the following could result in minor or moderate injury.

- SHOCK HAZARD! Only use the AC power cord provided with the product or recommended by Christie.
- TRIP OR FIRE HAZARD! Position all cables where they cannot contact hot surfaces, be pulled, be tripped over, or damaged by persons walking on or objects rolling over the cables.
- FIRE HAZARD! Do not use a power cord, harness, or cable that appears damaged.
- FIRE OR SHOCK HAZARD! Do not overload power outlets and extension cords.
- SHOCK HAZARD! The AC power cord must be inserted into an outlet with grounding.
- SHOCK HAZARD! Do not attempt operation if the AC supply is not within the specified voltage and power range, as specified on the license label.

### **Service Warning**

All servicing instructions are for use by qualified service personnel only. There are no procedures, exchange, or parts that are inside the unit that are intended to be performed by the user. Unplug all power and power supply cords from the apparatus before servicing.

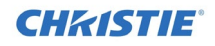

# **Getting Started**

The Terra solution is scalable to your needs. Use the following steps to help get started.

| 1.  | Learn about the Terra's features and capabilities.                                                                                                    | Product Overview, page 14                                                                |
|-----|----------------------------------------------------------------------------------------------------|------------------------------------------------------------------------------------------|
| 2.  | Prepare the network for Terra multicast.                                                                                                    | Prepare Network for Terra Multicast, page 15                                             |
| 3.  | For ease of identifying all the hardware, attach the MAC address to front or rear of each unit. The address can be found on the label on the bottom of the unit. | Good Practices, page 17                                                                  |
| 4.  | Install and setup the equipment.                                                                                                    | <i>Install and Setup</i> , page <i>18</i><br>Also refer to the Install and Setup Guides. |
| 5.  | For Controlled System, log in to the Terra Manager.                                                                                                    | Logging in to the Terra Manager, page 28                                                 |
| 6.  | Optionally, use the Terra Manager to set up Stringent Security.                                                                                                  | Enable Stringent Security, page 80                                                       |
| 7.  | Use the Terra Manager to set up users.                                                                                                    | Users, page 77                                                                           |
| 8.  | Use the Terra Manager to review global settings.                                                                                                    | Global, page 77                                                                          |
| 9.  | Use the Terra Manager to create Display Arrays.                                                                                                    | <i>Create a new Display or Display Array</i> , page 32                                   |
| 10. | Use the Terra Manager to add Receivers to the Display Arrays.                                                                                                    | Assign Receivers to a Display Array, page 36                                             |
| 11. | Use the Terra Manager to add Transmitters to the Display Arrays.                                                                                                 | <i>Create a Layout on a Display or Display</i><br><i>Array</i> , page 56                 |

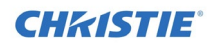

# **Product Overview**

Christie Terra is an AV over IP solution enabling the transport, processing and control of audiovisual content, including 4K@60Hz video formats, over 10G Ethernet networks. Built on standardized SDVoE technology, Christie Terra provides unprecedented performance capabilities including the delivery of uncompressed, zero-frame latency, artifact-free video over readily available and affordable 10G components.

For additional information, view the Terra product literature at <u>http://bit.ly/TerraDownloads</u>.

### Hardware

The Terra solution consists of transmitters, receivers, and a controller. Each features front-facing LED indicators providing quick status.

| 5C0 100 ED<br>16C 168 12 | CHRISTIE |  |
|--------------------------|----------|--|
| RID 101 50               | CHKISTIE |  |
| THO 182 50               | CHRISTIE |  |

The Transmitter processes audiovisual sources and control signals to deliver uncompressed, zero-frame latency, artifact-free content over 10G networks. The Terra Transmitter supports video resolutions up to 4K@60Hz and accepts various port connections, including HDMI 2.0, USB, HDCP 2.2, DisplayPort 1.2, serial RS-232, EDID and more. This powerful and flexible device does not require additional devices to process signals.

The Receiver delivers audiovisual data and control from an SDVoE system to displays and other devices. Benefit from full signal management and processing including magnification, downscaling, KVM, PiP, image compositing and multiview layout applications. Terra Receiver delivers artifact-free video at resolutions up to 4K@60Hz with zero-frame latency, and device control over standard 10G networks.

The Terra Controller provides secure operational control and management of SDVoE systems.

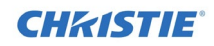

# **Prepare Network for Terra Multicast**

If you are using a Terra Controller, use the following guidelines to plan your installation:

- If you are operating on a customer network, prepare an addressing plan and review it with your IT System Administrator. Include the following topics in the plan:
  - Use of multicast networking
  - IP address range, subnet mask, and gateway values for the controller(s) and associated devices.
- If the network switch is supplied, managed, and operated by the customer's IT department, review the following with the IT System Administrator:
  - The switch requirements including the multicast address range used.
  - The configuration information identified in the following sections.

### **Setting up the Switch**

The most practical method for preparing a network for a Terra system is to use Layer 2 IGMP V2 Multicast management across one broadcast domain/VLAN.

Non-IGMPv2 multicast management techniques are not supported for use with Terra.

Best practice is to not have DHCP active on the Terra network. The Terra Startup Assistant is used to assign static addresses to the Terra devices.

i

DHCP address management is popular for desktop PCs because they frequently migrate, and this eliminates configuration time for IT staff. Terra Controllers, Transmitters and Receivers are network appliances that are similar to printers and servers which do not migrate and are better managed using static IP addresses. Use of static IP addresses also reduces the amount of DHCP/DNS network traffic resulting in greater efficiency. A compromise that can be used when network policies dictate use of DHCP addressing is to reserve a block of static IP addresses for use with Terra Transmitters and Receivers and other AV devices.

Set up the network switch with the following capabilities and features enabled:

| Feature                 | Relevance                                                                                                    |
|-------------------------|----------------------------------------------------------------------------------------------------|
| 10G Ethernet<br>Switch  | Clock rate per port required for the SDVoE standard.                                                                                                   |
| Full 10G line rate      | Full data rate supported on the network port throughout the network switch between the backplane and all ports.                                        |
| Non-blocking<br>design  | Switch fabric or backbone of system supports sustained, uninterrupted, full capacity 10G transport of SDVoE content inputs and outputs to all devices. |
| L2/L3 Managed<br>Switch | Switch is programmable with VLANs, IGMPv2 multicast and data forwarding features.                                                                      |
| IPv4                    | Addressing format used in SDVoE, future upgradable to IPv6.                                                                                            |
| IGMPv2                  | IGMP 2 version multicast protocols support system scalability.                                                                                         |
| IGMP Snooping           | Essential multicast management activity.                                                                                                    |
| IGMP Querier            | Essential multicast management activity.                                                                                                    |

| IGMP Fast-Leave                | Quick switching between sources when using multicast. |
|--------------------------------|-------------------------------------------------------|
| Drop Unregistered<br>Multicast | Remove unnecessary traffic from the network.          |

# **Good Practices**

Here are some tips to help you quickly install and configure the system.

### **Identify the Addresses of each Unit**

To help identify all the hardware during setup, it is helpful to easily view the MAC address and IP address of each device. Use an easily-removal sticker or tape for this purpose.

Use Terra Manager to export a list of devices to print the addresses for all discovered devices. Refer to *Devices Setup Subpage: Saving a List of Devices*, page 42.

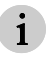

Two addresses are used per device; each device has two MAC addresses. One address (even number) is used by the 10G and 1G Ethernet ports together, and the second address (odd number) is used for USB management.

An extra MAC address sticker has been supplied in a small plastic bag in the Terra Transmitter and Receiver boxes.

i

This sticker can be placed on the front or rear of the unit to aid in system device identification.

### **MAC Address**

Each Transceiver and Receiver device has a MAC address. By default, every device uses its MAC address as the default Host Name. The MAC address is used as the 'device id' and used by the API to send and retrieve data from a particular device.

## Genlock Wall Mode

This mode requires the same frame rate for the source (Transmitter) and the output display (Receiver). When there is a mismatch in frame rate, the Transmitter frame rate will be applied to the Receiver, potentially causing issues with the image display.

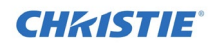

# **Install and Setup**

Refer to the Install and Setup manuals for installation and setup instructions:

- Terra Controller Installation and Setup Manual (020-102804-nn)
- Terra Transmitters and Receivers Setup and Installation Guide (020-102814-nn)

### **Transmitter and Receiver Ports and Status Indicators**

|     |                                                                                              | RX  |                                                                                           |
|-----|----------------------------------------------------------------------------------------------|-----|-------------------------------------------------------------------------------------------|
|     |                                                                                              | POL |                                                                                           |
|     |                                                                                              | 1   |                                                                                           |
|     | AUDIO IR OUT IR IN<br>RS232<br>P<br>P<br>P<br>P<br>P<br>P<br>P<br>P<br>P<br>P<br>P<br>P<br>P |     | AUDIO IR OUT IR IN<br>44 15 16 17 0C 12V<br>HDMI OUT SFP+ LAN USB DC 12V<br>9 10 11 12 13 |
| Α   | Power indicator                                                                              | 1   | Power indicator                                                                           |
| B-F | Signal and system indicators                                                                 | 2-6 | Signal and system indicators                                                              |
| G   | Button (reserved for future use)                                                             | _/  | Button (reserved for future use)                                                          |
| Н   | Switch button to switch between inputs;<br>or to reset to factory defaults.                  | 8   | Button used to copy EDID from display to<br>Transmitter                                   |
| Ι   | DisplayPort 1.2 input port                                                                   | 9   | HDMI 2.0 output port                                                                      |
| J   | HDMI 2.0 input port                                                                          | 10  | 10G SFP+ Transceiver for with LC-LC port                                                  |
| K   | 10G SFP+ Transceiver with LC-LC port                                                         | 11  | 1G Ethernet (RJ-45) port (can be disabled<br>on Network tab)                              |
| L   | 1G Ethernet (RJ-45) port (can be disabled on Network tab)                                    | 12  | USB 2.0 type-A port                                                                       |
| М   | USB 2.0 Type-B port                                                                          | 13  | External power port                                                                       |
| Ν   | External power port                                                                          | 14  | Analog stereo audio (3.5 mm stereo mini-<br>jack) female output port                      |
| 0   | Analog stereo audio (3.5 mm stereo mini-jack) female input port                              | 15  | Serial IR control out (3.5 mm DC mini-jack) female port                                   |
| Р   | Serial IR remote control out (3.5 mm DC mini-jack) female port                               | 16  | Serial IR control in (3.5 mm stereo mini-<br>jack) female port                            |
| Q   | Serial IR remote control in (3.5 mm stereo mini-jack) female port                            | 17  | Serial RS-232 (9-Pin DIN) female port                                                     |
| R   | Serial RS-232 (9-Pin DIN) female port                                                        |     |                                                                                           |
|     |                                                                                              |     |                                                                                           |

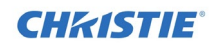

# **Terra Controller Ports and Status Indicators**

|    | SCO 100 EO   | <b>C2</b> | CHKISTIE | • • • • • • • • • • • • • • • • • • • | C4<br>Displayport1<br>Displayport2 | C5<br>(1111)<br>R5232<br>(1111)<br>R5232<br>RGB | CONTROL | C7 |  |
|----|--------------|-----------|----------|---------------------------------------|------------------------------------|-------------------------------------------------|---------|----|--|
|    |              |           |          | C12                                   | C11                                | C10                                             | C9      | C8 |  |
| C1 | Power indica | tor       |          |                                       |                                    |                                                 |         |    |  |

- C2 OSD display for IP address and system status
- C3 Power switch
- C4 DisplayPort 1.2 output port (female), unused
- C5 Serial RS-232 port for connecting to 3<sup>rd</sup> Party control system
- C6 1000BASE-T Ethernet connector for device control and optional access for 3<sup>rd</sup> Party control system
- C7 1000BASE-T Ethernet connector, Unused
- C8 USB connectors V2.0, unused
- C9 USB connectors V2.0, unused
- C10 15PinHD output port, unused
- C11 DisplayPort 1.2 output port (female), unused
- C12 Power supply port (12 Volts)

## System Configuration and Setup

Follow these steps to ensure proper device discovery on the network.

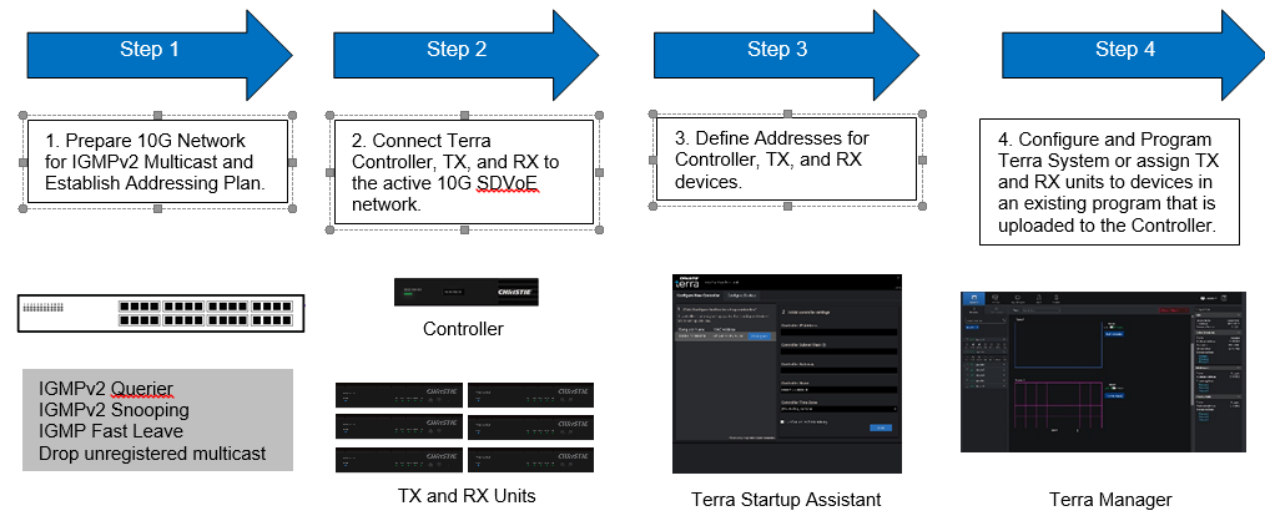

## **Connecting a computer**

To interact with the Terra system, you must connect a computer to the same LAN and the same subnet address as the controller.

#### **Computer Requirements**

A computer used to access the Terra system requires the following:

- One Ethernet port
- 64-bit Windows operating system (Version 7 or higher)
- .Net Framework 4.5.1 or higher
- 1GB free storage space
- 2GB RAM

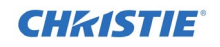

## **Connecting the Controller to the Network**

When connecting a Controller, best practices include:

- Use the Terra Startup Assistant software to set IP addresses for Terra devices.
- Include the Gateway address for the Controller.
- Apply static IP addresses.

Best practice is to apply static IP addresses to Terra devices. Static addresses are superior for managing permanently installed AV devices and for verifying system configuration, device status, and troubleshooting. DHCP address management is popular for desktop PCs because they frequently migrate, and this eliminates configuration time for IT staff. Terra Controllers, Transmitters, and Receivers are network appliances that are similar to printers and servers that do not migrate and

are better managed using static IP addresses. i

> Use of static IP addresses also reduces the amount of DHCP/DNS network traffic resulting in greater efficiency. A compromise that can be used when network policies dictate use of DHCP addressing is to reserve a block of static IP addresses for use with Terra Transmitters and Receivers and other AV devices.

- 1. Connect a standard CAT6 Ethernet cable to the Ethernet CONTROL port (C6) on the Controller and the other end to a 1G port on the 10G network switch.
- 2. Power on the Controller.
- 3. Review the front panel display and verify the Controller's MAC address is displayed.

It may take up to two minutes before the status of the boot up progress is displayed on the Controller's front panel display.

When the Controller is configured, the Controller's IP address, date, and software version are i displayed.

If the controller does not start and BOOT FAIL is displayed on the Controller's front panel display, contact Christie Support.

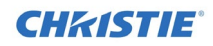

# **Resetting TXs and RXs to Factory Defaults**

If it is necessary to reset a Transmitter or Receiver to factory defaults, use the SWITCH button (Transmitter) or COPY EDIT button (Receiver) to reset a device to the factory settings. Refer to *Transmitter and Receiver Ports and Status Indicators,* page *18*).

To reset the Transmitters and Receivers:

- (i) Read all the instructions before starting the reset process since power needs to be applied while a
- button is continually pressed.
- 1. Unplug the device to power off the unit.
- Perform one of the following:

   To reset a Transmitter, press and hold the SWITCH button.
   To reset a Receiver, press and hold the COPY EDID button.
- 3. While continuing to hold the button in, plug in the device to power on the unit. Continue holding the button until both the RX/TX LEDs flash green. This may take 20-30 seconds.
- 4. Release the button.

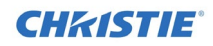

# **Terra Startup Assistant**

i If you are using a Controller, using the Terra Startup Assistant is a mandatory step for setting up your Controller.

The Terra Startup Assistant is available from the Terra Manager Sign In page.

To configure a controller, you need to connect the controller to a management PC (or other Windowsbased device) and all associated devices to the same LAN. Refer to the steps in *System Configuration and Setup*, page 19.

A new Terra Controller shipped from the factory will be configured for DHCP addressing. Terra Startup Assistant is used to discover the Controller on the network and create a network scheme for the Terra System.

The Terra Startup Assistant is used to:

- Configure the Controller (Configure New Controller tab)
  - Display the MAC Address for all controllers connected to the same network as the PC.
  - Set/display the Controller name.
  - Assign the network settings for the Controller.

**i** A DHCP server is not recommended for use to address Terra devices. Best practice is to apply static IP addresses to Terra devices.

- Set/display the time zone.
- Assist in diagnosing problems.

i

**i** By default, the Terra Controller is ready for DHCP address management. If a DHCP server is present on the network, it will assign an address to the Terra Controller. Best practice is to disable the DHCP server and manage the Terra system using static addresses assigned using the Terra Startup Assistant.

### **Start Terra Startup Assistant on your PC**

The Controller must be connected to the same broadcast domain, subnet, and gateway as the PC running the Terra Startup Assistant.

1. From the Terra Manager sign in page, click Terra Startup Assistant.

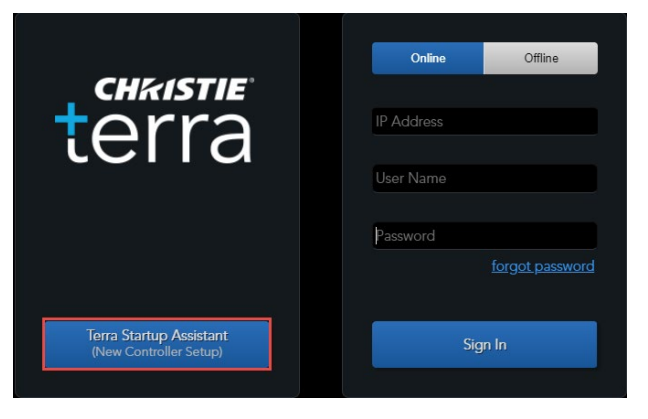

# **Configure a New Controller**

A new Terra Controller shipped from the factory will be configured for DHCP addressing. Terra Startup Assistant is used to discover the Controller and assign the IP address and name.

When the software starts, the following is displayed (if a new Controller is present on the network):

- If no Controller is found, the second screen is not displayed. The software will continue to monitor for new connection.
- **i** Exit the software if no new controller(s) are being added to the system, and use Terra Manager to connect to the existing Controller, configure a redundant Controller, configure devices, and setup the system.

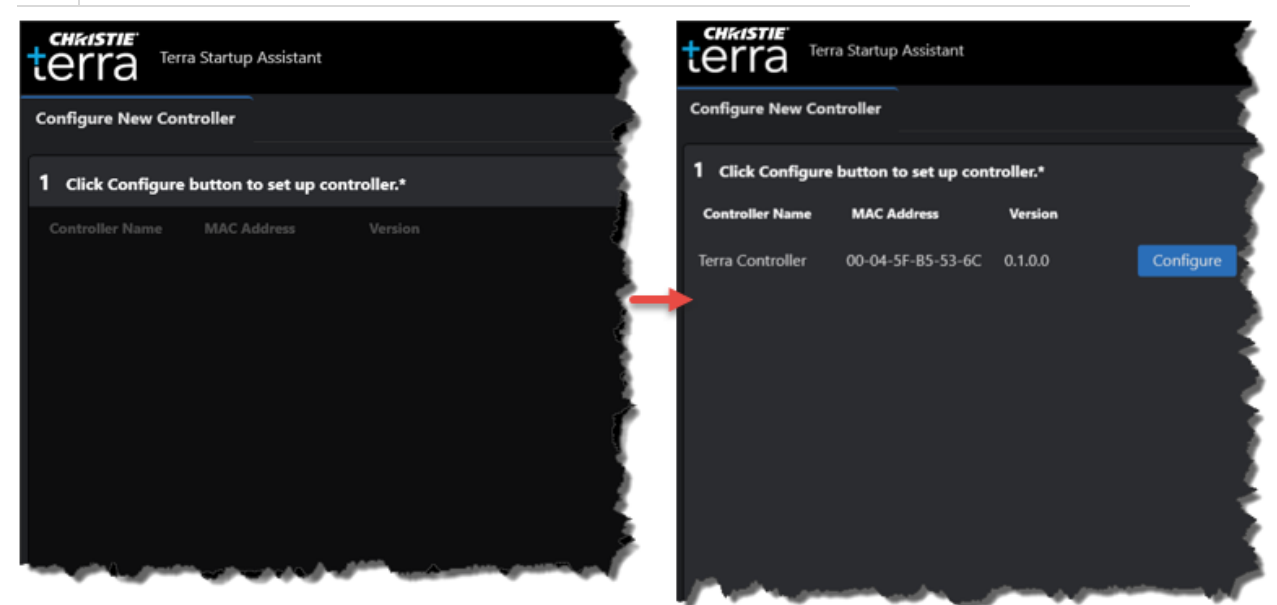

The **Configure New Controller** tab is used to configure a new Controller.

1. On the **Configure New Controller** tab, click **Configure** next to the Controller you want to configure.

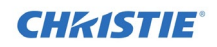

| Terra Startup Assistant                                                                                                    |                                            | X                                               |
|----------------------------------------------------------------------------------------------------|--------------------------------------------|-------------------------------------------------|
| Configure New Controller                                                                                                    |                                            |                                                 |
| <b>1</b> Click Configure button to set up controller.*<br>If controller is already set up, go to the 'Configure Dev<br>up devices. | vices' tab to set                          | Hist match                                      |
| Controller Name MAC Address Version<br>TERRA-CONTROL 00-04-5F-B5-53-6C 1.0.4                                                       | Configure                                  | ×1000                                           |
| Configure New Controller                                                                                                    |                                            |                                                 |
| 1 Click Configure button to set up contro                                                                                          | oller.*                                    | 2 Initial controller settings                   |
| Controller Name MAC Address                                                                                                    | Version                                    | Controller IP Address                           |
| Terra Controller 00-04-5F-B5-53-6C                                                                                                 | 0.1.0.0 Configure                          |                                                 |
|                                                                                                    | 0                                          | Controller Subnet Mask 🛈                        |
|                                                                                                    |                                            | Controller Gateway                              |
|                                                                                                    |                                            | Controller Name                                 |
|                                                                                                    |                                            | Terra Controller                                |
|                                                                                                    |                                            | Controller Time Zone                            |
|                                                                                                    |                                            | (UTC-07:00) Arizona                             |
|                                                                                                    |                                            | NTPServer                                       |
|                                                                                                    | *Discovery may take a few moments.         | Save                                            |
| 2 Configure the initial controller se                                                                                              | ettings as follows:                        |                                                 |
| Controller IP Address                                                                                                    | The Internet Protocol version nnn.nnn.nnn. | on 4 address for the node. The valid format is: |
|                                                                                                    | <ul> <li>If your network uses a</li> </ul> | an active DHCP server, make sure any static IP  |

|                        | i If your network uses an active DHCP server, make sure any static IP addresses do not conflict with any addresses assigned by the DHCP server. |
|------------------------|----------------------------------------------------------------------------------------------------|
| Controller Subnet Mask | The subnet mask for the network address.                                                                                                    |
| Controller Gateway     | The node on the network that the network software uses when an IP address does not match any other routes in the routing table.                 |
| Controller Name        | User-defined name for the Controller.                                                                                                    |
| Controller Time Zone   | Sets the time zone for the controller.                                                                                                    |
| NTPServer              | Optional, used only when an NTP server is used for time.<br>The IP address or server name for the NTP server.                                   |

3. When the controller (and optional redundant controller) are configured, close Terra Startup Assistant and continue configuring devices using Terra Manager.

## **View and Delete Messages**

Status and warning messages are displayed in the message page at the bottom on the page. To view and optionally delete a message:

- 1. Hover over the message to display the tooltip associated with the message to display the full contents.
- 2. Optionally, click **X** to delete the message.

# **Terra Startup Assistant Diagnostics**

The Diagnostic tab is available only when the Controller is in a faulted state and not fully functional. Contact support for assistance when a Controller is in this state. This tab provides options to help diagnose and resolve the problem.

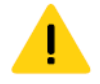

The diagnostic options on this tab should be used with the guidance of Christie support personnel.

This page enables you to:

- Restart the Controller (refer to *Restart the Controller*, page 80)
- Update the Controller software (refer to Update Controller Software, page 26)
- Backup the configuration (refer to *How to Backup the System*, page 80)
- Restore the configuration (refer to *Restore the System*, page 81)
- Reset the Controller (refer to Reset the Controller (Restore to Initial State)), page 26)
- Download logs (refer to *Download Logs*, page 82)

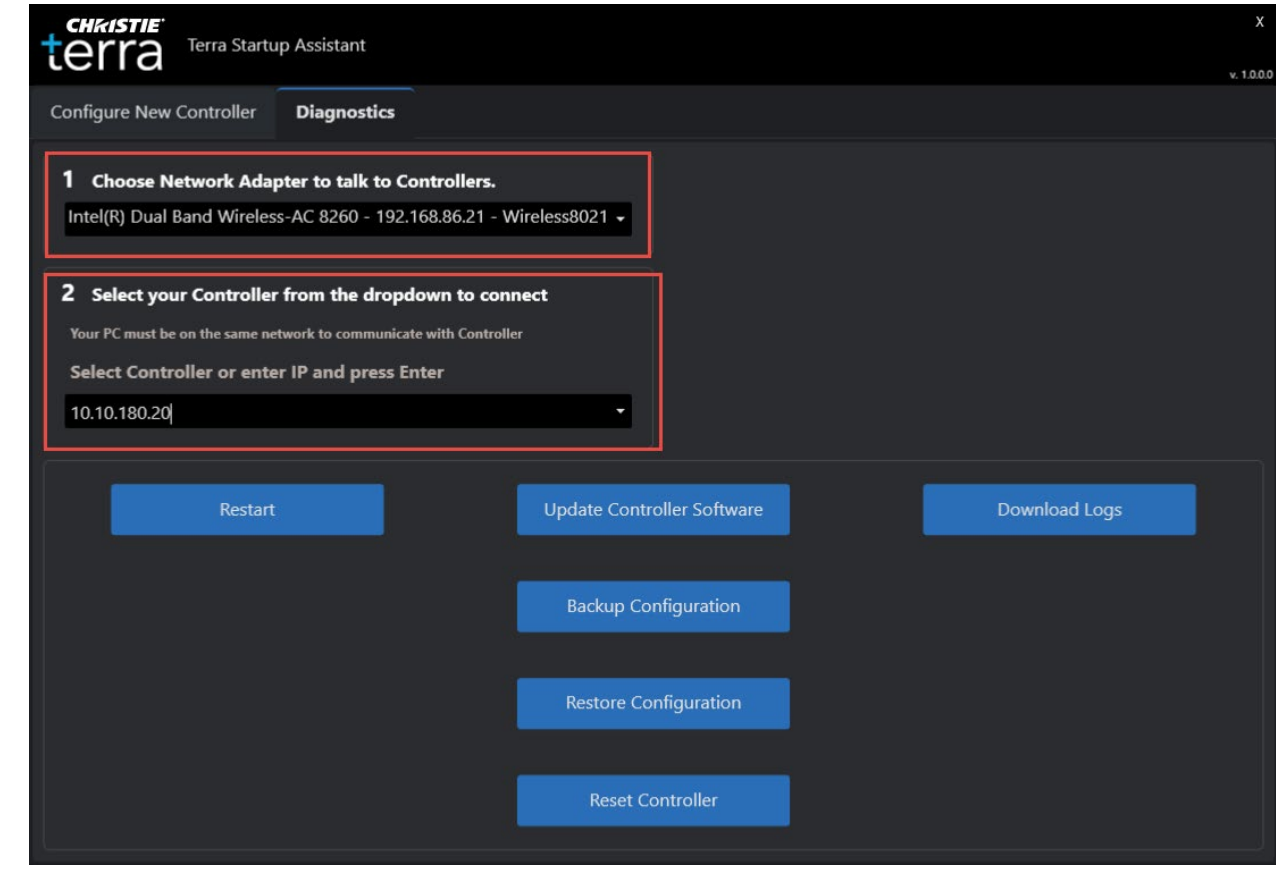

### **Update Controller Software**

The **Update Controller Software** option updates your system with a new version of software and/or firmware. It should only be performed when you are notified of an update.

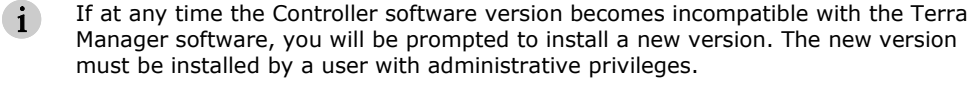

i

This process requires a restart of the controller.

A system update should not be performed when any changes are being made to the system. If there are users logged on, ask them to log out.

Refer to Software Versioning (page 95) for additional information on software versioning.

#### How to Update the Controller

Refer to Updating the Controller Software, page 27.

### **Reset the Controller (Restore to Initial State)**

The **reset controller** options on the Global page and on the Diagnostics tab in Terra Startup Assistant should be used to restore your system to the default factory settings when all other recovery efforts have failed.

Before using this option, try the following:

- 1. Restart the Controller. Refer to *Restart the Controller*, page 80.
- 2. If the restart does not resolve your problem, perform a System Restore. Refer to *Restore the System*, page *81*.

The reset controller process completely overwrites your current system configuration including devices, display arrays, layouts, user profiles, etc. The controller and the backup controller (if present) are set to DHCP and returned to a factory default state.

This procedure restarts the controller.

Verify all users are logged off before starting the reset controller process.

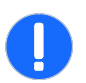

Resetting the system should not be performed when any configuration changes are being made.

Do not perform a firmware update while a reset controller process is in progress. This option is also available on the Terra Manager Global page.

- Refer to *Reset Controller*, page 82 for details.
- Devices may be reset to factory defaults using the buttons on the device or using Terra Manager. Refer to *Resetting TXs and RXs to Factory Defaults*, page 21.

# **Terra Manager**

The Terra Manager is used with the Controller to configure and manage a system.

### **Installing the Terra Manager**

Download the latest Terra Manager Software (TerraManager.exe) from the Christie website (<u>http://bit.ly/TerraDownloads</u>).

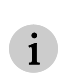

If at any time the Controller software version becomes incompatible with the Terra Manager software, you will be prompted to install a new version. The new version must be installed by a user with administrative privileges. Refer to *Updating the Controller Software*, page 27.

Firmware updates may be available after updating the Terra Manager software. Refer to *Updating the Firmware*, page 47.

## Updating the Controller Software using Terra Manager

**What you need:** A computer (laptop or admin PC) with the file with the desired version of the software and/or firmware.

The versions of the controller and Terra Manager must match to use Terra Manager.

- 1. Download the desired Terra Manager software to your device that is connected to the same network as the Terra Controller.
- 2. Launch Terra Manager. If there is a mismatch between the Controller software and Terra Manager software, a dialog is displayed requesting a confirmation to update the software version on the controller.

| Controller Update Required                                |                          |  |  |  |  |  |
|-----------------------------------------------------------|--------------------------|--|--|--|--|--|
| Current controller and Terra Manager version don't match. |                          |  |  |  |  |  |
| Controller Version:<br>Terra Manager Version:             | 0.52.0.596<br>0.52.0.585 |  |  |  |  |  |
| Update Dismiss                                            |                          |  |  |  |  |  |

3. To update, click **Update**. A dialog is displayed:

| Controller Update Started                                                                                                    |              |
|----------------------------------------------------------------------------------------------------|--------------|
| Update in progress, please wait.<br>You can check the front panel of control<br>status.<br>You cannot log in again until controller i<br>restarted. | ler for<br>s |
| Ok                                                                                                    |              |

4. Click **Ok**.

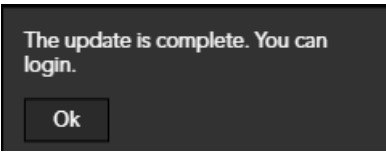

5. Click **Ok**. When the update is complete, log in to connect to the Controller.

### **Working with Terra Manager**

There are two modes that can be used with Terra Manager – online and offline. When using online mode, you connect to a controller to immediately configure and use Terra Manager. Refer to *Logging in to the Terra Manager*, page 28.

When using offline mode, you do not connect to a controller. You configure the system offline and connect to a controller to import the configuration you created. Refer to *Working in Offline Mode*, page 29.

## Logging in to the Terra Manager in Online Mode

From the Sign In page of the Terra Manager do one of the following:

- Launch Terra Startup Assistant for initial setup (refer to *Start Terra Startup Assistant on your PC*, page 22).
- Sign in using online mode to access the Terra Manager features.
- Sign in using offline mode (refer to *Working with Terra Manager*, page 28).
- Get help with your password.

To sign in using online mode, do the following:

1. To display the Sign In page, open the Terra Manager by clicking on the **TerraManager.exe** file.

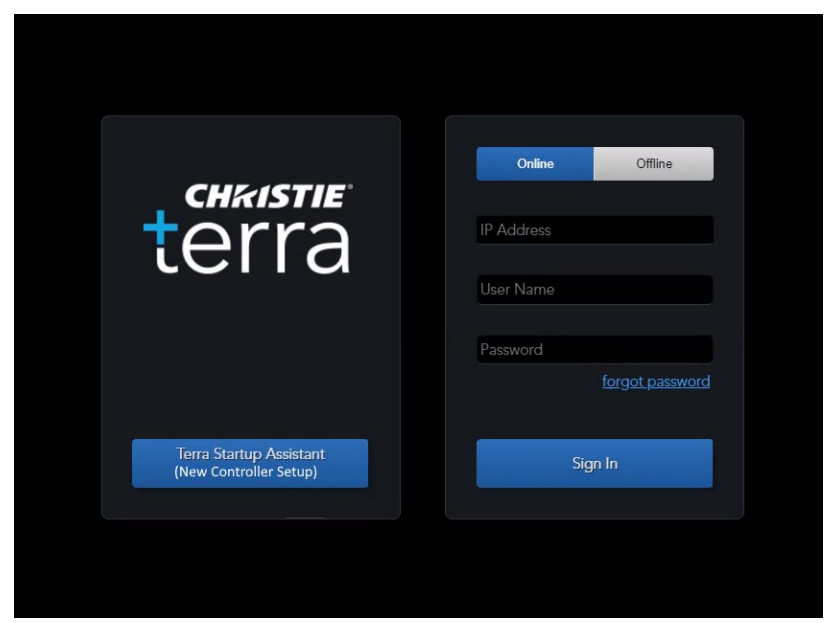

#### 2. Click Online.

- 3. In the IP Address field, type the IP address of the Controller you want to connect to. If the Controller is auto-discovered, the Controller's IP address field will automatically be populated.
- 4. In the Username field, type **service**.
- 5. In the Password field, type **service** (case sensitive).

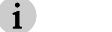

Passwords are masked.

i

Change the default password for security purposes. Refer to *Change Password for Service* (Default) Account, page *31*.

#### 6. Click SIGN IN.

## **Working in Offline Mode**

Working in offline mode enables devices to be created without being connected to a controller. When in offline mode, display arrays and layouts can be created. After the devices are created in offline mode, the devices can be swapped out with the real devices when connected to a controller.

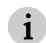

This is the only section of this document that pertains to offline mode. All other sections assume the user is logged in using online mode and is connected to a Controller.

How to create a configuration without being connected to a Controller:

- 1. To display the Sign In page, launch Terra Manager software by clicking on the TerraManager.exe file.
- 2. Click Offline and then click Sign In.

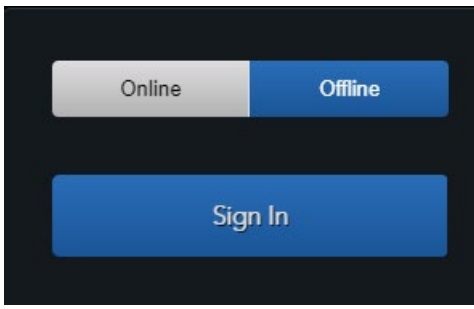

3. From the Configuration page, click Add Virtual Devices to create devices.

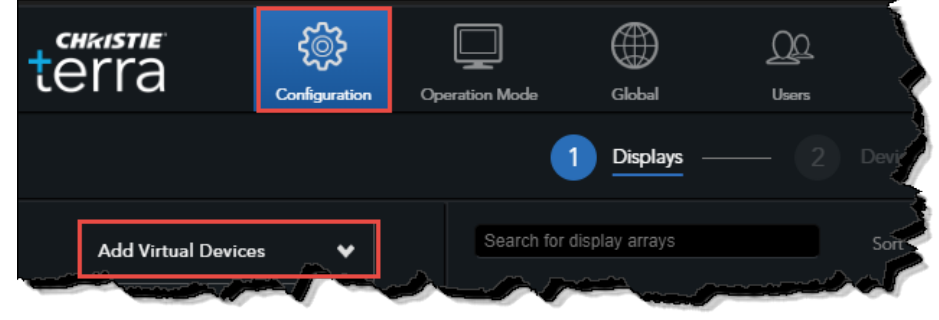

4. Enter the number of Receivers and Transmitters you will be configuring.

These numbers should match the number of physical devices that will be connected to the Controller.

5. Click Create.

**i** 

- 6. Optionally, create Display Arrays and layouts using these devices. Refer to *Create a new Display or Display Array*, page 32.
- 7. Log off from Offline mode.
- 8. Verify all devices are physically connected to the same network as the Controller.
- 9. Log on using Online mode. Refer to *Logging in to the Terra Manager*, page 28.
- 10. From the Devices Setup subpage, select a device from the list that you created in offline mode.
- 11. Select the Hardware tab at the bottom of the Devices Setup subpage.
- 12. In the **Replace With** field, select a discovered device that you want to replace the device you created in offline mode. Refer to *Swap a Device*, page *30*.
- 13. Click Swap.

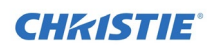

i

| ι <sup>ω</sup>   |                                                      | Æ                                    | $\sim$   |          |                 |           |                    |        |               |                |       |
|------------------|------------------------------------------------------|--------------------------------------|----------|----------|-----------------|-----------|--------------------|--------|---------------|----------------|-------|
| ເ <sup>ພ</sup> ິ |                                                      |                                      | <u> </u> |          |                 |           |                    |        |               |                |       |
| liguration       | Operation Mode                                       | Global                               | Users    |          |                 |           |                    |        |               |                |       |
|                  |                                                      | Displays —                           | _ 2      | Devi     | ces Setup       |           | - 3 ED             | ID -   |               | 4 Audio        |       |
|                  | Configure global ne                                  | etwork settings                      | Transr   | nitters  |                 |           |                    |        |               |                |       |
|                  | Set global configuratio                              | on to apply to all                   |          | N        | ime             |           | IP-Address         |        | USB IP-Addres | s              |       |
|                  | Dofino a Start and Enc                               | IP static range to                   |          | • •      | ppleTV_AA       |           | 10.10.160.38       |        | 10.10.160.31  |                |       |
|                  | set the devices to.                                  | in static range to                   |          | ● R      | oku_BA          |           | 10.10.160.40       |        | 10.10.160.33  |                |       |
|                  | Start IP Range                                       |                                      |          | • S      | oidermanPI_1A   |           | 10.10.160.12       |        | 10.10.160.25  |                |       |
|                  | 10.10.160.11                                         |                                      |          | • •      | 0948AA0012      | •         | 10.10.160.24       | •      | 10.10.160.15  |                |       |
|                  | End IP Range                                         |                                      |          | • R      | vanS_TX         |           | 10.10.160.22       |        | 10.10.160.13  |                |       |
|                  | 10.10.160.254                                        |                                      |          |          |                 |           |                    |        |               |                |       |
|                  | Subnet Mask                                          |                                      |          |          |                 |           |                    |        |               |                |       |
|                  | 255.255.255.0                                        |                                      |          |          |                 |           |                    |        |               |                |       |
|                  | Default Gateway                                      |                                      |          |          |                 |           |                    |        |               |                |       |
|                  | 10.10.100.1                                          |                                      |          |          |                 |           |                    |        |               |                |       |
|                  | Allocate IPs to sel                                  | lected devices                       |          |          |                 |           |                    |        |               |                |       |
|                  |                                                      |                                      |          |          |                 |           |                    |        |               |                |       |
|                  |                                                      |                                      |          |          |                 |           |                    |        |               |                |       |
|                  |                                                      |                                      | Select   | multiple | e devices to bu | ik contig | ure. Right-click d | on any | device for ad | uitional optic |       |
|                  |                                                      |                                      | Netw     |          |                 | Button    |                    |        | Hardware      |                |       |
|                  |                                                      |                                      | SWAP     | DEVICE   | S               | DE        | LETE DEVICE        |        | XY-I          | NDEX           |       |
|                  |                                                      |                                      |          | nge sele |                 |           | lete the selected  | d devi | ce 7          |                |       |
|                  |                                                      |                                      | with re  | placem   | ent below.      |           | Doloto             |        |               |                |       |
|                  | Save to List                                         |                                      | Replac   | eTV AA   | •               |           | Delete             |        |               |                |       |
|                  | Export list of transmitt<br>to .csv format (use to c | ers and receivers<br>create labels). |          | 1        |                 |           |                    |        |               |                |       |
|                  | Expo                                                 | rt                                   |          | elete Oi | iginal          |           |                    |        |               |                |       |
|                  |                                                      |                                      |          | Swap     |                 |           |                    |        |               |                |       |
|                  |                                                      |                                      | 6 mil.   |          | -4              |           |                    |        |               |                | Marco |

Optionally, click the **Delete Original** checkbox to delete the device after the swap is completed.

- 14. Repeat steps 10-13 for all of the devices you created in offline mode.
- 15. On the Devices Setup page, select the device you created in offline mode.
- 16. Select the Hardware tab and click **Delete**. Refer to *Delete a Device* page 45.

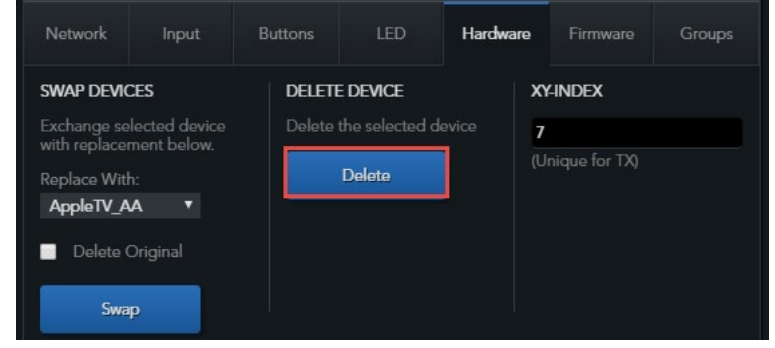

- 17. Repeat steps 15-16 for each device you want to delete.
- 18. Use Terra Manager to create a backup of the configuration you created using the **Backup Configuration** option on the Global page. Refer to *Backup the System*, page *80*.

### **Change Device Name in Offline Mode**

When devices are created in offline mode, the default name is tmp\_*xxxxxxxxx* (where *x* is alphanumeric). To change the default name:

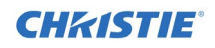

- 1. Navigate to **Devices Summary** page.
- 2. Click the device to rename.
- 3. Click the pencil icon
- 4. Type the desired name.
- 5. Click Save.

#### **Swap a Device**

This option swaps one device for another. One use of this option enables you to replace any devices that were created in offline mode. When you create devices in offline mode, you need to replace them with physical devices connected to the Controller.

To swap devices:

- 1. Navigate to the **Devices** page.
- 2. Select the check box associated with the device you want to replace.
- 3. Click on the Hardware tab.

| Analog Audio | Digit             | Digital Audio Network |                    | RS-232 Buttons        |                   | LED | Hardware |
|--------------|-------------------|-----------------------|--------------------|-----------------------|-------------------|-----|----------|
| SWAP DEVICES | Exchange selected | d device with rep     | placement below. C | ELETE DEVICE Delete t | e selected device |     |          |
| Replace With | Room 102 UL       |                       |                    |                       |                   |     |          |
|              | Swap              |                       |                    |                       | lelete            |     |          |
|              | Delete Origin     | al                    |                    |                       |                   |     |          |

- 4. In the **Replace With** field, select the device you want to use as the replacement.
- 5. Click Swap.

i

Optionally, click the **Delete Original** checkbox to delete the device when the swap is completed.

## **Change Password for Service (Default) Account**

For security policies, the password for the default user account (service) must be changed the first time Terra Manager connects to a network, or when updating to software version 1.3 or later.

1. Login into Terra Manager using the default account (User Name: service; Password: service). The following dialog is displayed.

| The Password for this account below. | t has expired And must be changed. Please enter a New password |
|--------------------------------------|----------------------------------------------------------------|
| Username                             | service                                                        |
| Old password                         |                                                                |
| New password                         |                                                                |
| Confirm password                     |                                                                |
|                                      |                                                                |
| Ok Cancel                            |                                                                |

- 2. Type the new password and confirm it. Refer to See *Password Management*, page 88.
- 3. Click **OK**. You are signed out.
- 4. Login back into Terra Manager using the new password.

### **Main Navigation Panel**

The main navigation panel for online mode is displayed on the top of the page. This panel contains the links to the other pages, the name of the user currently logged in, the IP address of the Controller,

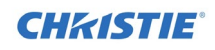

number of devices configured, number of available licenses, and the **?** link. The **?** link contains a link to the related user guide, software version, and third-party licensing.

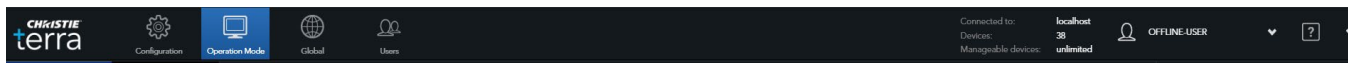

## **Configuration Page**

The Configuration page is the first page you use after closing the Terra Startup Assistant. This page has numbered subpages that guide you through the logical steps to configure a Terra system. It is recommended to use the subpages in the numbered sequence.

| terra | Configuration | Operation Mode | Global        | QQ<br>Users |               |         |  | Connected to:<br>Devices:<br>Manageable devices: | 10.10.160.10<br>10<br>24 | <u>D</u> service | * | ? | • |
|-------|---------------|----------------|---------------|-------------|---------------|---------|--|--------------------------------------------------|--------------------------|------------------|---|---|---|
|       |               | (              | Devices Setup |             | 2 Displays —— | 4 Audio |  | 7 Devic                                          | es Summary               |                  |   |   |   |

If devices are configured, the next time you navigate to the Configuration tab, step 2 is automatically highlighted.

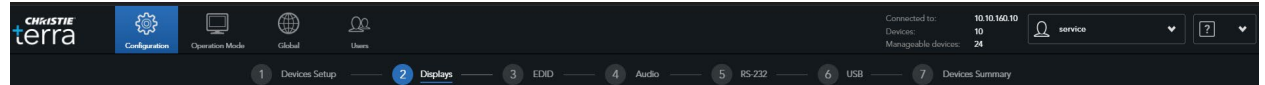

### **Configuration Page**→ **Displays Subpage**

This subpage enables you to

- View a list of Receivers.
- Create Display Arrays.
- View a list of Display Arrays.
- View the details for a Display Array.
- View/edit the Display Array properties.
- Create virtual devices when using offline mode

#### Displays Subpage: Create a New Display or Display Array

Create a display or a display array for each cluster of displays that will be used with Terra:

- 1. Navigate to Configuration Page  $\rightarrow$  Displays Subpage.
- 2. To create a new Display Array, click **Create Display Array**.

| Create Displa | у Аггау  | ×            |      | Create Displa | ay Array | ×             |
|---------------|----------|--------------|------|---------------|----------|---------------|
| Facto         | ory      | VESA         |      | Factory       |          | VESA          |
| Name          |          |              |      | Name          |          |               |
|               |          |              |      | Number of     | displays |               |
| Number of     | displays |              |      | Columns       | 2        |               |
| Columns       | 2        |              |      | Rows          | 2        |               |
| Rows          | 2        |              |      | Resolution    |          |               |
| Resolution    |          |              |      | Width         | 1920     |               |
| Format        | 1080p @5 | 59.94Hz/60Hz | *    | Height        | 1080     |               |
|               |          |              |      | FPS           | 59.94Hz  | *             |
| Bezel comp    | ensation |              |      | Deeleen       |          |               |
| Тор           | 0        |              |      | Bezei comp    | o        |               |
| Bottom        | 0        |              |      | тор<br>В-н    | 0        |               |
| Left          | 0        |              |      | Bottom        | 0        |               |
| D: L.         | 0        |              |      | Left          | 0        |               |
| Right         | 0        |              |      | Right         | 0        |               |
|               |          | Cancel Cr    | eate |               |          | Cancel Create |

3. Configure the properties for the display array as follows:

| <b>i</b> Best practice is to apply logical names to all devices and system assets. |                                                                                                    |                                                                                           |  |  |  |  |  |  |  |
|------------------------------------------------------------------------------------|----------------------------------------------------------------------------------------------------|-------------------------------------------------------------------------------------------|--|--|--|--|--|--|--|
| Туре                                                                               | <ul> <li>Factory or VESA. The preferred method is Factory (standard Video resolutions).</li> <li>VESA is used for sources that requires a resolution that is not supported as a factory format (Graphic display resolutions), or if more control over the output timing is needed.</li> <li>If Factory resolution is selected, you need to select the format for the display.</li> <li>If VESA resolution is selected, you need to specify the display size in pixels, and the refresh rate (Hz).</li> </ul> |                                                                                           |  |  |  |  |  |  |  |
| Name                                                                               | User-defined                                                                                                    | name.                                                                                     |  |  |  |  |  |  |  |
| Number of<br>displays                                                              | Columns                                                                                                    | Number of displays horizontally in the physical arrangement of the displays.              |  |  |  |  |  |  |  |
|                                                                                    | Rows                                                                                                    | Number of displays vertically in the physical arrangement of the displays.                |  |  |  |  |  |  |  |
| Resolution<br>(Factory)                                                            | Format                                                                                                    | The format including the resolution and frame rate for the displays in the display array. |  |  |  |  |  |  |  |

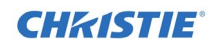

| Resolution<br>(VESA)  | The format in<br>in the display<br>Create Display Array<br>Factory<br>Name<br>Number of displays<br>Columns 2<br>Rows 2<br>Resolution<br>Width 1920<br>Height 1920<br>Height 1920<br>Height 0<br>Bettom 0<br>Left 0<br>Right 0 | holuding the resolution and frame rate for the displays y array.                                                                                                    |  |  |  |  |
|-----------------------|----------------------------------------------------------------------------------------------------|----------------------------------------------------------------------------------------------------|--|--|--|--|
|                       | Width                                                                                                    | Width (pixels) of displays horizontally in the physical arrangement of the displays.                                                                                         |  |  |  |  |
|                       | Height                                                                                                    | Height (pixels) of displays vertically in the physical arrangement of the displays.                                                                                          |  |  |  |  |
|                       | FPS                                                                                                    | Frame rate the display is refreshed. Select from the dropdown list.                                                                                                    |  |  |  |  |
| Bezel<br>Compensation | Optionally, c<br>bezel around<br>monitors. Re                                                                                                    | omplete the fields to compensate for the width of the<br>I the edges of the display when using multiple<br>fer <i>Bezel Compensation</i> , page <i>35</i> for illustrations. |  |  |  |  |
|                       | Тор                                                                                                    | Enter the width of the bezel on the top of the display in pixels.                                                                                                    |  |  |  |  |
|                       | Bottom                                                                                                    | Enter the width of the bezel on the bottom of the display in pixels.                                                                                                    |  |  |  |  |
|                       | Left                                                                                                    | Enter the width of the bezel on the left side of the display in pixels.                                                                                                    |  |  |  |  |
|                       | Right                                                                                                    | Enter the width of the bezel on the right side of the display in pixels.                                                                                                    |  |  |  |  |

#### 4. Click Create.

i

To delete an existing display array, click the  ${f \Bbb M}$  in the upper right corner of the display array.

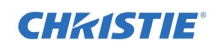

(i)

#### **Bezel Compensation**

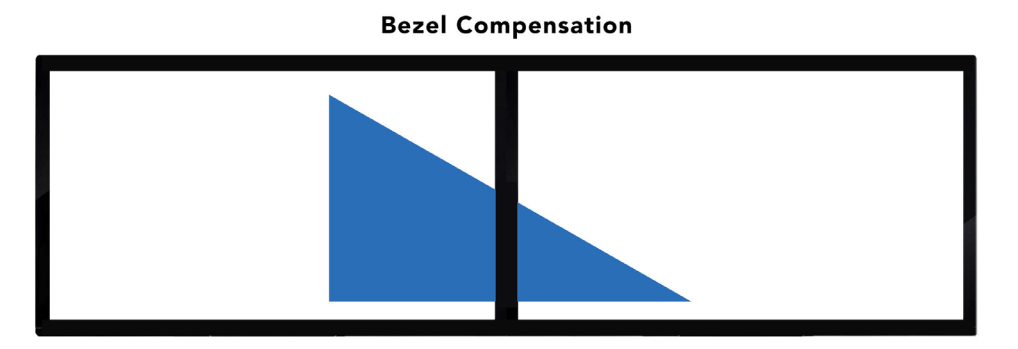

#### **No Bezel Compensation**

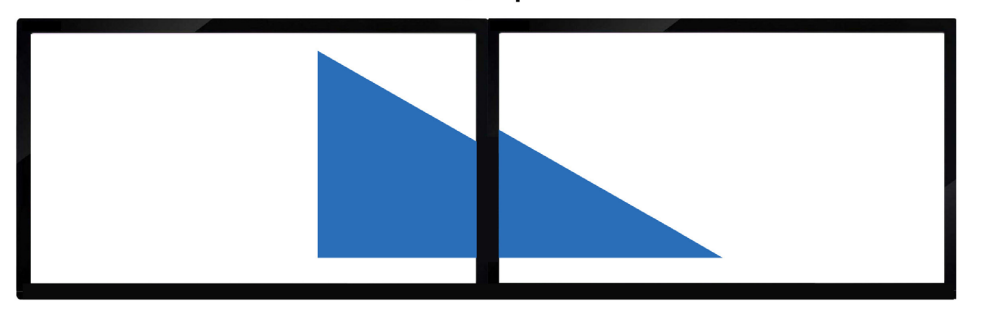

#### Displays Subpage: View Display Arrays

The Display Array details are collapsed by default.

A list of Display Arrays is shown on the Displays subpage on the Configuration page. Use the scroll bar to the right of the panel to scroll through the list.

|                     | isplays — 2       | Devices Setup  | - 3 EDID - | 4 Audio        | 5 RS-232 | 6 USB —— | 7 Devices Summa  | ary |
|---------------------|-------------------|----------------|------------|----------------|----------|----------|------------------|-----|
| Search for display  | arrays            | Sort by Name 🔻 | Descending | Show receivers |          | Сгеа     | te Display Array | *   |
| Display array name: | Conference 204    |                |            |                |          |          |                  | XV  |
| Display array name: | Conference 2x2    |                |            |                |          |          |                  | XV  |
| Display array name: | EOC Wall          |                |            |                |          |          |                  | x   |
| Display array name: | Training Room 4x4 |                |            |                |          |          |                  | ×   |

To expand the details of a display array, click the blue caret.

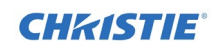

| ▲<br>▼ | Display array namie: EOC Wall | Layout:          | × |
|--------|-------------------------------|------------------|---|
| To de  | elete a display array,        | click the red X. |   |
| ▲<br>▼ | Display array name: EOC Wall  |                  | × |

Use the Search option on the top of the middle panel to search for a specific string in the Display Array name or a tag.

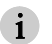

Tags can be user-defined; and some tags are automatically created (for example, a tag is created automatically using the device name).

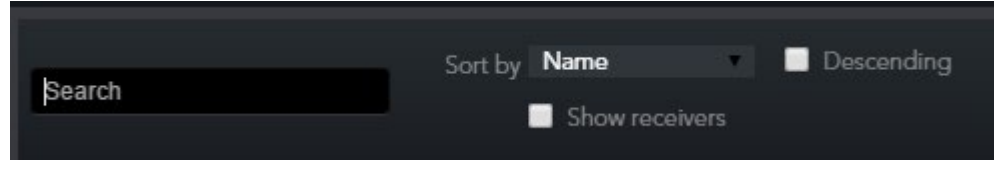

Use the Sort option to sort the Display Arrays. Displays can be sorted alphabetically using the sort A-Z or Z-A options; or custom sorted by using the up and down arrows associated with each display array.

|          | 1 Displays -        | 2        | Devices Setup        |      | EDID —— | 4 | Audio |
|----------|---------------------|----------|----------------------|------|---------|---|-------|
| Search ( | for display arrays  |          | Sort 2↓ Z↓<br>■ Show |      |         |   |       |
| <b>^</b> | Display array name: | 4Outputs | Layout:              |      |         |   |       |
| •        | Display array name: | Alpha    |                      |      |         |   |       |
| •        | Display array name: | Beta     | Layout:              | Beta |         |   |       |
|          | Display array name: | EOC Wall | Layout:              |      |         |   |       |

When the **Show receivers** checkbox is selected, the receivers are added to the list of display arrays.

#### Displays Subpage: Change a Display Array's Properties

Click on an editable field in the Display Array Properties panel and make your changes.

#### Displays Subpage: Change a Receiver's Properties

On the Displays subpage on the Configuration page, expand the display array view and click on a Receiver to open the properties panel. Click on an editable field in the Receiver's Properties panel and make your changes. Click **Change** to save the changes.
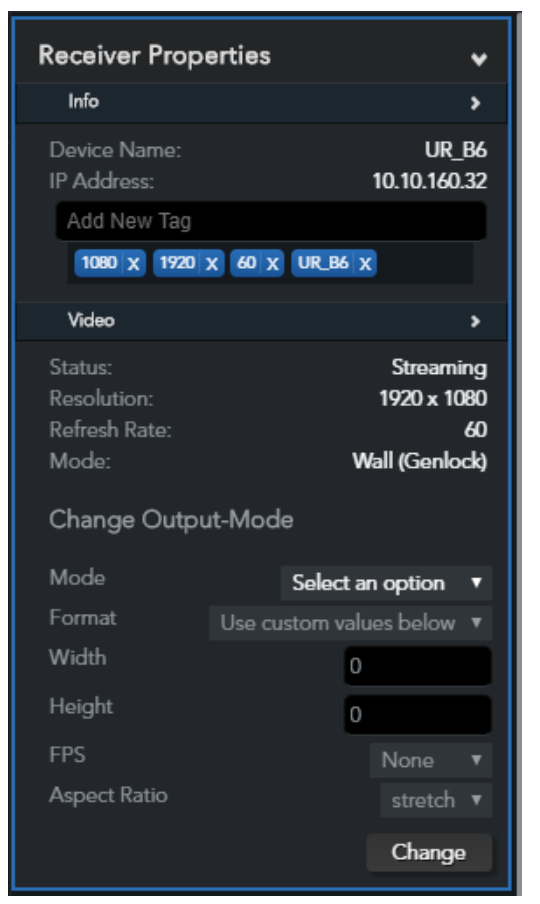

### **Receiver Properties**

| Receiver<br>Property | Description                                                                                                    |                                                                                                    |  |  |  |  |  |  |  |
|----------------------|----------------------------------------------------------------------------------------------------|----------------------------------------------------------------------------------------------------|--|--|--|--|--|--|--|
| Info                 |                                                                                                    |                                                                                                    |  |  |  |  |  |  |  |
| Device Name          | User-defined name<br>Best practice<br>assets.                                                                            | User-defined name for the device. Defaults to the MAC Address for the device.<br>Best practice is to apply logical names to all devices and system<br>assets. |  |  |  |  |  |  |  |
| IP Address           | IP address assigned                                                                                                    | IP address assigned to the device.                                                                                                    |  |  |  |  |  |  |  |
| Add New Tag          | Type the name of a new Tag to be associated with the Receiver. Click the ${\bf X}$ next to the tag name to delete a tag. |                                                                                                    |  |  |  |  |  |  |  |
| Video                |                                                                                                    |                                                                                                    |  |  |  |  |  |  |  |
| Status               | Streaming                                                                                                    | Video is streaming to the device.                                                                                                    |  |  |  |  |  |  |  |
|                      | Stopped                                                                                                    | All RX devices joined to this particular video display a black screen.                                                                                        |  |  |  |  |  |  |  |
|                      | Disconnected                                                                                                    | Device is disconnected from the network.                                                                                                    |  |  |  |  |  |  |  |
|                      | Only subscribing                                                                                                    | Connected to a stream but not actually streaming.                                                                                                    |  |  |  |  |  |  |  |
|                      | Unsubscribing                                                                                                    | Stream is being removed.                                                                                                    |  |  |  |  |  |  |  |
| Resolution           | Resolution of the device.                                                                                                |                                                                                                    |  |  |  |  |  |  |  |
| Refresh Rate         | The display refresh                                                                                                    | rate in Hz.                                                                                                    |  |  |  |  |  |  |  |

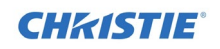

| Receiver<br>Property                              | Descriptio                                                                                                    |                                                                                                    |  |  |  |  |  |  |
|---------------------------------------------------|----------------------------------------------------------------------------------------------------|----------------------------------------------------------------------------------------------------|--|--|--|--|--|--|
| Mode                                              | Genlock                                                                                                    | Used for the lowest (zero frame) latency between the source and the display.                                                                                                    |  |  |  |  |  |  |
|                                                   | ď                                                                                                    | The display is genlocked to the source. For example, a straight extension with cable uses Genlock mode.                                                                               |  |  |  |  |  |  |
|                                                   | Genlock s                                                                                                    | scaling Scaled output, genlocked to source with very low latency.<br>Video output can be scaled to match the output of the<br>display.                                                |  |  |  |  |  |  |
|                                                   | Fast swite                                                                                                    | ch Used for seamless switching between sources.                                                                                                    |  |  |  |  |  |  |
|                                                   | F                                                                                                    | Scaled and buffered output produces seamless clean switches between sources.                                                                                                    |  |  |  |  |  |  |
| Change<br>Output Mode                             | Use to mal                                                                                                    | Jse to make changes to the output mode.                                                                                                    |  |  |  |  |  |  |
| Mode                                              | Select mod                                                                                                    | de from the dropdown.                                                                                                    |  |  |  |  |  |  |
| Format                                            | Select forn<br>and height                                                                                                | nat from the dropdown. If <b>Use custom values below</b> is selected, set the width                                                                                                   |  |  |  |  |  |  |
| FPS                                               | Select fran                                                                                                    | ne rate from dropdown.                                                                                                    |  |  |  |  |  |  |
| Aspect Ratio<br>(only available<br>in Fast Switch | Stretch                                                                                                    | Stretch Use if aspect ratio of the source is different than the output. This mode fills the screen and prevents displaying black stripes on the output, but it may distort the image. |  |  |  |  |  |  |
| Mode)                                             | Crop Keeps the current aspect ratio but zooms to prevent displaying black stripes.<br>This option may distort the image. |                                                                                                    |  |  |  |  |  |  |
|                                                   | Кеер                                                                                                    | Keep Maintain the current aspect ratio. If the current ratio does not match the output, black stripes will be displayed.                                                              |  |  |  |  |  |  |
| Change                                            | Click to sa                                                                                                    | ve your changes.                                                                                                    |  |  |  |  |  |  |

## Displays Subpage: Delete a Display Array

To delete a Display Array:

From the Displays subpage on the Configuration page, click the **I** (in the upper right corner) associated with the display array you want to delete.

| Terra Manager 0.52.19254.1416                                                                                   |                                                                                                    |                                                  |                                                                                                    |
|----------------------------------------------------------------------------------------------------|----------------------------------------------------------------------------------------------------|--------------------------------------------------|----------------------------------------------------------------------------------------------------|
| terra                                                                                                    | Queration Marke Galada Users                                                                                                    | Connected to:<br>Devices:<br>Manageable devices: | localhost<br>38 Q<br>unlimited                                                                                  |
|                                                                                                    | Displays         2         Devices Setup         3         EDID         4         Audio         5         RS-232         6         USB | 7 Devices                                        | s Summary                                                                                                    |
| Receivers                                                                                                    | Search for display arrays Sort by Name 🔹 🖬 Descanding Show receivers                                                                   | Create Display Array                             | •                                                                                                    |
| Search by Tags                                                                                                  | Zoom                                                                                                    |                                                  | 100%                                                                                                    |
|                                                                                                    | Display array name: Conference 2:02                                                                                                    |                                                  |                                                                                                    |
| tmp_0203ED94C151                                                                                                |                                                                                                    |                                                  |                                                                                                    |
| tmp_020A6E98199A                                                                                                |                                                                                                    |                                                  |                                                                                                    |
| tmp_0210C5F6E1C4                                                                                                |                                                                                                    |                                                  |                                                                                                    |
| tmp_021557C9D11C                                                                                                |                                                                                                    |                                                  |                                                                                                    |
| tmp_021D48768765                                                                                                |                                                                                                    |                                                  |                                                                                                    |
| tmp_0233F5C119AC                                                                                                |                                                                                                    |                                                  |                                                                                                    |
| tmp_025344E93094                                                                                                |                                                                                                    |                                                  |                                                                                                    |
| tmp_025C029EEEA8                                                                                                |                                                                                                    |                                                  |                                                                                                    |
| tmp_02623A84E1B8                                                                                                |                                                                                                    |                                                  |                                                                                                    |
| tmp_02696AA5EF2E                                                                                                |                                                                                                    |                                                  | 5                                                                                                    |
| tmp_0269E972A715                                                                                                |                                                                                                    |                                                  | 2                                                                                                    |
| tmp_0278DE77FE28                                                                                                |                                                                                                    |                                                  |                                                                                                    |
| tmp_027CBF5044E0                                                                                                |                                                                                                    |                                                  |                                                                                                    |
| tmp_027D3C2E0B2A                                                                                                |                                                                                                    |                                                  |                                                                                                    |
| and a subscription of the second second second second second second second second second second second second s | and in the second second second second second second second second second second second second second second se                        | the second second                                | the second second second second second second second second second second second second second second second se |

## Displays Tab: Assign Receivers to a Display Array

Receivers are automatically discovered by their MAC Address when the Controller is configured. A list of Receivers (sorted alphabetically by their MAC Address) is displayed in the left panel of the Configuration page. One Receiver is assigned to each of the displays in the display array.

i

i

New devices are added to the list when they are found.

To assign Receivers to the Display Arrays:

- 1. From the Displays subpage on the Configuration page, navigate to the desired Display Array.
- 2. Click  $\blacksquare$  to expand the display array.
- 3. Click the Receiver name (default: MAC Address) of the desired Receiver and drag it to the desired location in the Display Array. Best practice is to name receivers to help identify their position in a Display Array; for example: RX1 for display 1, RX2 for display 2, etc.
  - Use the Search tool to search for a specific Receiver.
    - Use the Zoom tool to change the visible view of the display array.

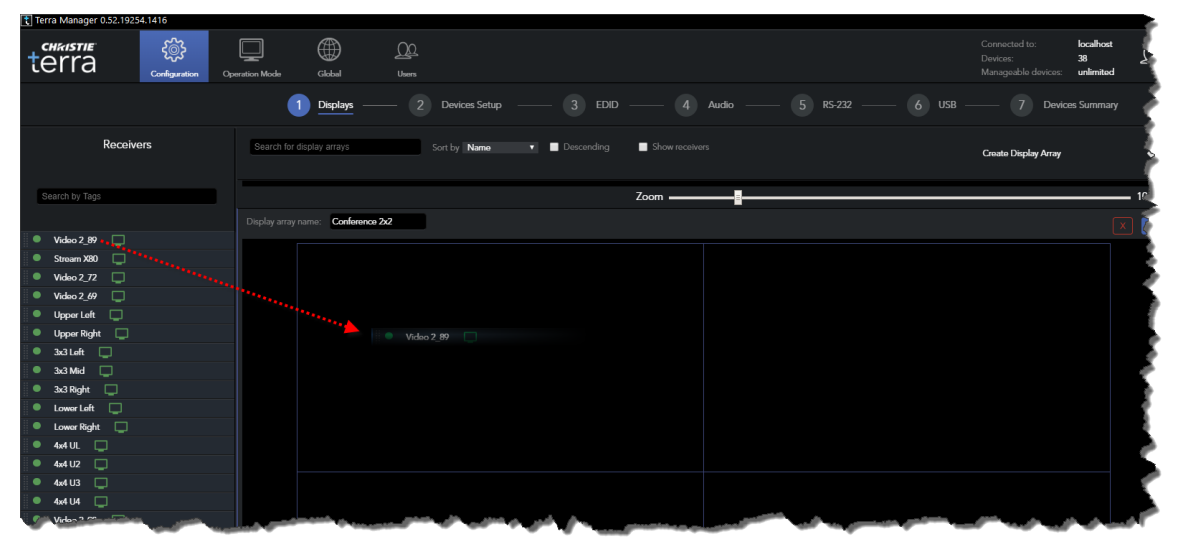

i

When a Receiver is assigned to a Display Array, it is removed from the list of available receivers.

| terra            | දිබ්දු<br>Configuration | Operation Mode | Global             | QQ<br>Users   |              |                  |           |            | Connected to:<br>Devices:<br>Manageable devices: | localhost<br>38<br>unlimited |
|------------------|-------------------------|----------------|--------------------|---------------|--------------|------------------|-----------|------------|--------------------------------------------------|------------------------------|
|                  |                         |                | Displays —         | — 2 Devices S | etup 3       |                  | Audio     |            | 7 Devic                                          | xes Summary                  |
| Receive          | ers                     | Search for o   | lisplay arrays     | Sort by Narr  | e T Desce    | nding 📃 Show rec |           |            | Create Display Array                             |                              |
| Search by Tags   |                         |                |                    |               |              | Zoom —           | i         |            |                                                  |                              |
|                  |                         |                | name: Conference 2 | 52            |              |                  | -         |            |                                                  |                              |
| 🔍 Stream X80 📃   |                         |                |                    |               |              |                  |           |            |                                                  |                              |
| Video 2_72       |                         |                |                    |               |              |                  |           |            |                                                  |                              |
| Video 2_69       |                         |                |                    |               |              |                  |           |            |                                                  |                              |
| 🔍 Upper Left 🛛 🗔 |                         |                |                    |               |              |                  |           |            |                                                  |                              |
| 🔍 Upper Right 🗔  |                         |                |                    |               |              |                  |           |            |                                                  |                              |
| 🍨 3x3 Left 🗔     |                         |                | /                  | RX            | Video 2_89   |                  |           |            |                                                  |                              |
| 3x3 Mid          |                         |                | (                  | Fin           | nware: 3.2.1 |                  |           |            |                                                  |                              |
| 3x3 Right        |                         |                |                    | E IP: 1       | 0.10.130.104 |                  |           |            |                                                  |                              |
| Lower Left       |                         |                |                    |               |              |                  |           |            |                                                  |                              |
| Lower Right      |                         |                |                    |               |              |                  |           |            |                                                  |                              |
| • 4x4 UL         |                         |                |                    |               |              |                  |           |            |                                                  |                              |
| • 4x4 U2         |                         |                |                    |               |              |                  |           |            |                                                  |                              |
| • 4x4 03 U       |                         |                |                    |               |              |                  |           |            |                                                  | _                            |
| Virko 2.90       |                         |                |                    |               |              |                  |           |            |                                                  |                              |
|                  | , مسر مر                |                |                    | an a tha a s  |              | ,                | a sub and | and the gr | <br>                                             | ألحاص                        |

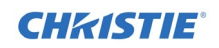

4. Repeat the above step for each tile in the display array.

## **Display subpage: Display Array Properties**

| Display Array<br>Property | Description                                                                                                    |
|---------------------------|----------------------------------------------------------------------------------------------------|
| Name                      | User-assigned name for the device.<br>Best practice is to apply logical names to all devices and<br>system assets.          |
| Add New Tag               | Type the name of a new Tag to be associated with the Display Array. Click the $old X$ next to the tag name to delete a tag. |
| Columns                   | Number of vertical columns for the Display Array.                                                                           |
| Rows                      | Number of horizontal rows for the Display Array.                                                                            |
| Device count              | The number of Receivers that have been placed on the Display Array.                                                         |
| Resolution                | Resolution for the displays in the Display Array.                                                                           |
| FPS                       | Frame rate for the device connected to the Output port on the Receiver.                                                     |
| Windows                   | Window IDs of the sources on the display array in Indexed order.                                                            |
| Audio<br>Configurations   | Properties of any audio stream currently running.                                                                           |
| Data<br>Configurations    | Data streams (e.g. RS232, USB) currently applied to the display array.                                                      |

## **Configuration Page**→ **Devices Setup Subpage**

This subpage enables you to:

- Configure global network settings for devices
- View the status of all devices
- Copy the configuration of a device and apply it to one or more devices
- Delete selected devices
- Add Transmitters and Receivers to groups
- Save a list of devices
- Import a list of devices
- Refresh a device
- Reboot a device
- Toggle the blink feature for a device
- Update the device firmware

Additionally, using the tabs at the bottom of the page you can display and change the settings for IP address, input types, front panel buttons, LEDs for selected transmitters or receivers, hardware settings, firmware settings, and groups. See *Devices Tabs* (page 45) for more details.

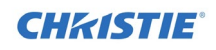

Status The status indicators display the connectivity status and the video signal status: Connectivity Status Name Green circle indicates the device is connected. TX\_XX 1 Yellow exclamation mark indicates the device is in an error state. Red X indicates the device is not connected. Video Signal Transmitters: A green video camera icon indicates video is detected CompactPlayer on the device. No camera icon indicates that there is no video detected on this device. Receivers: A green display icon indicates the device has a display detected, the display is powered on, and is working RX1\_1920x1200@60 properly. No display icon indicates the receiver is not connected to a display, the display is not powered on, or is not working properly. Name The user-defined device name (default is the MAC address). IΡ IP address for the device. USB IP IP address for the USB. Address

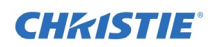

| 🐮 Terra Manager 0.25.20141.1616                                                               |                            |               |                                |                    |                                                  |                         |                    |              | _ 🗆 ×   |
|-----------------------------------------------------------------------------------------------|----------------------------|---------------|--------------------------------|--------------------|--------------------------------------------------|-------------------------|--------------------|--------------|---------|
| terra                                                                                         | ion Mode Global            | QQ.<br>Users  |                                |                    | Connected to:<br>Devices:<br>Manageable devices: | 10.10.130.10<br>8<br>24 | <u>D</u> service   | •            | ? 🗸     |
| 1 Devices Se                                                                                  | tup — 2 Disp               | lays <u> </u> | 0 4 Audio                      | 5 RS-232           | 2 — 6 U                                          | SB (                    | 7 Devices Summary  |              |         |
| Configure global network setting                                                              | s Transmitters             |               |                                | Receive            |                                                  |                         |                    |              | ř –     |
| Set global configuration to apply to all selected devices.                                    | Name                       | IP-Address I  | JSB IP-Address<br>10.10.130.27 |                    | Name                                             | IP-Address              | USB IP-Address     |              |         |
| Define a Start and End IP static range t<br>set the devices to.                               | SEC_5E                     | 10.10.130.14  | 10.10.130.15                   |                    |                                                  | 10.10.130.22            | 10.10.130.21       |              |         |
| 10.10.130.11                                                                                  | <ul> <li>MIB_E6</li> </ul> | 10.10.130.18  | 10.10.130.13                   |                    | UR_D4                                            | 10.10.130.26            | 10.10.130.25       |              |         |
| End IP Range<br>10.10.130.254                                                                 |                            |               |                                |                    |                                                  |                         |                    |              |         |
| Subnet Mask<br>255.255.255.0                                                                  |                            |               |                                |                    |                                                  |                         |                    |              |         |
| Default Gateway<br>10.10.130.1                                                                |                            |               |                                |                    |                                                  |                         |                    |              |         |
| Allocate IPs to selected devices                                                              | Network Input              |               |                                |                    |                                                  |                         |                    |              |         |
|                                                                                               | Mask 255                   | 255.255.0     |                                | Firmwan            | e Update                                         |                         |                    |              |         |
| Save to List                                                                                  | Gateway 10.1               | 0.130.1       |                                |                    |                                                  |                         |                    |              |         |
| Export list of transmitters and receivers<br>to .csv format (use to create labels).<br>Export | Enable 1G Port             |               |                                | Select a<br>Choose |                                                  |                         |                    |              |         |
| Import list from .csv                                                                         |                            |               |                                |                    |                                                  |                         |                    |              |         |
| Import                                                                                        |                            |               |                                |                    |                                                  |                         |                    |              |         |
|                                                                                               |                            |               | Save All                       | Cancel All         | Key: 🗾                                           | OHCP Statio             | c Running Disconne | cted Error   |         |
| Search the web and Windows                                                                    | 0                          | 🧿 🧆 🛓 🍕       | 💌                              | 🧟 条 🛃 I            | - 👬 🕄                                            |                         |                    | ^ <b>•</b> i | 9:20 AM |

### Devices Setup Subpage: Configure Global Network Settings

Use this pane to configure the network settings for all selected devices.

Network settings include the IP address range, subnet mask, and default gateway. Use the Enable 1G Port check box to enable or disable the 1G port on the Controller. Enter the values and click **Save**.

### **Devices Setup Subpage: Saving a List of Devices**

To save a list (\*.csv) of devices:

- 1. Navigate to the **Configuration**→ **Devices Setup**.
- 2. Click Export.
- 3. Browse to the desired location to save the list and enter the file name.
- 4. Click Save.

### **Devices Setup Subpage: Importing a List of Devices**

To import a list (\*.csv) of devices:

- 1. Navigate to the **Configuration**→ **Devices Setup**.
- 2. Click Import.
- 3. Browse to the desired file name.
- 4. Click Open.
  - i
- If any validation errors are found, Notepad is opened and displays the errors. Use the displayed information to correct the errors.

### **Devices Setup Subpage: Device Action Menu**

On this subpage, a device action menu is associated with each device.

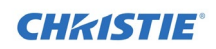

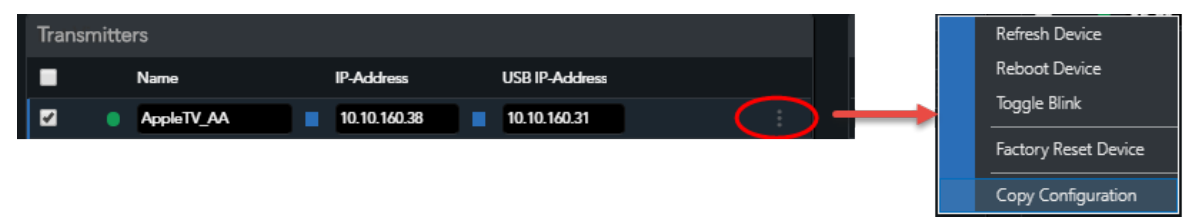

Click the device action menu associated with a device to:

- Refresh the device
- Reboot the device
- Toggle the blink feature for the device
- Reset device to factory settings (**requires re-entry of account password**)
- Copy the device's configuration

## **Devices Setup Subpage: Copy and Paste Configuration**

Use the Copy Configuration and Paste Configuration features to copy the configuration of one device to one or more like devices (a Transmitter configuration to other Transmitters and a Receiver configuration to other Receivers). The configuration parameters include:

- Analog audio including any downmixed HDMI stream.
- HDMI Audio.
- The direction of stream from the analog port (input or output).
- HDCP status either 2.2 or 1.4.
- Behavior of the Switch and Copy EDID buttons.
- LED behavior for all LEDs on the TX and RX.
- RS232 (UART) settings including baud rate, data bits, stop bits, and parity.

To copy a configuration:

- 1. Navigate to the **Device Setup** subpage.
- 2. Click the source device you want to copy the configuration from. The tabs on the bottom of the page are available.
- 3. Click the Device Action menu associated with the device.

| Transmit | ters       |              |                |   |
|----------|------------|--------------|----------------|---|
|          | Name       | IP-Address   | USB IP-Address |   |
|          | AppleTV_AA | 10.10.160.38 | 10.10.160.31   | 5 |

4. Click Copy Configuration.

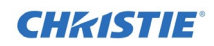

| Terra Manager 0.52.19303.1422 |                                          |                                                 | _ 🗆 ×                                                             |
|-------------------------------|------------------------------------------|-------------------------------------------------|-------------------------------------------------------------------|
| terra                         | Coperation Mode Global                   | <u>QQ</u><br>Unors                              | Connected to: 10.10.140.10<br>Denote:: 10<br>Managable device: 10 |
|                               | 1 Displays —                             |                                                 | 5 R5-222 6 US8 7 Devices Summary                                  |
|                               | Configure global network settings        |                                                 |                                                                   |
|                               | Set global configuration to apply to all | Name IP-Address US8 IP-Address                  | Name IP-Address US8 IP-Address                                    |
|                               |                                          | AppleTV_AA 10.10.160.38 10.10.160.31            | 10.10.160.26 10.10.160.19                                         |
|                               | set the devices to.                      | SpidermanPL1A     10.10.160.12     10.10.160.25 | Reboot Device 10.10.140.14 10.10.140.11                           |
|                               |                                          | 000948AA0012     10.10.160.24     10.10.160.15  | Toggle Blink 10.10.160.16 10.10.160.17                            |
|                               | 10.10.160.11                             | RyanS_TX 10.10.160.22 10.10.160.13              | Copy Configuration                                                |
|                               | End IP Range                             |                                                 |                                                                   |
|                               | 10.10.160.254                            |                                                 |                                                                   |
|                               | Subnet Mask                              |                                                 |                                                                   |
|                               | Defeate Cotomer                          |                                                 |                                                                   |
|                               | 10.10.160.1                              |                                                 |                                                                   |
|                               |                                          |                                                 |                                                                   |
|                               | Allocate IPs to selected devices         |                                                 |                                                                   |
|                               |                                          |                                                 |                                                                   |
|                               |                                          |                                                 |                                                                   |
|                               |                                          | Network Input Buttons LED Hardware Firmware G   |                                                                   |
|                               |                                          | Switch button Mone                              |                                                                   |
|                               |                                          |                                                 |                                                                   |
|                               |                                          |                                                 | Gateway                                                           |
|                               | Save to List                             |                                                 |                                                                   |
|                               | to .csv format (use to create labels).   |                                                 |                                                                   |
|                               | Export                                   |                                                 |                                                                   |
|                               | 1.00                                     |                                                 |                                                                   |
|                               | Import list from .csv                    |                                                 |                                                                   |
|                               | Import                                   |                                                 |                                                                   |
|                               |                                          |                                                 |                                                                   |
|                               |                                          | Sayo                                            | Discard Key: DHCP Static Running Disconnected Error               |
|                               |                                          |                                                 |                                                                   |

5. A confirmation message is displayed when the configuration has been copied.

| Transmit                           | ters                                                                                    |                            |                |        |
|------------------------------------|-----------------------------------------------------------------------------------------|----------------------------|----------------|--------|
|                                    | Name                                                                                    | IP-Address                 | USB IP-Address |        |
|                                    | AppleTV_AA                                                                              | 10.10.160.38               | 10.10.160.31   |        |
|                                    | SpidermanPI_1A                                                                          | 10.10.160.12               | 10.10.160.25   |        |
|                                    | 000948AA0012                                                                            | 10.10.160.24               | 10.10.160.15   |        |
|                                    | RyanS_TX                                                                                | 10.10.160.22               | 10.10.160.13   |        |
|                                    |                                                                                         |                            |                |        |
| Configura<br>000948a<br>transmitte | ation from transmitter <b>Ap</b><br>a <b>00aa</b> has been copied. F<br>ers to paste to | ppleTV_AA<br>Please select | Paste          | Cancel |

Select the checkbox associated with one or more destination devices you want to copy the configuration to.
 The **Paste configuration** message is displayed next to all devices that are the same type as

The **Paste configuration** message is displayed next to all devices that are the same type as the device that was copied.

7. Click **Paste**. Respond to the confirmation prompt.

## Configuration Page: Create Devices in Offline Mode

On the Configuration page, you can create virtual devices to work in offline mode. When created, the list of Receivers and Transmitters is updated. View the list of receivers on the Configuration page. View the list of transmitters on the Operation Mode page.

1. Click Add Virtual Devices.

| erra Manager 0.52.1930 | 13.1422             |                                |             |                    |               |               |             |                  |             |                                                |                                    |     |   |
|------------------------|---------------------|--------------------------------|-------------|--------------------|---------------|---------------|-------------|------------------|-------------|------------------------------------------------|------------------------------------|-----|---|
| erra                   | کی<br>Configuration | Operation Mode                 | Global      | <u>QC</u><br>Users |               |               |             |                  |             | Connected to:<br>Devices:<br>Manageable device | localhost<br>38<br>::::: unlimited |     | • |
|                        |                     |                                | Displays —  |                    |               |               | - 4 Audio   |                  |             | - 7 🖻                                          | vices Summary                      |     |   |
| earch by Tags          |                     | Add Virtual Devices            | ×           |                    |               |               |             |                  |             |                                                |                                    |     |   |
|                        |                     | Transmitters 11<br>Receivers 7 |             |                    |               |               |             |                  |             |                                                |                                    |     |   |
| Status                 | Name                | Crowd                          | Create      | Firmware           |               | Subnet Mask   | Gateway     |                  | XY index    | Group                                          | Tags                               |     |   |
|                        |                     | Contraction (                  | mitter      |                    |               |               |             |                  |             |                                                |                                    |     |   |
|                        |                     |                                |             |                    |               |               |             |                  |             |                                                |                                    |     |   |
|                        | tmp_021FD970        | 7108                           | Transmitter | 321                | 10.10.130.102 | 255.255.255.0 | 10.10.130.1 | tmp_021FD97C70C8 | and the set | - Doot                                         | tmp_021FD97C7                      | 103 |   |

- 2. Specify the number of devices to create.
- 3. Click Create.

For additional information about working in offline mode, refer to *Working in Offline Mode*, page 29.

### **Devices Setup Subpage: Tabs**

The Device Setup subpage has additional tabs at the bottom of the subpage to set or review additional settings for the selected device(s). Some properties are editable, and some are display only.

If more than one device is selected and the properties differ between the devices,  $\ensuremath{\mathsf{N/A}}$ 

is displayed for the properties.

i

When a change is made on a tab, an asterisk is displayed to notify the user of unsaved changes.

For transmitters, these include settings for IP address, input types, front panel buttons, LEDs, hardware, firmware, and groups.

| Network | Input | Buttons | LED | Hardware | Firmware | Groups |
|---------|-------|---------|-----|----------|----------|--------|
|---------|-------|---------|-----|----------|----------|--------|

For receivers, these include settings for IP address, front panel buttons, LEDs, hardware, and firmware.

| Network | Buttons | LED | Hardware | Firmware |
|---------|---------|-----|----------|----------|
|---------|---------|-----|----------|----------|

Use the tabs near the bottom of the Devices Setup subpage to modify settings for the selected devices.

1. Select the devices you want to modify by clicking on the device.

To select more than one adjacent item in the list, click the first item and hold down the SHIFT key and select the last item, then release the SHIFT key.

- To select non-adjacent items in the list, hold down the Ctrl key and click all the items you want to select, then release the Ctrl key.
- 2. Click the desired tab near the bottom of the Devices Setup tab.
- 3. Refer to *Devices Properties Tabs* (page 45) to make your selections.
- 4. Click Save All.

### **Devices Properties Tabs**

The device properties are available on the tabs on the bottom of the Devices page. Some properties are editable, and some are informational only.

#### Devices Setup Subpage→ Network Tab (TX and RX)

Use to set network settings.

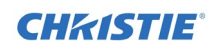

| Mask              | The subnet mask for the network address (display only).                                                                                        |
|-------------------|----------------------------------------------------------------------------------------------------|
| Gateway           | The node on the network that the network software uses when an IP address does not match any other routes in the routing table (display only). |
| Enable 1G<br>port | This port can be used to communicate with the Controller.<br>Enabled by default. Uncheck to disable LAN port on the device.                    |

| Input     | Buttons                          | LED                                    | Hardware                     | Firmware                               | Groups                                 |
|-----------|----------------------------------|----------------------------------------|------------------------------|----------------------------------------|----------------------------------------|
| 255.255.2 | 255.0                            |                                        |                              |                                        |                                        |
| 10.10.160 | ).1                              |                                        |                              |                                        |                                        |
| 3 Port    |                                  |                                        |                              |                                        |                                        |
|           |                                  |                                        |                              |                                        |                                        |
|           | 255.255.2<br>10.10.160<br>G Port | 255.255.255.0<br>10.10.160.1<br>G Port | 255.255.255.0<br>10.10.160.1 | 255.255.255.0<br>10.10.160.1<br>G Port | 255.255.255.0<br>10.10.160.1<br>G Port |

#### Devices Setup Subpage→ Input Tab (TX)

Use to change the input type and enable/disable HDCP support.

| i       | The Transmitte                 | r detects the initial input connection and switches to that input.                                                                 |
|---------|--------------------------------|----------------------------------------------------------------------------------------------------|
| Input   | DisplayPort                    | Select if the Transmitter is connected to a DisplayPort source.                                                                    |
|         | HDMI                           | Default setting. Select if the Transmitter is connected to a HDMI source.                                                          |
|         | Auto<br>Detect                 | If selected when both HDMI and DisplayPort are connected, input defaults to the first detected signal.                             |
| HDCP    | Enable                         | Enable HDCP support.                                                                                                    |
| Support | Disable                        | Disable HDCP support. If disabled, streaming video from an HDCP encrypted source to a display may result in black image displayed. |
|         | Disable<br>HDCP 2.2<br>support | Disable HDCP 2.2 if the connected display does not support 4K HDCP 2.2 content.                                                    |

### Devices Setup Subpage → Buttons Tab (TX and RX)

ТΧ

Use to set the functionality of the front panel buttons on the Transmitters.

| SWITCH<br>button                 | Switch video<br>input (default)<br>DISABLED | Used to switch the source between the DisplayPort and the HDMI port.<br>Disables the SWITCH video input button. |
|----------------------------------|---------------------------------------------|----------------------------------------------------------------------------------------------------|
| Blank (not<br>labeled)<br>button | Not functional.                             | Reserved for future use. Currently not assigned to any feature.                                                 |

#### RX

Use to set the functionality of the external buttons on the Receivers.

| COPY EDID<br>button              | Send EDID     | Sends the current EDID from the connected display to the selected Transmitters (selected using Terra Manager/EDID tab). |
|----------------------------------|---------------|----------------------------------------------------------------------------------------------------|
|                                  | DISABLED      | Disables the COPY EDID button.                                                                                          |
| Blank (not<br>labeled)<br>button | Not functiona | I. Reserved for future use. Currently not assigned to any feature.                                                      |

### LED Tab (TX and RX)

Use to set the functionally for the front panel LEDs on the Transmitters and Receivers.

| LED0 | N/A                           | Future use. Currently not assigned to any feature.                  |
|------|-------------------------------|---------------------------------------------------------------------|
|      | Blink                         | Blinks all LEDs.                                                    |
|      | Default function for this LED | LEDs blink individually depending on the signal they are receiving. |

### Hardware Tab (TX and RX)

Use to swap one device for another; or to delete a device that is no longer needed.

| Swap<br>Devices    | Swaps the selected device in the Devices list with the device selected on the Hardware tab.                                                                                                    |
|--------------------|----------------------------------------------------------------------------------------------------|
| Delete<br>Original | Deletes the selected device in the Devices list when Swap is selected.                                                                                                    |
| Delete<br>Device   | Deletes the selected device in the Devices list.                                                                                                    |
| XY-Index           | Displays the current XY index for the device.<br>To change the index, enter a new index number and click <b>Save</b> . This number is<br>updated in the XY index column and in the web-based Terra XY Switcher. |

### Devices Setup Subpage → Hardware Tab (TX and RX): Delete a Device

When a device is discovered, Terra keeps track of it. If a device fails, is no longer needed, or is moved from the Terra network, the device can be deleted.

To remove one or more devices from the list a devices:

- 1. Navigate to the **Devices Setup** subpage.
- 2. Select the check box associated with one or more devices you want to delete.
- 3. Click the **Hardware** tab.
- 4. Click **Delete** and respond **OK** to the confirmation dialog. The selected devices are deleted.

### Devices Setup Tab → Firmware Tab (TX and RX)

Firmware updates may be available after updating the Terra Manager software. Firmware updates can be selected from a list or from a file on the device running Terra Manager.

To update the firmware for a device:

1. On the **Devices Setup** subpage, select one of more or the same types of devices (Transmitters or Receivers).

#### 2. Click the Firmware tab.

| I Deploy Q Decice Stelp 3 ED 4 Audi 5 5 55                                                                                                    | Configuration Mode Global                                                        | QQ<br>Users         |                 |                   |           |
|----------------------------------------------------------------------------------------------------|----------------------------------------------------------------------------------|---------------------|-----------------|-------------------|-----------|
| Configure global network setting   Sit global configuration to apply to al.   Dafine a Statt and End IP static range.   Notifie a Statt and End IP static range.   1010 do 24   1010 do 25   1010 do 24   1010 do 25   1010 do 25   10                                                                                                    | 1 Displays                                                                       | 2 Devices Setup     | 3 ED            | ID 4 Audi         | o 5 RS-23 |
| Set gldad configuration to apply to all   Marine   PA35xes   UB104023   UB104031   UB104031   UB104031   UB104031   UB104031   UB104031   UB104031   UB104032   UB104033   UB104033   UB1040                                                                                                    | Configure global network settin                                                  | gs Transmitters     |                 |                   | Receiv    |
| selicited devices.<br>Define a Start and End IP state range to<br>Start IP Parage<br>10.10.10.11<br>End IP Range<br>10.10.10.224<br>Subnet Mark<br>25.255.258.0<br>Default Cateway<br>10.10.10.11<br>Allocate IPs to selected devices<br>Select multiple devices to bulk configure. Right-click on any device for additional options.<br>Network Input Buttons LED Hardware Immease Groups<br>Mark<br>Select a vanion Select Version Mark<br>Current version Select Version Mark<br>Export list frameware<br>Import list frameware<br>Import list frameware<br>Import list frameware<br>Select multiple devices to bulk configure. Right-click on any device for additional options.<br>Export list frameware<br>Current version Select Version Mark<br>Select a vanion Select Version Mark<br>Select multiple devices to bulk configure. Right-click on any device for additional options.<br>Network Input Buttons LED Hardware Immease Groups<br>Mark<br>Select a vanion Select Version Mark<br>Select a vanion Select Version Mark<br>Select for start black.<br>Select for file Encode frameware<br>Current version Select Version Select Version Select                                                                                                    | Set global configuration to apply to                                             | sil Name            | IP-Address      | USB IP-Address    |           |
| Definite 3 data and 2 half a factor arises to   Start IP Range   10.140.254   Subnet Mark   25.255.255.0   Default Gateway   10.10.10.274   Default Gateway   10.10.10.274   Default Gateway   10.10.10.274   Subnet Mark   25.255.255.0   Default Gateway   10.10.10.274   Default Gateway   10.10.10.274   Default Gateway   Cocee for file   Export   Import                                                                                                    | selected devices.                                                                | AppleTV_AA          | 10.10.160.38    | 10.10.160.31      | :         |
| Start IP Range   10.10.160.11   End IP Range   10.10.160.254   Subnet Mask   25.255.250   Default Gateway   10.10.160.1   Allocate IP's to selected devices   Save to List   Export list of transmitters and receivers   Export list of transmitters and receivers   Import     Select working   40.01     Select working     Select working </td <td>Define a Start and End IP static rang<br/>set the devices to.</td> <td>e to Roku_BA</td> <td>10.10.160.40</td> <td>10.10.160.33</td> <td>:</td>                                                                                                    | Define a Start and End IP static rang<br>set the devices to.                     | e to Roku_BA        | 10.10.160.40    | 10.10.160.33      | :         |
| 10.101/2011   End IP Range   10.101/2024   Subnet Mask   25:25:25:0   Default Gateway   10.101/201   Allocato IPs to selected devices   Select multiple devices to bulk configure. Right-click on any device for additional options.   Network Input Buttons LED Hardware Firmware Groups   Firmware Update   Current version   Select a version   Select a version   Select a version   Select a version   Select a version   Select a version   Select a version                                                                                                    |                                                                                  | 000948AA001         | 2 10.10.160.24  | 10.10.160.15      | :         |
| End IP Range   10.101.60.254   Submit Mark   25.255.250   Default Gatoway   10.101.60.1   Allocato IPs to selected devices   Salect multiple devices to bulk configure. Right-click on any device for additional options.   Network   Input   Buttons   LED   Hardware   Firmware   Groups   Nask   Salect Version   Select a version   Salect Version   Choose from file   Browse                                                                                                    | 10.10.160.11                                                                     | 🗹 😑 RyanS_TX        | 10.10.160.22    | 10.10.160.13      | :         |
| INDUE0254   Subnet Mask   ZS:ZS:ZS:O   Default Gatoway   IDI0160.1     Allocate IPs to selected devices     Select multiple devices to bulk configure. Right-click on any device for additional options.     Network   Input   Buttons   LED   Hardware   Groups   Nask   Current version   Select a version   Select Version   Choose from file   Browse                                                                                                    |                                                                                  | SpidermanPl_        | 1A 10.10.160.12 | 10.10.160.25      |           |
| Subnet Mask<br>55.253.253.03<br>Default Gateway:<br>10.10.160.1<br>Allocate IPs to selected devices<br>Select multiple devices to bulk configure. Right-click on any device for additional options.<br>Select multiple devices to bulk configure. Right-click on any device for additional options.<br>Select multiple devices to bulk configure. Right-click on any device for additional options.<br>Name<br>Select multiple devices to bulk configure. Right-click on any device for additional options.<br>Name<br>Select multiple devices to bulk configure. Right-click on any device for additional options.<br>Name<br>Select multiple devices to bulk configure. Right-click on any device for additional options.<br>Name<br>Current version Select Version Mask<br>Gate<br>Current version Select Version Conceptions<br>Choose from file Browse<br>Select a version Select Version Conception<br>Choose from file Browse<br>Select a version Select Version Conception<br>Choose from file Browse<br>Select a version Select Version Conception<br>Choose from file Browse<br>Select a version Select Version Conception<br>Choose from file Browse<br>Select a version Select Version Conception<br>Choose from file Browse<br>Choose from file Browse<br>Choose from file Browse<br>Choose from file Browse<br>Choose from file Browse<br>Choose from file Conception<br>Choose from file Conception<br>Conception<br>Conception<br>C                                                                                                    | 10.10.160.254                                                                    |                     |                 |                   |           |
| 252.252.0         Default Gateway         10.10.160.1         Allocato IPs to selected devices         Select multiple devices to bulk configure. Right-click on any device for additional options.         Network       Input         Buttons       LED         Hardware       Firmware         Groups       Mask         Current version       40.01         Select a version       Select Version         Choose from file       Browce                                                                                                    |                                                                                  |                     |                 |                   |           |
| Default Gateway         10.10160.1         Allocate IPs to selected devices         Select multiple devices to bulk configure. Right-click on any device for additional options.         Vetwork       Input         Buttons       LED         Hardware       Firmware         Current version       40.01         Select a version       Select Version         Choose from file       Birowse                                                                                                    | 255.255.255.0                                                                    |                     |                 |                   |           |
| 10.10.10.01         Allocate IPs to selected devices         Select multiple devices to bulk configure. Right-click on any device for additional options.         Select multiple devices to bulk configure. Right-click on any device for additional options.         Network       Input         Buttons       LED         Hardware       Firmware         Current version       40.01         Select a version       Select Version         Choose from file       Browse                                                                                                    |                                                                                  |                     |                 |                   |           |
| Allocato IPs to selected devices       Select multiple devices to bulk configure. Right-click on any device for additional options.       Select         Select multiple devices to bulk configure. Right-click on any device for additional options.       Network Input Buttons LED Hardware Firmware Groups       Mask         Save to List       Export       Current version Select Version Choose from file Browse       Select version Select Version Choose from file Browse       Mask                                                                                                    | 10.10.160.1                                                                      |                     |                 |                   |           |
| Select multiple dovices to bulk configure. Right-click on any dovice for additional options.  Select multiple dovices to bulk configure. Right-click on any dovice for additional options.  Network Input Buttons LED Hardware Firmware Groups  Firmware Update Current version & 40.01 Select a version Select Version • Choose from file Browse  Sere Discret                                                                                                    | Allocate IPs to selected device                                                  | s                   |                 |                   |           |
| Select multiple devices to bulk configure. Right-click on any device for additional options.          Network       Input       Buttons       LED       Hardware       Firmware       Groups         Network       Input       Buttons       LED       Hardware       Firmware       Mask         Save to List       Export       Select Version <ul> <li>Gate</li> <li>Choose from file</li> <li>Browse</li> <li>Browse</li> <li>Select Version</li> <li>Select Version</li></ul>                                                                                                    |                                                                                  |                     |                 |                   |           |
| Select multiple dovices to bulk configure. Right-click on any dovice for additional options.  Network Input Buttons LED Hardware Firmware Groups  Firmware Update Current version 40.0.1 Select a version Select Version  Choose from file Browse  Sere Deced                                                                                                    |                                                                                  |                     |                 |                   |           |
| Network       Input       Buttons       LED       Hardware       Firmware       Groups       Mask         Save to List       Export list of transmitters and receivers to .csv format (use to create labels).       Select Vorsion       •       •       •       •       •       •       •       •       •       •       •       •       •       •       •       •       •       •       •       •       •       •       •       •       •       •       •       •       •       •       •       •       •       •       •       •       •       •       •       •       •       •       •       •       •       •       •       •       •       •       •       •       •       •       •       •       •       •       •       •       •       •       •       •       •       •       •       •       •       •       •       •       •       •       •       •       •       •       •       •       •       •       •       •       •       •       •       •       •       •       •       •       •       •       •       •       •       •                                                                                                    |                                                                                  |                     |                 |                   |           |
| Save to List     Current version     4.0.1       Export list of transmitters and receivers<br>to .csv format (use to create labels).     Choose from file     Browso       Import     Import     Browso     Browso                                                                                                    |                                                                                  |                     |                 | Hardware Firmware | Groups N  |
| Save to List<br>Export list of transmittars and receivers<br>to cov format (use to create labels).<br>Export<br>Import list from .csv<br>Import list from .csv                                                                                                    |                                                                                  | Firmware Update     |                 |                   |           |
| Save to List<br>Export list of transmitters and receivers<br>to .cav format (use to create labels).<br>Export<br>Import list from .cav<br>Import.<br>Select a version Select Version •<br>Choose from file Browse<br>Save<br>Save<br>S |                                                                                  | Current version 4.  | D.O.1           |                   | Cata      |
| Save to List<br>Export list of transmitters and receivers<br>to .csv format (use to create labels).<br>Export<br>Import list from .csv<br>Import                                                                                                    |                                                                                  | Select a version    | alact Varrian   |                   | Gatev     |
| Export is of transmitters and receivers<br>to .csv format (use to create labels).<br>Export<br>Import list from .csv<br>Import<br>Import                                                                                                    | Save to List                                                                     |                     | elect version V |                   |           |
| Export:<br>Import list from .csv<br>Import:                                                                                                    | Export list of transmitters and receiv<br>to .csv format (use to create labels). | rs Choose from file | Browse          |                   |           |
| Import list from .sv<br>Import                                                                                                    | Export                                                                           |                     |                 |                   |           |
| Import list from .csv Import Import Stree Discret                                                                                                    | - apor                                                                           |                     |                 |                   |           |
| Import Store Discord                                                                                                    |                                                                                  |                     |                 |                   |           |
| Stor                                                                                                    | Import                                                                           |                     |                 |                   |           |
| Sive Direct                                                                                                    |                                                                                  |                     |                 |                   |           |
| Save Discard                                                                                                    |                                                                                  |                     |                 |                   |           |
| Distaid                                                                                                    |                                                                                  |                     |                 | Save              | Discard   |

#### 3. Click Select Version or Browse.

- a. If **Select Version** is selected, select the desired version from the list.
- b. If **Browse** is selected, browse to the location of the appropriate .apz file or .zip file (firmware files will have TX or RX as part of the name). Select the file and click **Open**.
- 4. Click **Save All** to start the update.
- 5. When the firmware update is complete, the updated devices are restarted.

### Devices Setup → Groups Tab (TX only)

Use this tab to add more than one transmitter to a group.

Refer to Operation Mode page for additional group features.

### Devices Setup Subpage → Audio Subpage (TX)

#### ТΧ

Use to configure the path of the analog input mode for selected transmitters.

# **Configuration Page**→ **EDID Subpage (TX)**

Terra supports a variety of resolutions and formats. The Extended Display Identification Data (EDID) file identifies the resolution, format, and refresh rate supported by the connected displays, as well as a preferred resolution and refresh rate.

Use this subpage to apply an EDID to one or more transmitters.

- 1. On the EDID subpage, select the Transmitter(s) that you want to upload an EDID file to.
- 2. Select one of the following:

| Select EDID<br>from factory<br>list | Applies the selected factory EDID to the selected transmitter(s).                                                                                                    |
|-------------------------------------|----------------------------------------------------------------------------------------------------|
| Import EDID<br>from a file          | Imports an EDID from the specified file to the selected transmitter(s).<br>Valid EDID files are *.EDID (EDID files), *.dat (Phoenix EDID Editor files), and *.txt<br>(plain text files). |
| Apply from<br>Receiver              | Applies the EDID settings from the specified Receiver to the selected transmitter(s).                                                                                                    |

3. Click Apply All.

# **Configuration Page**→ **Audio Subpage**

- The following audio settings apply to Terra manager Software version 1.3 and later.
  - Upgrading from older versions of software may require reconfiguration of the audio settings.

This section addresses configuring the audio path through the system.

## Setting up Audio on the Transmitter

**i** Changes to Audio settings are updated in real time.

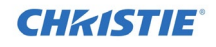

- 1. Connect the desired audio input type (embedded on HDMI, or analog via 3.5 mm stereo minijack connector).
- 2. Select the transmitter(s).
- Hint: You can multi-select (group-select) transmitters to configure more than one device.Select the input type from the drop-down menu to route the audio to the network switch and to loopout to the transmitter analog port.

| Configuration Mode | Global       | QQ.<br>Users                                                          |                                                   |              |                          | Connected to: 10.10.<br>Devices: 10<br>Manageable devices: 24 |
|--------------------|--------------|-----------------------------------------------------------------------|---------------------------------------------------|--------------|--------------------------|---------------------------------------------------------------|
|                    | 1 Displays   | 2 Devices                                                             | Setup 3 EDID _                                    | <u>Audio</u> | 5 RS-232 -               | 6 USB 7 Devices Su                                            |
|                    | Transmitters |                                                                       |                                                   | Recei        | ivers                    |                                                               |
|                    |              | Name                                                                  | Input Mode                                        |              | Name                     | Output Mode                                                   |
|                    |              |                                                                       |                                                   |              |                          | HDMI Audio Downmix                                            |
|                    |              |                                                                       |                                                   |              |                          | HDMI Audio Downmix                                            |
|                    |              |                                                                       |                                                   |              |                          | HDMI Audio Downmix                                            |
|                    |              | 000948AA0012                                                          |                                                   |              | UL_B6                    | HDMI Audio Downmix                                            |
|                    |              | RyanS_TX                                                              | HDMI w/ Analog loopOut                            |              |                          |                                                               |
|                    |              | SpidermanPI_1A                                                        | HDMI w/ Analog loopOut                            |              |                          |                                                               |
|                    |              |                                                                       |                                                   |              |                          |                                                               |
|                    |              |                                                                       |                                                   |              |                          | gure.                                                         |
|                    |              | Mode HDMI with Analog<br>None<br>2.Channel Analog<br>HDMI with Analog | Loopout (default) •<br>Audio<br>Loopout (default) |              | o Output Mode HDMI Audio | :Downmix (dofault) •                                          |

#### Audio input modes

| None                                  | Does not pass audio to the switch or loop-out to the analog audio port.                                                                                                    |
|---------------------------------------|----------------------------------------------------------------------------------------------------|
| 2-Channel Analog Audio                | Passes audio from the 3.5 mm connected source.                                                                                                    |
| HDMI with Analog<br>Loopout (default) | Passes the audio associated with the HDMI video to the connected switch, and peels out (de-embeds) the 2-channel analog to the 3.5 mm port on the transmitter. The analog audio can be fed to a local DSP, audio receiver, amplifier, or speaker.<br>i HDMI multichannel audio cannot be downmixed on the transmitter loopout analog port. |

4. To save changes, click **Save** associated with the transmitter(s) or click **Save all** if multiple transmitters are selected.

Changes to audio settings are made in real time.

## Setting up Audio on the Receiver

- i Prior to setting up audio on Receivers, set up audio on the Transmitters.
- 1. Connect the HDMI output to a display.
- Optionally, using a 3.5 mm stereo mini-jack cable, connect it to a DSP, Audio receiver, amplifier, or speakers.
- 3. Select the receiver(s).
  - Hint: You can multi-select (group-select) receivers to configure more than one device.
- 4. Select the Audio Output Mode from the dropdown list.

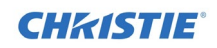

| _            |                | _        |        | ()             |                |                        |             |     |                                         |                                                                |                        |                       |
|--------------|----------------|----------|--------|----------------|----------------|------------------------|-------------|-----|-----------------------------------------|----------------------------------------------------------------|------------------------|-----------------------|
| ર્િક         |                |          |        | <u></u>        |                |                        |             |     |                                         |                                                                |                        | Connected to:         |
| onfiguration | Operation Mode | Global   |        | Users          |                |                        |             |     |                                         |                                                                |                        | Manageable devices: 2 |
|              |                | 1 Displa | ays —  | 2 ¤            | levices Setup  | 3 EDID                 | <br>Audio — |     | 5 RS-232                                |                                                                | 6 USB —                | — 7 Devices           |
|              |                | Transmi  | itters |                |                |                        | Receive     | ərs |                                         |                                                                |                        |                       |
|              |                |          |        | Name           |                | Input Mode             |             |     | Name                                    |                                                                | Output Mode            |                       |
|              |                |          |        |                |                |                        |             |     |                                         |                                                                |                        |                       |
|              |                |          |        |                |                |                        |             |     |                                         |                                                                |                        |                       |
|              |                | -        | A      |                |                |                        | -           |     |                                         |                                                                |                        |                       |
|              |                |          |        | 000948AA0012   |                |                        |             |     | UL_B6                                   |                                                                | HDMI Audio D           | lownmix               |
|              |                |          |        |                |                |                        |             |     |                                         |                                                                |                        |                       |
|              |                |          |        | SpidermanPI_1A |                | HDMI w/ Analog loopOut |             |     |                                         |                                                                |                        |                       |
|              |                |          |        |                |                |                        |             |     |                                         |                                                                |                        |                       |
|              |                |          | nut M  | odo UDMINAL    | All            |                        |             |     | Mode UDMIA                              | t- D                                                           | []av                   |                       |
|              |                |          |        |                | Analog Loopout | (derault) •            |             |     | None                                    | aio Downmix (dei                                               | raung •                |                       |
|              |                |          |        |                |                |                        |             |     |                                         |                                                                |                        |                       |
|              |                |          |        |                |                |                        |             |     | 2-Channe                                | l Analog Audio                                                 |                        |                       |
|              |                |          |        |                |                |                        |             |     | HDMI Au                                 | dio Downmix (de                                                | fault)                 |                       |
|              |                |          |        |                |                |                        |             |     |                                         |                                                                | _                      |                       |
|              |                |          |        |                |                |                        |             |     | Multichar                               | nel HDMI Audio                                                 |                        |                       |
|              |                |          |        |                |                |                        |             |     | Multichar<br>HDMI do                    | nnel HDMI Audio<br>wnmix and Analo                             | g Audio                |                       |
|              |                |          |        |                |                |                        |             |     | Multichar<br>HDMI do<br>HDM <u>I Mu</u> | nel HDMI Audio<br>wnmix and Analo<br>Itichannel an <u>d Ar</u> | g Audio<br>nalog audio |                       |
|              |                |          |        |                |                |                        |             |     | Multichar<br>HDMI do<br>HDMI Mu         | nel HDMI Audio<br>wnmix and Analo<br>Iltichannel and Ar        | g Audio<br>nalog audio |                       |

#### Audio output modes

| None                               | Audio will not output from the receiver.                                                                                                    |
|------------------------------------|----------------------------------------------------------------------------------------------------|
| 2-Channel Analog Audio             | If the analog audio input is connected to the transmitter or if the embedded HDMI audio source connected to the transmitter is 2-<br>channel, audio will be output to the 3.5 mm analog port.                                                            |
| HDMI Audio Downmix<br>(default)    | If the embedded HDMI audio source connected to the transmitter is multichannel (up to 8-channels), HDMI audio output from the receiver is downmixed to 2-channels.                                                                                       |
| Multichannel HDMI Audio            | If the embedded audio source connected to the transmitter is<br>multichannel (up to 8-channels), embedded HDMI audio output from<br>the receiver will remain (pass through) as Multichannel.                                                             |
| HDMI downmix and analog<br>audio   | If the embedded HDMI audio source connected to the transmitter is multichannel (up to 8-channels), output on the embedded HDMI and the analog on the 3.5 mm analog port will be downmixed to 2-channels.                                                 |
| HDMI Multichannel and analog audio | If the embedded HDMI audio source connected to the transmitter is multichannel (up to 8-channels), the embedded HDMI audio output on the receiver will remain multichannel, but will also be downmixed and de-embedded on the 3.5 mm analog output port. |

5. To save changes, click **Save** associated with the receiver(s) or click **Save all** if multiple receivers are selected.

## Configuration Page $\rightarrow$ RS-232 Subpage (TX and RX)

Use this subpage to modify the RS232 port settings for devices.

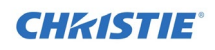

- 1. Select the transmitter(s) and/or receiver(s).
  - Hint: You can multi-select (group-select) devices to configure more than one device.

| €<br>©<br>Configuration | Operation Mode | Global       | <u>DO</u><br>Users |              |           |       |   |                   |            | Connected to:<br>Devices:<br>Manageable devices: | 10.10.160.1<br>10<br>24 |
|-------------------------|----------------|--------------|--------------------|--------------|-----------|-------|---|-------------------|------------|--------------------------------------------------|-------------------------|
|                         |                | 1 Displays   | 2 Devices Setu     | р <u>3</u> б | EDID 4    | Audio |   | 5 <u>RS-232</u> — | - 6 USB -  | 7 Devic                                          | es Summary              |
|                         |                | Transmitters |                    |              |           | Recei |   |                   |            |                                                  |                         |
|                         |                |              | Name               | Baud Rate    |           |       |   | Name              | Baud Rate  |                                                  | 4                       |
|                         |                | •            |                    |              |           |       |   |                   |            |                                                  | - 1                     |
|                         |                | •            |                    |              |           |       |   |                   |            |                                                  |                         |
|                         |                | <b>A</b>     |                    |              |           |       |   |                   |            |                                                  | {                       |
|                         |                | •            | 000948AA0012       | 57600, 8N1   |           |       | • | UL_B6             | 57600, 8N1 |                                                  | '                       |
|                         |                |              | RyanS_IX           | 5/600, 8N1   |           |       |   |                   |            |                                                  | 1                       |
|                         |                |              |                    |              |           |       |   |                   |            |                                                  |                         |
|                         |                |              |                    |              |           |       |   |                   |            |                                                  |                         |
|                         |                |              | 57600 (default) 🔹  |              |           |       |   | 57600 (default)   |            |                                                  |                         |
|                         |                |              |                    |              |           |       |   |                   |            |                                                  |                         |
|                         |                |              |                    |              |           |       |   |                   |            |                                                  | 1                       |
|                         |                |              | None 🔻             |              |           |       |   | None              |            |                                                  |                         |
| . Marine                |                | January .    |                    |              | Jan Janan | A     |   |                   | Sec. Sec.  |                                                  |                         |

2. Select from the following settings:

| Baud     | The speed data is sent over the RS-232 line. Default is 57,600.            |
|----------|----------------------------------------------------------------------------|
| Data Bit | Number of data bits. Default is 8.                                         |
| Stop Bit | Period of time before the next start bit can be transmitted. Default is 1. |
| Parity   | Error detection mechanism. Default is None.                                |

3. To save changes, click **Save** associated with the device(s) or click **Save All** if multiple devices are selected.

## **Configuration Page**→ **USB Subpage (TX and RX)**

Use this subpage to view and set the USB filter to allow or block data from specific USB devices.

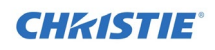

- 1. Select the transmitter(s) and/or receiver(s).
  - Hint: You can multi-select (group-select) devices to configure more than one device.

| Configuration | Operation Mode | Global     | <u>QQ</u><br>Users |                 |            |        |     |         |       |                              |                | Connected to: 10.19<br>Devices: 10<br>Manageable devices: 24 |
|---------------|----------------|------------|--------------------|-----------------|------------|--------|-----|---------|-------|------------------------------|----------------|--------------------------------------------------------------|
|               |                | 1 Displays |                    | Devices Setup - |            | 3 EDID | 4 A | udio —  |       | 5 RS-232 —                   | 6 <u>USB</u> – | — 7 Devices Summ                                             |
|               |                | Transmitte |                    |                 |            |        |     | Receive |       |                              |                | ~                                                            |
|               |                |            | Name               | U               | JSB Filter |        |     | •       |       | Name                         | USB Filter     |                                                              |
|               |                |            | AppleTV_AA         |                 |            |        |     |         |       |                              |                |                                                              |
|               |                |            | SecPi_BA           |                 |            |        |     |         |       |                              |                |                                                              |
|               |                | = 4        | 000948AA0088       |                 |            |        |     | •       |       |                              |                | >                                                            |
|               |                |            | 000948AA0012       |                 |            |        |     | 2       |       | UL_B6                        | Allow All      |                                                              |
|               |                |            | RyanS_TX           |                 | Allow All  |        |     |         |       |                              |                | i i i i i i i i i i i i i i i i i i i                        |
|               |                |            |                    |                 |            |        |     |         |       |                              |                |                                                              |
|               |                |            |                    | ontigure.       |            |        |     |         | unipi | e devices to buik configure. |                |                                                              |
|               |                |            |                    |                 |            |        |     |         |       | Allow All                    |                | ¥                                                            |
|               |                |            |                    |                 |            |        |     |         |       | Allow All                    |                |                                                              |
|               |                |            |                    |                 |            |        |     |         |       | Block All except HID         |                |                                                              |
|               |                |            |                    |                 |            |        |     |         |       | Block Mass Storage Devi      | ce             |                                                              |
|               |                |            |                    |                 |            |        |     |         |       | Block All except HID & sr    | nartcard       | ÷                                                            |
|               |                |            |                    | <b>.</b>        | _          |        |     |         | _ 15  |                              | -              |                                                              |

2. Select from the following settings:

| USB Filter | Allow all.                                   | Allow data from all types of 2.0 USB devices.    |  |  |  |  |
|------------|----------------------------------------------|--------------------------------------------------|--|--|--|--|
|            | Block all devices except HID.                | Allow only HID data from 2.0 USB ports and hubs. |  |  |  |  |
|            | Block Mass Storage devices.                  | Block data from mass storage devices.            |  |  |  |  |
|            | Block all devices except HID and smartcards. | Allow data only from HID devices and smartcards. |  |  |  |  |
|            |                                              |                                                  |  |  |  |  |

3. To save changes, click **Save** associated with the device(s) or click **Save All** if multiple devices are selected.

# **Configuration Page**→ **Devices Summary**

This subpage displays a summary of settings and current status for all devices. If a device is selected, additional information is displayed for the selected device at the bottom of the page.

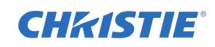

| terra              |                                             | දිබුදි<br>Configuration                                | Operation Mode                         | Global         | <u>QQ</u><br>Users       |                             |                           |                         |                          |                                    |                              |          |                                      | Connected to<br>Devices:<br>Manageable c | 10.10.160.10<br>10<br>levices: 24                          | <u>a</u> service                    |           | •          | ? 🗸 |
|--------------------|---------------------------------------------|--------------------------------------------------------|----------------------------------------|----------------|--------------------------|-----------------------------|---------------------------|-------------------------|--------------------------|------------------------------------|------------------------------|----------|--------------------------------------|------------------------------------------|------------------------------------------------------------|-------------------------------------|-----------|------------|-----|
|                    |                                             |                                                        |                                        | Displays       |                          | Devices S                   | ietup ———                 |                         |                          | Audio —                            |                              |          |                                      | - 7                                      | Devices Summary                                            |                                     |           |            |     |
| Search by Tags     |                                             |                                                        |                                        |                |                          |                             |                           |                         |                          |                                    |                              |          |                                      |                                          |                                                            |                                     |           |            |     |
|                    |                                             |                                                        |                                        |                |                          |                             |                           |                         |                          |                                    |                              |          |                                      |                                          |                                                            |                                     |           |            |     |
| s                  | tatus                                       | Namo                                                   |                                        |                | Function                 | Firmware                    | P                         | US8 IP                  | Subnet Mask              | Gateway                            | ы                            | Au       | idio mode                            | RS-232                                   | USB FILTER                                                 | Resolution                          | FIRMWARE  |            |     |
|                    |                                             |                                                        |                                        |                |                          |                             |                           |                         |                          |                                    |                              |          |                                      |                                          |                                                            |                                     |           |            |     |
|                    | •                                           | AppleTV_AA<br>SecPi_BA                                 |                                        |                |                          |                             |                           |                         |                          |                                    | 000948aa00aa<br>000948aa00ba |          | Channel Analog Audio                 | 9600, 8N1<br>9600, 8N1                   |                                                            |                                     |           |            |     |
|                    | •                                           |                                                        |                                        |                |                          |                             |                           |                         |                          |                                    |                              |          |                                      |                                          |                                                            |                                     |           |            |     |
|                    | •                                           | RyanS_TX<br>SoldermanPl 14                             |                                        |                |                          |                             |                           |                         |                          |                                    | 000948aa00c0                 |          |                                      | 57600, 8N1                               |                                                            |                                     |           |            |     |
|                    | •                                           |                                                        |                                        |                |                          |                             |                           |                         |                          |                                    |                              |          |                                      |                                          |                                                            |                                     |           |            |     |
|                    | •                                           |                                                        |                                        |                |                          |                             |                           |                         |                          |                                    |                              |          |                                      |                                          |                                                            |                                     |           |            |     |
|                    | •                                           |                                                        |                                        |                |                          |                             |                           |                         | 255.255.255.0            |                                    | 0009483300-2                 |          | OMI Audio Downmix                    | 9600, 8N1<br>57600, 8N1                  |                                                            | 1920 x 1080                         |           |            |     |
|                    |                                             |                                                        |                                        |                |                          |                             |                           |                         |                          |                                    |                              |          |                                      |                                          |                                                            |                                     |           |            |     |
|                    |                                             |                                                        | device from the tal                    |                | UTTONS<br>witch button   | None                        | lo device sele<br>details | cted. No<br>AUD<br>Audi | 10<br>o Input Mode       |                                    |                              |          |                                      |                                          |                                                            |                                     |           |            |     |
|                    |                                             |                                                        |                                        |                |                          |                             |                           |                         |                          |                                    |                              |          |                                      |                                          |                                                            |                                     |           |            |     |
|                    |                                             |                                                        |                                        |                | iput<br>IDCP Support     | N/A<br>Disable              |                           |                         |                          |                                    |                              |          |                                      |                                          |                                                            |                                     |           |            |     |
|                    |                                             |                                                        |                                        |                |                          |                             |                           |                         |                          |                                    |                              |          |                                      |                                          |                                                            |                                     |           |            |     |
| CHKISTIE<br>COLLEG | s                                           | Configuration                                          | Operation Mode                         | Global         | ے<br>بری                 | <u>)o</u><br>sens<br>2 Devi | ces Setup —               |                         |                          | - <b>4</b> Au                      | lio ———                      |          |                                      | Co<br>De<br>M:                           | mnected to:<br>wices:<br>anageable devices:<br>— 7 Devices | 10.10.160.10<br>10<br>24<br>Summary | ) service |            | •   |
|                    |                                             |                                                        |                                        |                |                          |                             |                           |                         |                          |                                    |                              |          |                                      |                                          |                                                            |                                     |           |            |     |
|                    | All Devic                                   | es                                                     |                                        |                | F-rate-                  | Descent                     |                           | 100.00                  | <b>5 1</b> - 1           |                                    |                              |          | • • • - • •                          |                                          |                                                            |                                     |           | CODA GANAG |     |
|                    | A                                           | 000948es0068                                           |                                        |                | Transmitter              | 3.3.1.1                     |                           | USB IF                  | ru/a                     | n/a                                | <b>way ia</b><br>0009        |          | 2-Channel Analog                     | Audio 0, 7h                              | 11 Allow                                                   | All re                              | solution  | 3.3.1.1    | ľ   |
|                    |                                             |                                                        |                                        |                | Transmitter              | 4.0.0.1                     | 10.10.160.                | 38 10.10.16             | 0.31 255.255.            | 255.0 10.1                         | 0.160.1 0009                 | 48aa00aa | 2-Channel Analog                     | Audio 9600                               | , 8N1 Allow                                                | All 0:                              | ×0        | 40.0.1     |     |
|                    |                                             | SecPi_BA                                               |                                        |                |                          |                             |                           |                         |                          |                                    | 1.160.1 0009                 | 48aa00ba |                                      | Audio 9600                               |                                                            |                                     |           |            |     |
|                    |                                             | RyanS_TX                                               |                                        |                | Transmitter              |                             |                           | 10.10.16                | i.13 255.255.            |                                    | 0.160.1 0009                 | 48aa00c0 | 2-Channel Analog                     | Audio 5760                               | 0, 8N1 Allow                                               |                                     |           |            |     |
|                    |                                             |                                                        |                                        |                |                          |                             |                           |                         |                          |                                    |                              |          |                                      |                                          |                                                            |                                     |           |            |     |
|                    | •                                           | LR_9C                                                  |                                        |                | Receiver                 |                             |                           |                         |                          |                                    | 0.160.1 0009                 | M84400-2 | HDMI Audio Down                      | mix 5760                                 | 0, 8N1 Allow                                               |                                     | 20 x 1080 |            |     |
|                    |                                             |                                                        |                                        |                |                          |                             |                           |                         |                          |                                    |                              |          |                                      |                                          |                                                            |                                     |           |            |     |
|                    |                                             |                                                        |                                        |                | Receiver                 |                             |                           |                         |                          |                                    |                              |          |                                      |                                          |                                                            |                                     |           |            |     |
|                    | To see<br>NETWO<br>Mask<br>Gatewo<br>XY-IND | more info select<br>DRK<br>255.25<br>ry 10.10.<br>EX 4 | a device from the<br>55.255.0<br>160.1 |                | BUTTONS<br>Switch buttor | Switch 1                    | ńckoo Input               |                         | AUDIO<br>Audio Input Moo | for selected<br>evice<br>de 2.Chan | nol Analog Audio             |          | RS-232<br>Baud<br>Data Bit<br>Parity | 9600<br>8<br>1<br>None                   |                                                            | FIRMWARE<br>Current version<br>USB  | 4.0.0.1   |            |     |
|                    | GROUP<br>Current Group (Root)               |                                                        | Input<br>HDCP Suppo                    | HDMI<br>Enable |                          |                             | Tags A                    |                         |                          |                                    | USB FILTER Allow All         |          |                                      |                                          |                                                            |                                     |           |            |     |

# **Operation Mode Page**

To access, click the **Operation Mode** icon on the top navigation bar.

By default, existing Display Arrays are listed in a compressed view. To expand the view, click the blue caret associated with the display array.

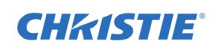

### **Terra Manager**

| Ор               | eration Mode |         | Global   | QQ.<br>Users |  |                                 |  |  | Connected to:<br>Devices:<br>Manageable devices: | 10.10.160.10<br>10<br>100 | ۵ | servic |
|------------------|--------------|---------|----------|--------------|--|---------------------------------|--|--|--------------------------------------------------|---------------------------|---|--------|
|                  | Displa       | y Array | Search   | by Tags      |  | <sup>Sort</sup> ⊉↓ Ž↓<br>■ Show |  |  |                                                  |                           |   |        |
| -                | *<br>*       |         | EOC Wall |              |  |                                 |  |  |                                                  | ~                         |   |        |
| ><br>><br>><br>> | ÷            |         | Beta     |              |  |                                 |  |  |                                                  |                           |   |        |
| ,                | •<br>•       |         | Alpha    |              |  |                                 |  |  |                                                  |                           |   |        |
|                  | *<br>*       |         | 4Outputs |              |  |                                 |  |  |                                                  |                           |   |        |

Use the up and down arrows on the left side of the page to manually sort the Display Arrays.

|        | 1 Displays -           | — 2 Devices Setu       | up 3 EDID 4 Audio 5 RS-232 |
|--------|------------------------|------------------------|----------------------------|
| Sear   | rch for display arrays | Sort <b>2↓ ⊼↓</b>      | Show receivers             |
| •<br>• | Display array name:    | 2x1 U Layo             | rout:                      |
| •      | Display array name:    | Sort the Display Array | ys.<br>Nout:               |
| ▲<br>▼ | Display array name:    | 2x1 L Laye             | rout:                      |
| ▲<br>▼ | Display array name:    | Conference 202 Laye    | rout:                      |
| ÷      | Display array name:    | EOC Wall Lay           | rout:                      |

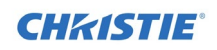

| terra                                                                     | Configuration Op                       | veration Mode Global            | <u>DQ</u><br>Users                       |                           |                                                                                                    |                           | Connected to:<br>Devices:<br>Manageable devices | 10.10.160.10<br>10<br>24                                      | <u>0</u> |
|---------------------------------------------------------------------------|----------------------------------------|---------------------------------|------------------------------------------|---------------------------|----------------------------------------------------------------------------------------------------|---------------------------|-------------------------------------------------|---------------------------------------------------------------|----------|
| Transmitters                                                              | Layouts                                | Display Arrays Search           | n by Tags                                | Sort: ⊉↓ Ž↓               | Show receivers                                                                                                    |                           |                                                 |                                                               |          |
| Search by Tags<br>Groups<br>(Root)                                        | elata Naw P                            | Name: 2x1 L                     | Layout: EOC Multiview                    | v                         |                                                                                                    |                           |                                                 |                                                               |          |
|                                                                           |                                        |                                 | TX: RyanS_TX                             |                           |                                                                                                    |                           |                                                 | Mode                                                          |          |
| Lower Multiviewer     Lower Wall     Master Layout solita     Solitare FS | re >                                   |                                 | [4]                                      |                           | [2]                                                                                                    | [3]                       |                                                 | e Prev<br>Push to Display<br>Save Layout<br>ave As New Layout | Niew     |
| Solitare Multiview Upper Fastswitch Upper Multiview Upper W               | ><br>Apply ><br>∠                      |                                 | [1]                                      |                           | [4]                                                                                                    | [5]                       |                                                 | Clear All Sources<br>Enter Multiview                          |          |
| Master Layouts<br>Select two or more layouts                              |                                        |                                 |                                          |                           |                                                                                                    |                           |                                                 |                                                               |          |
| create a master layout.<br>Enter new Master layout n                      | ame Create                             |                                 |                                          |                           |                                                                                                    |                           |                                                 |                                                               |          |
| Master for Training 🛛                                                     |                                        |                                 |                                          |                           |                                                                                                    |                           |                                                 |                                                               |          |
| Master for EOC                                                            |                                        |                                 |                                          |                           |                                                                                                    |                           |                                                 |                                                               | Þ        |
| Master for Solitare 🗹                                                     |                                        |                                 |                                          | Zoom ———                  | -1                                                                                                    |                           | <b>—</b> 100%                                   |                                                               |          |
| And the second second                                                     | and the second diversion of the second | the second states of the second | an an an an an an an an an an an an an a | and a state of the second | and the second second sec | atter and and and a state | And in the other states of the second           | terror and the second                                         | diam'r   |

This page enables you to:

- View the current Display Arrays.
- Create layouts for Display Arrays by arranging the sources attached to Transmitters onto the Displays.
- Add and manage tags for Display Arrays.
- Edit the Display Arrays properties.
- Route sources to displays.
- Create layouts that can be recalled using Terra Manager or an external control system.
- Add layouts to groups.
- Add Transmitters to groups.
- Route audio.

i

When you assign a source or create an arrangement of sources you would like to save, click **Save Layout**. If you want to make changes to an existing layout, make the changes and click **Save as New Layout**.

To clear all sources from the Display Array, click Clear All Sources.

To create a layout with more than one source on one tile in the Display Array, click **Enter Multiview**. Refer to *Create a Multiview Layout*, page 69 for more details.

Prior to creating layouts on a Display Array, connect the sources to the Transmitters.

## **Terra Window ID Conventions**

Each window in a display array is assigned a number starting at 1. The XY position of the upper left pixel is used to assign the window ID.

The window ID sequence starts at the top left, going left to right; then goes down one level, again starting from left to right, etc.

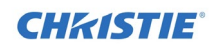

## **Conventions for Non-Multiview Layouts**

Each Window gets the next sequential number assigned. See the two examples below.

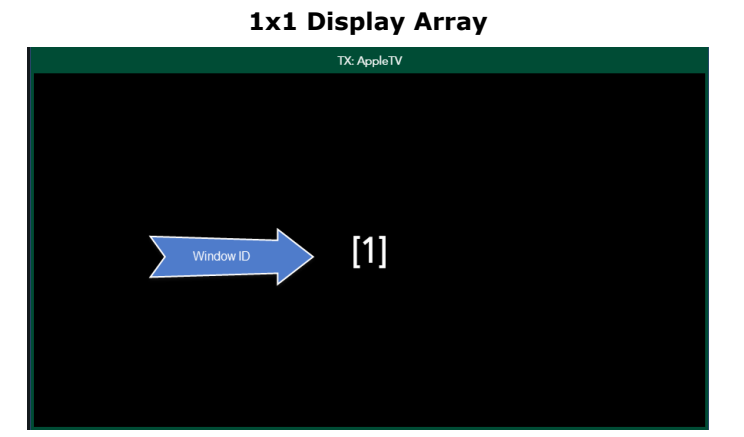

## **Conventions for Multiview Layouts**

Multiviewer follows the same convention within the multiview layout; however, a multiview layout is treated as a standalone display when mixed with other Display Arrays. See the examples below.

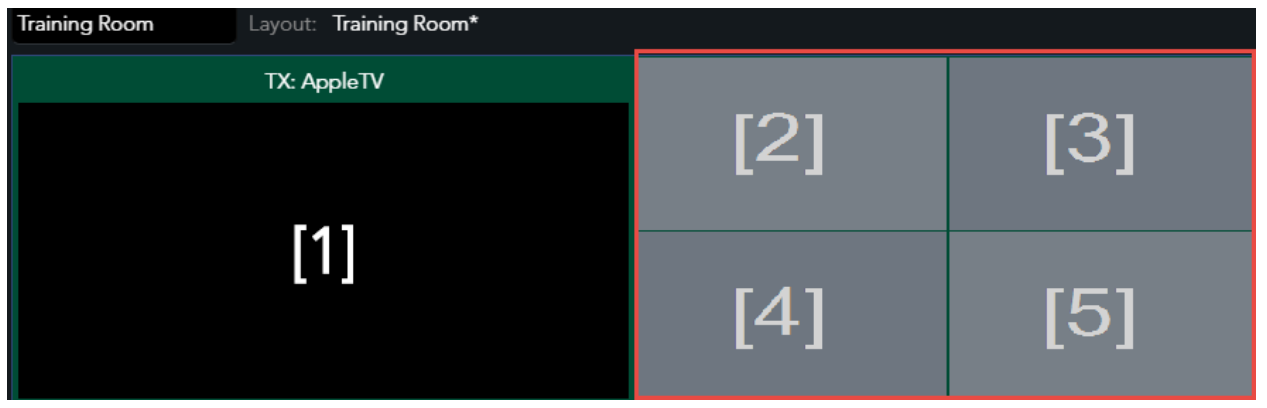

### 1x2 Display Array with 1 Multiviewer on the Right

### 1X2 Display Array with 2 Multiviewers

Windows # 3 and 4 take a higher window priority over 5 and 6, although 5 and 6 have a higher vertical pixel position because multiview sources are all grouped together as one source group.

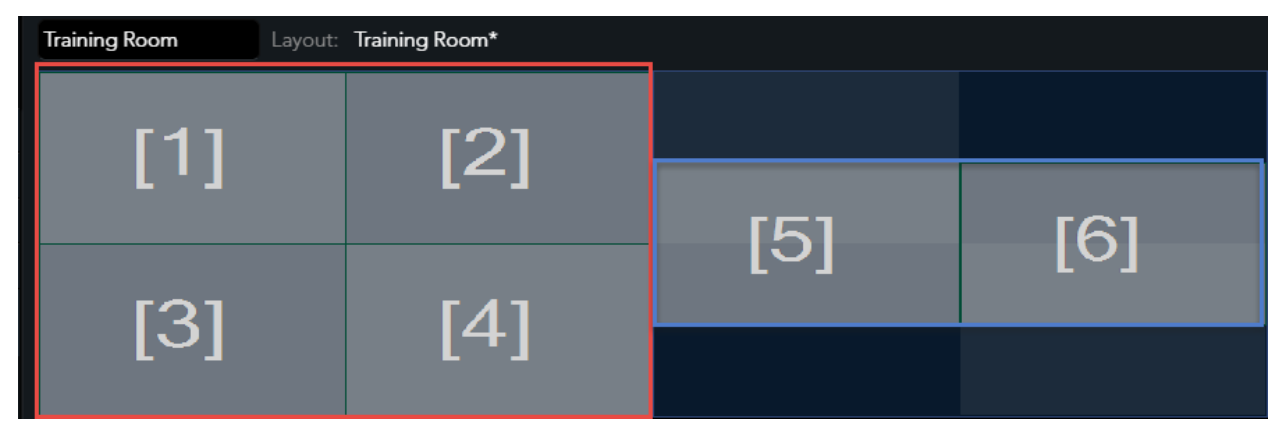

| Training Room | Layout: |     |      |      |      |
|---------------|---------|-----|------|------|------|
| [1]           | [2]     | [3] | [10] | [11] | [12] |
| [4]           | [5]     | [6] | [13] | [14] | [15] |
| [7]           | [8]     | [9] | [16] | [17] | [18] |

1x2 Display Array with 2 Multiviewers

## **Operation Mode: Create a Layout on a Display or Display Array**

Assigning Transmitters to the display array displays the sources attached to the Transmitters on the specified location on the Display Array outputs. The video stream is the only function that is active unless you activate additional functions, such as audio, infrared (IR) control, RS-232, and USB.

There are two modes to use when creating a layout: Live and Preview.

 Use the Live mode to update the display in real time, it is updated as soon as you have assigned a source to the display.

| i | If something is arranged in Preview mode and then you change to Live mode, the changes made in Preview mode will be lost |
|---|----------------------------------------------------------------------------------------------------|
|   | mode, the changes made in riewew mode will be lost.                                                                      |

• Use the Preview mode to stage a layout prior to applying the source arrangement to the display. This option enables you to review the layout before displaying it on the outputs. When using the Preview mode, click **Push to Display** when you want to display the layout on the outputs. When a Transmitter is dragged to a Receiver, the Transmitter is represented by a green frame on top of the Receiver. The Transmitter's name is displayed on the top of the green frame. The Receiver's name is visible on the bottom of the frame. To remove a Transmitter from a Receiver in the Display Array, click on the Transmitter and press the Delete key on your keyboard.

To add Transmitters to the displays:

1. From the Operation Mode page, click the name (default name is the MAC Address) of the desired Transmitter and drag it to the desired location in the Display Array.

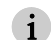

When a source is dragged onto a tile of the Display Array, the source fills the window initially.

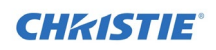

| terra                                                                                                    | Configuration | Operation Mode Glo | bal Users      |               |                      |                                                                                                    |                |                                                                                                    | Connected to:<br>Devices:<br>Manageable devices:                                                                                                    | localhost<br>38<br>unlimited | <u>)</u> of.                                                                                                    |
|----------------------------------------------------------------------------------------------------|---------------|--------------------|----------------|---------------|----------------------|----------------------------------------------------------------------------------------------------|----------------|----------------------------------------------------------------------------------------------------|----------------------------------------------------------------------------------------------------|------------------------------|----------------------------------------------------------------------------------------------------|
| Transmitters                                                                                                    | Layouts       | Display Arrays     | Search by Tags |               | Sort by Name         | <ul> <li>Descending</li> </ul>                                                                                                    | Show receivers |                                                                                                    |                                                                                                    |                              |                                                                                                    |
| Search by Tags                                                                                                    |               | Name: Conference   | 204 Layout:    |               |                      |                                                                                                    |                |                                                                                                    |                                                                                                    |                              |                                                                                                    |
| Groups                                                                                                    |               |                    |                |               |                      |                                                                                                    |                |                                                                                                    |                                                                                                    | Mode                         |                                                                                                    |
| {Root}                                                                                                    |               |                    |                |               |                      |                                                                                                    |                |                                                                                                    |                                                                                                    | . 👝 🖡                        |                                                                                                    |
| l.                                                                                                    | Delete New 🗹  |                    |                |               |                      |                                                                                                    |                |                                                                                                    |                                                                                                    | Purch to Dirolay             |                                                                                                    |
| Video C204 TL                                                                                                    |               | •                  |                |               |                      |                                                                                                    |                |                                                                                                    |                                                                                                    | r ain to onipity             |                                                                                                    |
| Video C204 LR                                                                                                    |               |                    |                |               |                      |                                                                                                    |                |                                                                                                    |                                                                                                    | Save Layout                  |                                                                                                    |
| Video C206 UR                                                                                                    |               |                    |                |               |                      |                                                                                                    |                |                                                                                                    |                                                                                                    |                              |                                                                                                    |
| Video C206 LR                                                                                                    |               |                    |                |               |                      |                                                                                                    |                |                                                                                                    |                                                                                                    | ave As New Layo              | # 🛛 💭                                                                                                    |
| tmp_0247E4C8AAS                                                                                                    | 90            |                    |                |               |                      |                                                                                                    |                |                                                                                                    |                                                                                                    |                              | =17                                                                                                    |
| tmp_021FD97C70C                                                                                                    | 28            |                    |                |               |                      |                                                                                                    |                |                                                                                                    |                                                                                                    | Clear All Sources            |                                                                                                    |
| tmp_02219ACC617                                                                                                    | 72            |                    |                |               |                      |                                                                                                    |                |                                                                                                    |                                                                                                    | Frank Male And               |                                                                                                    |
| Video C204 TR                                                                                                    |               | RX: Top Left       | þ              |               |                      | RX: Top Right 📃                                                                                                    |                |                                                                                                    |                                                                                                    | citter multiview             |                                                                                                    |
| Video C204 LL                                                                                                    |               | •                  |                |               |                      |                                                                                                    |                |                                                                                                    |                                                                                                    |                              | - K                                                                                                    |
| Clip C204 UR                                                                                                    |               | <u>}</u>           |                |               |                      |                                                                                                    |                |                                                                                                    |                                                                                                    |                              | - 13                                                                                                    |
| Video C206 LL                                                                                                    |               | <b>*</b>           |                |               |                      |                                                                                                    |                |                                                                                                    |                                                                                                    |                              | - 13                                                                                                    |
| Video C206 UL                                                                                                    |               | <u>,</u>           |                |               |                      |                                                                                                    |                |                                                                                                    |                                                                                                    |                              | - R                                                                                                    |
| Video C206 LR                                                                                                    | ~0            | <u></u>            |                |               |                      |                                                                                                    |                |                                                                                                    |                                                                                                    |                              |                                                                                                    |
| • tmp_02439E8000C                                                                                                    | .b            | <u>`</u>           |                |               |                      |                                                                                                    |                |                                                                                                    |                                                                                                    |                              | - 15                                                                                                    |
| tmp_0236506D448                                                                                                    | 8             | · .                |                |               |                      |                                                                                                    |                |                                                                                                    |                                                                                                    |                              | - 16 K                                                                                                    |
| tmp_02C95513E16                                                                                                    | c             | •                  |                |               |                      |                                                                                                    |                |                                                                                                    |                                                                                                    |                              |                                                                                                    |
| tmp 025D60B97E5                                                                                                    | io<br>io      |                    |                |               |                      |                                                                                                    |                |                                                                                                    |                                                                                                    |                              |                                                                                                    |
|                                                                                                    | ZI -          |                    |                |               |                      |                                                                                                    |                |                                                                                                    |                                                                                                    |                              |                                                                                                    |
| y _ ž↓                                                                                                    | <u>↓</u>      | RX: Lower Left     |                |               |                      | RX: Lower Right 📃                                                                                                    |                |                                                                                                    |                                                                                                    |                              |                                                                                                    |
|                                                                                                    |               |                    |                |               | Zoom ———             | -1                                                                                                    |                |                                                                                                    | 100%                                                                                                    |                              |                                                                                                    |
|                                                                                                    |               | Name: Conference   | 2x2 Layout: Co | onference 2x2 |                      | diamate and a                                                                                                    |                |                                                                                                    |                                                                                                    |                              |                                                                                                    |
| And a second second sec | -             | Mar. and a set     |                |               | Annual Annual Voters | and the set of the set of the set |                | Children of Contraction of Contraction of Contracti | and the second second se | -                            | and the second second se |

i

When video is streaming, a green border highlights the source.

2. Optionally, to route additional functions with the video sources, refer to Operation Mode: Routing Additional Data Streams, page 66.

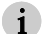

i

You can modify some of these settings using the Transmitter Properties panel.

3. Optionally, if you want one source to span more than one display, click the Transmitter in the display array and drag the resize handles across the desired area.

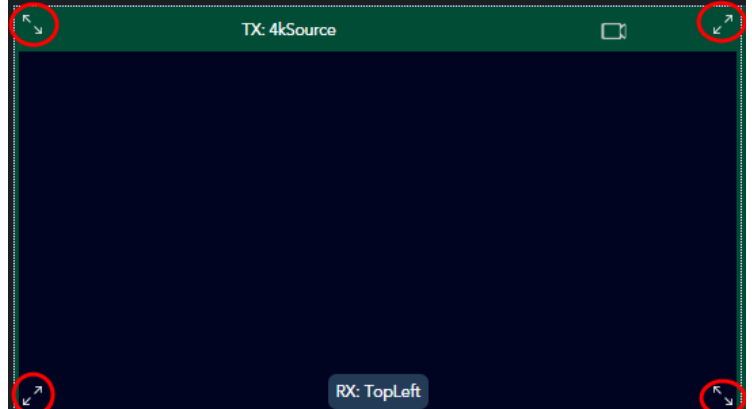

- 4. Optionally, to delete a source from a Display, click the source you want to delete (it is outlined in green) and press the Delete key on your keyboard.
- 5. Optionally, to reposition a source, highlight the source (it is outlined in green) and drag it to the desired position.

If there is a source on each display in the array, you cannot reposition the sources. You first have to delete a source.

Use the Multiview feature to have more than one source in one tile in the Display Array.

6. Repeat the above step for each source you want to add to the layout.

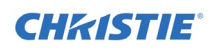

| erra             | کی کے کی کی کی کری کر کر کر کر کر کر کر کر کر کر کر کر کر | ration Mode Global   | <u>Do</u><br>Users     |                                                                                                    | Connected to: <b>localhost</b><br>Devices: <b>38 2</b><br>Manageable devices: <b>unlimited</b> |
|------------------|-----------------------------------------------------------|----------------------|------------------------|----------------------------------------------------------------------------------------------------|------------------------------------------------------------------------------------------------|
| Transmitters     | Layouts                                                   | Display Arrays Se    | irch by Tags           | Sort by Name 🔹 🗖 Descending 📑 Show receivers                                                                                                    |                                                                                                |
| Search by Tags   |                                                           | Name: Conference 204 | Layout:                |                                                                                                    |                                                                                                |
|                  |                                                           | ۳.<br>۲              | TX: Video C204 TL      | и.<br>И                                                                                                    | Mode                                                                                           |
| {Root}           |                                                           |                      |                        |                                                                                                    | Live C Preview                                                                                 |
| Delete           | New 🗹                                                     |                      |                        |                                                                                                    |                                                                                                |
| Video C204 TI    | >                                                         |                      |                        |                                                                                                    | Push to Display                                                                                |
| Video C204 LR    |                                                           |                      |                        |                                                                                                    | Cours I month                                                                                  |
| Video C206 UR    |                                                           |                      | [4]                    |                                                                                                    | Save Layout                                                                                    |
| Video C206 LR    |                                                           |                      | [I]                    |                                                                                                    | Save As New Layout                                                                             |
| tmp_0247E4C8AA90 |                                                           |                      |                        |                                                                                                    |                                                                                                |
| tmp_021FD97C70C8 |                                                           |                      |                        |                                                                                                    |                                                                                                |
| tmp_02219ACC6172 |                                                           |                      |                        |                                                                                                    |                                                                                                |
| Video C204 TR    |                                                           | " RX: Top Left       |                        | RX: Top Right                                                                                                    | Enter Multiview                                                                                |
| Video C204 LL    |                                                           |                      |                        |                                                                                                    |                                                                                                |
| Clip C204 UR     |                                                           |                      |                        |                                                                                                    |                                                                                                |
| Video C206 LL    |                                                           |                      |                        | and the second second sec |                                                                                                |
| Video C206 UL    |                                                           |                      |                        |                                                                                                    |                                                                                                |
| Video C206 LR    |                                                           |                      |                        |                                                                                                    |                                                                                                |
| tmp_02439E600DCB |                                                           |                      |                        |                                                                                                    |                                                                                                |
| tmp_0256F82E7A16 |                                                           |                      |                        |                                                                                                    |                                                                                                |
| tmp_0236506D4488 |                                                           |                      |                        |                                                                                                    |                                                                                                |
| tmp_02C95513E16C | *                                                         |                      |                        |                                                                                                    |                                                                                                |
| tmp_025D60B97E50 | ,                                                         |                      |                        |                                                                                                    |                                                                                                |
| · ▲ 2↓ 2↓        | -                                                         |                      |                        |                                                                                                    |                                                                                                |
|                  |                                                           | RX: Lower Left       |                        | RX: Lower Right                                                                                                    |                                                                                                |
|                  |                                                           |                      |                        | Zoom                                                                                                    | 100%                                                                                           |
|                  |                                                           | Name: Conference 2x2 | Lavout: Conference 2x2 |                                                                                                    |                                                                                                |
|                  |                                                           |                      |                        |                                                                                                    |                                                                                                |

i Use the Zoom tool to change the visible view of the Display Array.

- 7. If using the Preview mode, click **Push to Display** to display the sources on the outputs.
- 8. To save the layout, click **Save Layout**.

### **Operation Mode: Groups**

From the Transmitters tab and the Layouts tab on the Operation Mode page, create, rename, or delete groups.

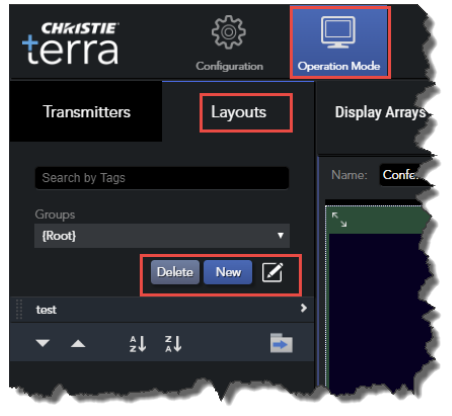

### **Creating Groups**

Create groups to help organize layouts and Transmitters. Groups are similar to folders. Transmitters (sources) and Layouts can be added to one or more groups.

To create a new group:

1. From the Transmitters or Layouts tab on the Operation Mode page, click **New** on the left panel.

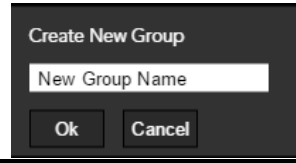

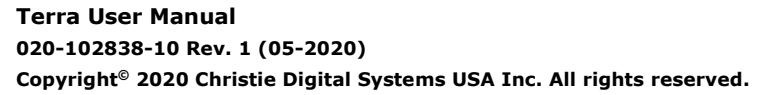

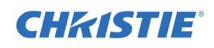

2. Type a name for the new group.

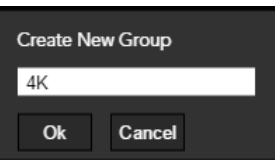

3. Click **OK**.

The new group is now available from the Group dropdown list.

| Transmitters   | Layouts |   |
|----------------|---------|---|
|                |         |   |
| Search by Tags |         |   |
| Groups         |         |   |
| {Root}         |         |   |
| {Root}         |         |   |
| 4              |         | > |
| × A Ž          | l 🖓 🗖   | I |

### Adding Items (Transmitters and Layouts) to Groups

When an item is first saved, it is saved to the Root group.

To move it to another group:

1. Highlight the item you want to move to a different group.

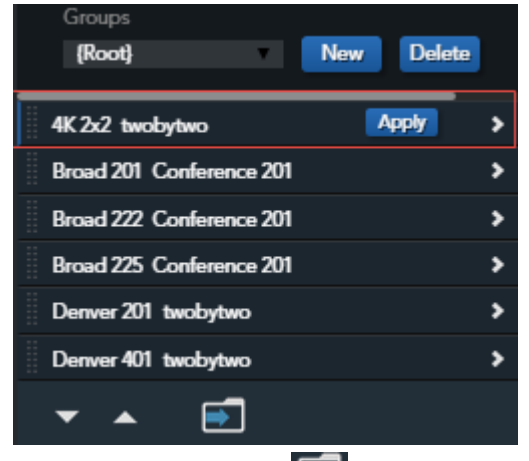

- 2. Click the folder button
- 3. Perform one of the following:
  - a. Select the desired group from the dropdown.
  - b. Type a new group name in the **New Group** field.

| Select a Group | 4K |    | ~      |
|----------------|----|----|--------|
| New Group      |    |    |        |
|                |    | Ok | Cancel |
|                |    |    |        |

4. Click **OK**. The selected item is now avaiable in the specified goup.

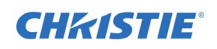

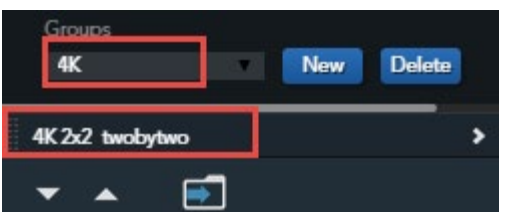

5. Optionally, to reorganize the list of items, use the **Up** and **Down** buttons to move items in the list.

| Groups                   |   |
|--------------------------|---|
| {Root} New Delete        |   |
|                          |   |
| Broad 201 Conference 201 | > |
| Broad 222 Conference 201 | > |
| Broad 225 Conference 201 | > |
| Denver 201 twobytwo      | > |
| Denver 401 twobytwo      | > |
|                          |   |

## Renaming a Group

To rename a group:

- 1. Select the group name from the Groups dropdown.
- 2. Click the rename icon (**M**). The rename dialog is displayed:

|                                         | · · · · · · · · · · · · · · · · · · · |    |        |  |  |  |  |  |  |  |  |
|-----------------------------------------|---------------------------------------|----|--------|--|--|--|--|--|--|--|--|
| Terra Manag                             | jer 0.52.0.1220                       |    | ×      |  |  |  |  |  |  |  |  |
| Rename Folder 'Conference Room Layouts' |                                       |    |        |  |  |  |  |  |  |  |  |
| New name:                               |                                       |    |        |  |  |  |  |  |  |  |  |
|                                         |                                       | Ok | Cancel |  |  |  |  |  |  |  |  |
|                                         |                                       |    |        |  |  |  |  |  |  |  |  |

3. Type the new name for the group and Click **OK**.

### Deleting a Group

If you have created groups, you can delete the group and all the items in the group; or you can move the items to a new group.

To delete a group:

- 1. Select the group name from the Groups dropdown.
- 2. Click Delete.

| Terr                               | Terra Manager 0.51.0.113 |                      |                                  |   |  |  |  |  |
|------------------------------------|--------------------------|----------------------|----------------------------------|---|--|--|--|--|
| Folder is not empty-move contents? |                          |                      |                                  |   |  |  |  |  |
| Mo                                 | ove to:                  | 4K                   |                                  | ~ |  |  |  |  |
|                                    | Delete                   | Folder, move Content | Delete Folder and Content Cancel |   |  |  |  |  |
|                                    |                          |                      |                                  |   |  |  |  |  |

- 3. Perform one of the following:
  - a. To save the items to a new group, select a group to move the items to and click **Delete Folder, move Content**.
  - b. To delete the group and the items in the group, click **Delete Folder and Content**.

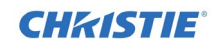

## **Searching Groups**

- 1. Navigate to the Operation Mode page.
- 2. Select the Layouts or Transmitters tab.
- 3. In the **Search by Tags** field, enter the search text.
- 4. The layouts or transmitters meeting the search criteria are listed.
- 5. Click on the desired one to display the item.
- 6. Click on the name. The properties panel associated with the item is displayed on the far-right side. It displays the details for the item.

| terra                                                  | Configuration   | Op     | ration Mode Global Usors                | Conn<br>Devic<br>Mana | ected to:<br>es:<br>geable devices: | 10.10.160.10<br>10<br>24          | <u>D</u> 568 | vice                                                                                              | • [      | ? 🗸                |
|--------------------------------------------------------|-----------------|--------|-----------------------------------------|-----------------------|-------------------------------------|-----------------------------------|--------------|---------------------------------------------------------------------------------------------------|----------|--------------------|
| Transmitters                                           | Layouts         |        | Display Arrays Search by Tags Sort: 🖞 🏌 | Show receivers        |                                     |                                   |              | Layout Properties                                                                                 |          |                    |
| Search by Tags<br>Apple TV-South X<br>Groups<br>[Root] |                 |        | Name: 21 L Layout Apple TV-SecTi        |                       |                                     |                                   |              | Name:                                                                                             | Apple TV | +SocPi             |
|                                                        | Delete New      | í      | TX: SecPLBA                             | TX: AppleTV_AA        |                                     | Mode                              |              | Applies to:<br>Folder:                                                                            |          | 2x1 L<br>2x1 Lower |
| Apple TV+SecPI                                         | Appiy<br>↓ X↓ ↓ | ,<br>, | [1]                                     | [2]                   | Dive<br>Pr<br>Save                  | ush to Display<br>Save Layout     |              | Add New Tag<br>Again TV-Sech X (785<br>FaatSwitch-Layouts:<br>Wall-Layouts:<br>Multhriew-Layouts: | TSWITCH  | 2<br>0<br>0        |
| Master Fastswitch<br>Master Multivie                   |                 |        |                                         |                       | Ck<br>E                             | ear All Sources<br>nter Multiview |              |                                                                                                   |          |                    |
|                                                        |                 |        |                                         |                       |                                     |                                   |              |                                                                                                   |          |                    |

## **Creating a Master Layout**

Layouts can be grouped into a Master Layout and simultaneously recalled with one click on multiple display arrays.

Master layouts consist of two or more predefined layouts for two or more Display Arrays; but only one layout from each Display Array can be used in a Master Layout. For example, if you have three Display Arrays, you can have one layout from each Display Array.

If a layout is modified that is part of a master layout, the master layout will not be updated until the layout is pushed to the display array.

To create a Master Layout:

- 1. Navigate to **Operation Mode**→ **Layouts**.
- 2. Using the check boxes associated with the layouts, select two or more layouts from the layout list.
- 3. Type a name for the Master Layout.
- 4. Click **Create**.

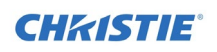

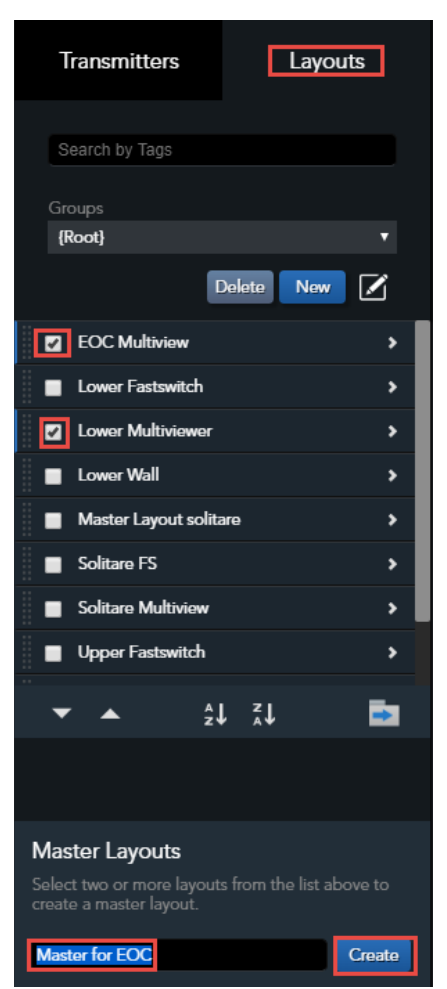

#### The Master Layout is displayed in the Master Layout list.

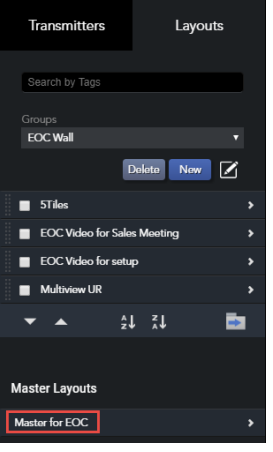

## Viewing/Editing a Master Layout

To view/edit the layouts in a Master Layout:

1. Navigate to **Operation Mode**→ **Layouts**.

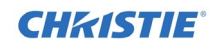

2. Click the caret associated with the Master Layout name.

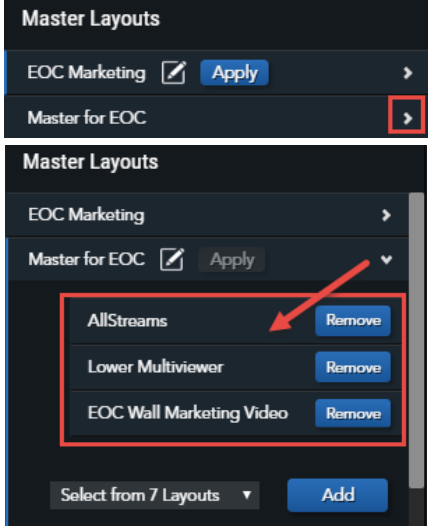

3. Optionally, click the available layouts list and select a layout to add to the Master Layout and click **Add**.

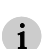

The layout must be associated with a Display Array that is not already included in the Master Layout. The Display Array associated with each layout is enclosed in brackets after the name (for example, All Streams: [Conference Room].

| Master Layouts |                          |        |  |  |  |  |  |  |  |
|----------------|--------------------------|--------|--|--|--|--|--|--|--|
| EOC            | Marketing                | >      |  |  |  |  |  |  |  |
| Maste          | er for EOC 📝 Apply       | ~      |  |  |  |  |  |  |  |
|                | AllStreams               | Remove |  |  |  |  |  |  |  |
|                | Lower Multiviewer        | Remove |  |  |  |  |  |  |  |
|                | EOC Wall Marketing Video | Remove |  |  |  |  |  |  |  |
|                |                          |        |  |  |  |  |  |  |  |
| S              | elect from 7 Layouts 🔻   | Add    |  |  |  |  |  |  |  |
|                | 1                        | 2      |  |  |  |  |  |  |  |

4. Optionally, click **Remove** to remove a layout from the Master Layout.

## **Deleting a Master Layout**

- 1. Navigate to **Operation Mode**→ **Layouts**.
- 2. <u>Click the caret associated with the Master Layout name.</u>

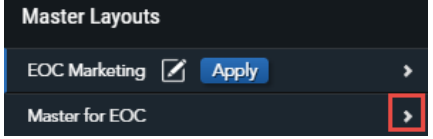

3. Click **Delete**.

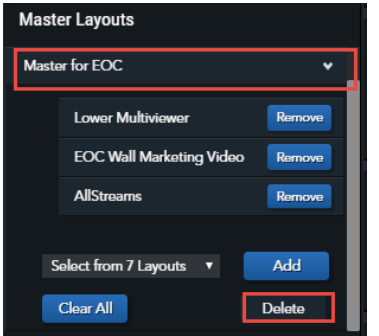

4. Respond **Yes** to the confirmation prompt.

## **Clear a Master Layout from the Display Arrays**

- 1. Navigate to **Operation Mode** → Layouts.
- 2. <u>Click the caret associated with the Master Layout name.</u>

| Ма | ister Layouts        |   |
|----|----------------------|---|
| EC | OC Marketing 📝 Apply | > |
| Ma | aster for EOC        | > |

#### Click Clear All.

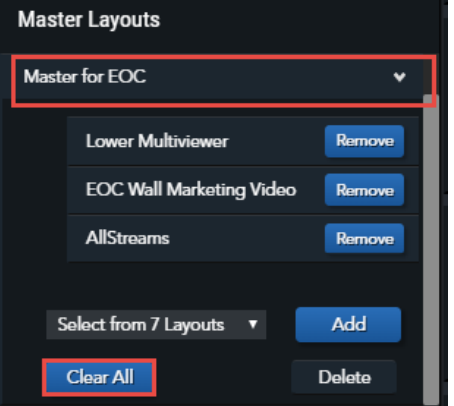

The Master Layout is cleared from all display arrays.

## **Operation Mode: Routing Additional Data Streams**

Additional data streams can be routed by selecting the checkbox next to the stream type on the Transmitters tab. Video is selected by default.

To route additional streams, you must check the desired options BEFORE dragging the transmitter on to a Display Array. Checking additional options does not update transmitters that are currently on

Display Arrays. Routing additional streams from a Transmitter to a Receiver is independent of video. Once streams are created, they remain active until stopped. Switching or replacing a video stream will NOT clear other previously routed streams such as audio or RS232 communication as they are independent of the video stream.

To clear a stream, refer to Operation Mode: Clearing Additional Data Streams, page 67.

To route additional signal formats with the video stream:

- 1. From the Operation Mode page, click the caret associated with the Transmitter.
- 2. Select the desired check boxes to add additional data streams.

| CHEISTIE       | <u>161</u>    |                | Icon | Description          |
|----------------|---------------|----------------|------|----------------------|
| terra          | 5 <b>∞</b> 3  |                |      | Video                |
|                | Configuration |                |      | Digital audio (HDMI) |
| Transmitters   | Layouts       | Display Arrays |      | Analog audio         |
|                |               |                | シ    | IR out               |
| Search by Tags |               | ÷.             | ۲    | IR in                |
| Groups         |               | Name: 2x1 s    |      | RS232                |
| {Root}         |               |                | Ŷ    | USB                  |
| l              | Delete New    |                |      |                      |
| SecPi_BA 📑     |               |                |      |                      |
| 🗹 Video        | B             | Name: 2.       |      |                      |
| 🗹 Audio        | 8             |                |      |                      |
| IR IR          | Ŵ             |                |      |                      |
| ■ RS-232       |               |                |      |                      |
| USB            | - <u>Ψ</u> .  | A gul          |      |                      |

When a stream is selected, the associated icon is displayed on the Transmitter on the Display Array and the Display Array's properties panel is updated with the additional streams.

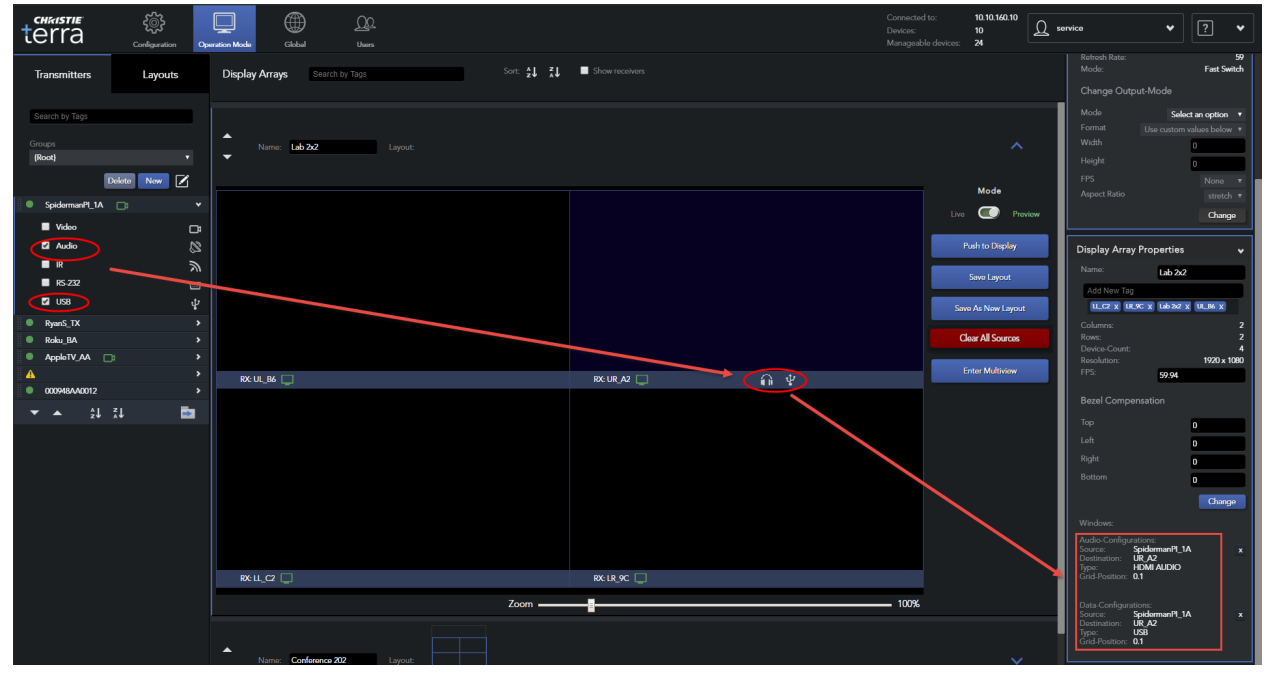

# **Operation Mode: Clearing Additional Data Streams**

To clear the additional streams and sources, click **Clear All Sources** on the Operation Mode page.

To clear a specific stream only click the X associated with the stream in the Display Array Properties panel; or hover over the icon representing the stream to clear and click the red X.

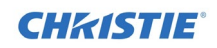

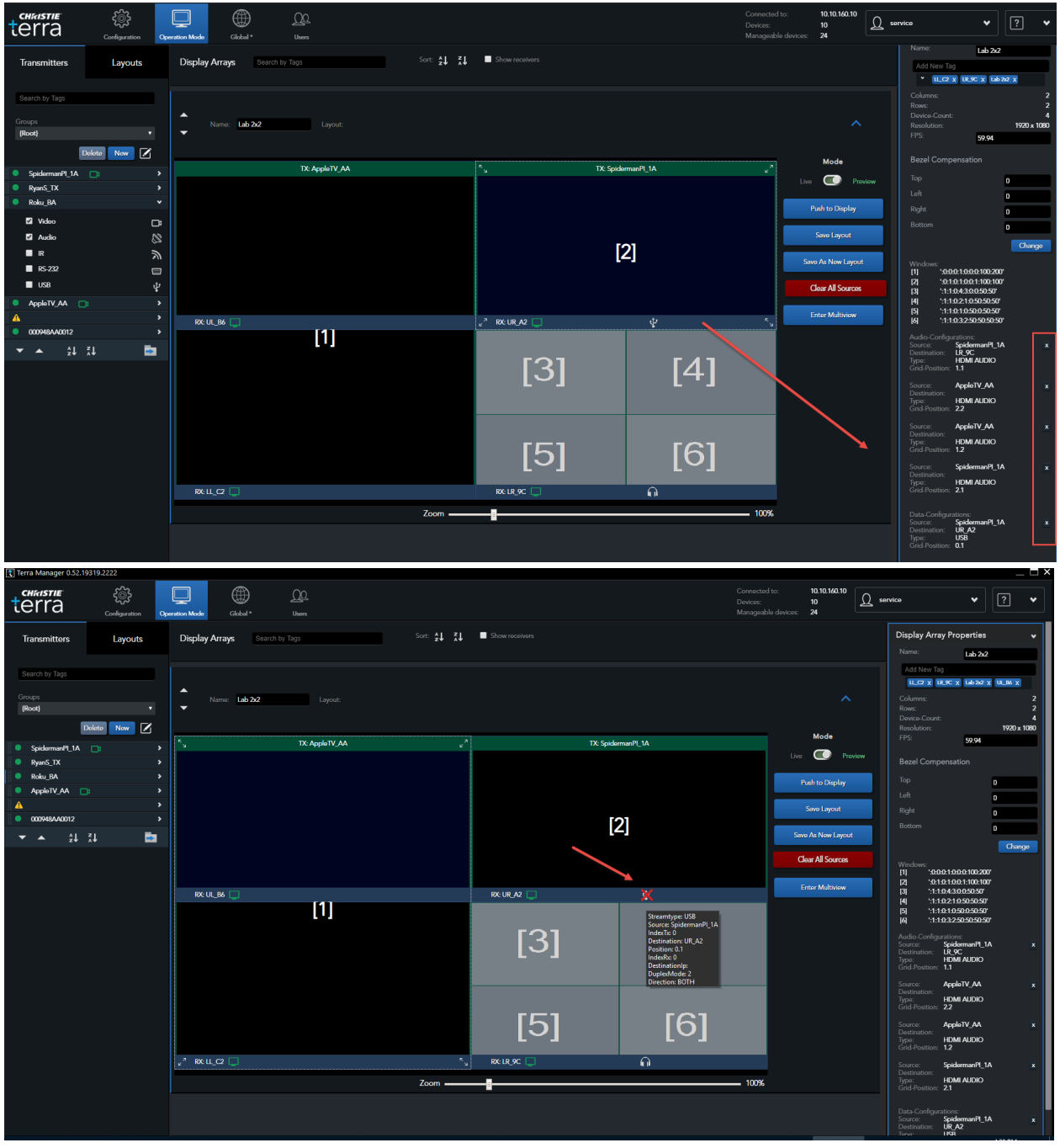

## **Starting or Stopping Video Streams**

When Transmitters with the Video stream enabled are added to display arrays, a stop button is displayed.

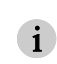

Transmitters with the Video stream enabled, automatically stream video when added to a display array. On the display array, these transmitters have a green border and a stop button. When a video is stopped, the transmitter has a yellow border.

Toggle the stop/start button to stop and start a selected video and enabled streams.

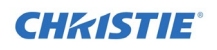

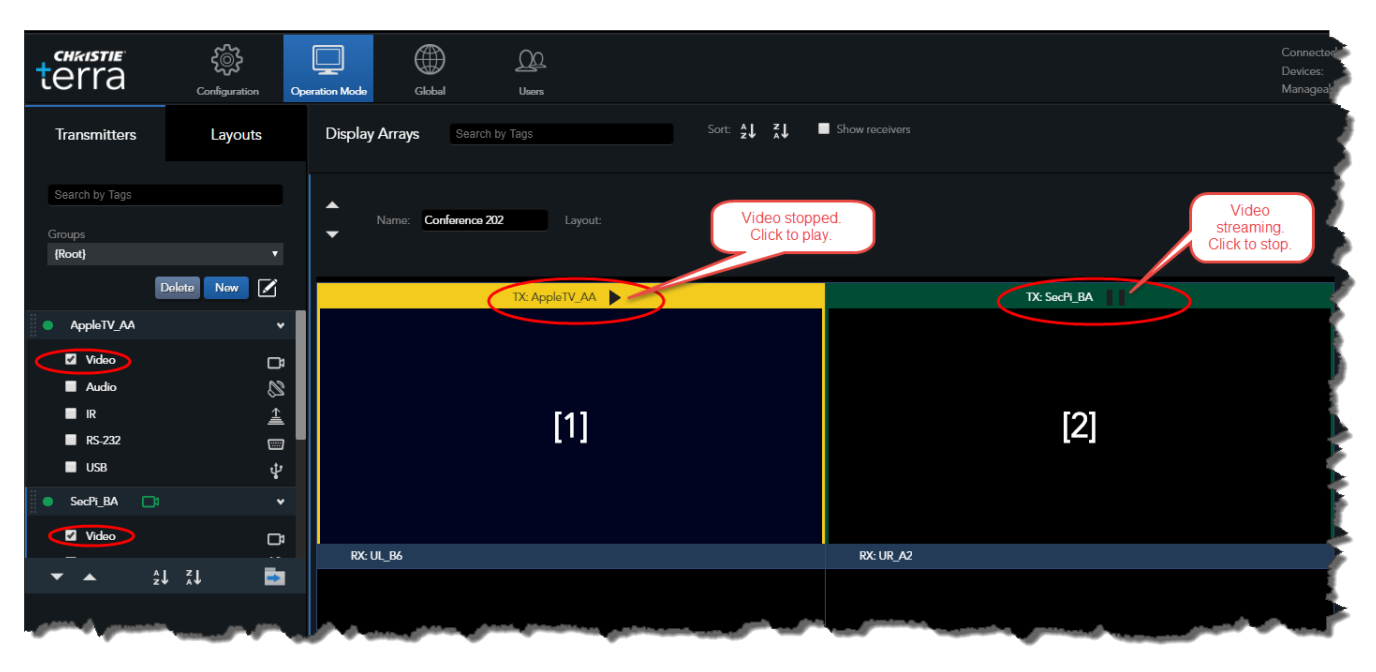

## **Operation Mode: Create a Multiview Layout**

A multiview layout can consist of two or more sources on one receiver.

### **Multiview Design Considerations**

Review the following guidelines to help create multiview layouts:

- Multiview layouts are best used for confidence monitoring and preview applications, not for live presentation displays.
  - A Terra multiview layout assembles downscaled sources. It is not a multi-windowing processor that freely upscales and downscales sources.
  - Default operation presents downscaled sources at 30 FPS.
- Best approach is to use one display array in the system for multiview mode.

i Care

Careful design is required if more than one multiview layout is used in a system.

- There is one down-scaler available per source throughout a system. For example, showing the same source on multiple multiview layouts at different window sizes is not supported.
- Terra Manager provides a warning but doesn't prevent users from proceeding when attempting to add a Transmitter that is already used in a multiview layout. The outcome may result in undesirable image artifacts due to bandwidth oversubscription. See the following example dialog:

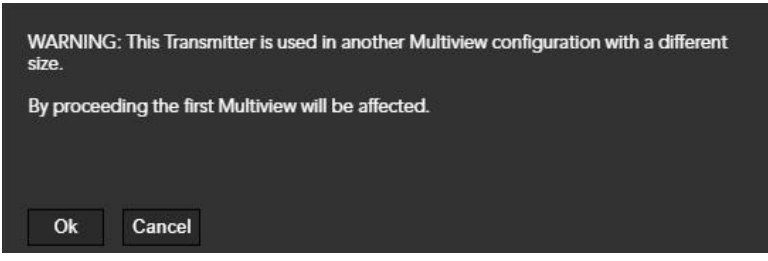

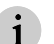

The window of the source on the first Multiview will stay the same size, but the image will be scaled inside the window.

- A common downscale resolution must be used for multiview layouts.
- Lower resolution displays (1080p) are best to use with multiview layouts because they pull less bandwidth to the Receiver.

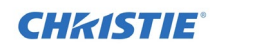

- Use EDID files in Transmitters to display the source at 1080p where it is practical.
- Identify UHD and 4K 50/60 sources and displays in the Terra system configuration and acknowledge operating restrictions for multiview mode.
- Up to 32 images can be used in multiview mode if all images are presented adjacent to each other in a grid; however, when the grid is not used or windows are overlapped, the number of sources and performance will be reduced.
- Receivers operating in multiview mode have limits to the bandwidth that can be subscribed to. The limit is based on the Ethernet 10Gbps connection. Example bandwidths used by two UHD multiview scenarios are presented below:

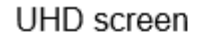

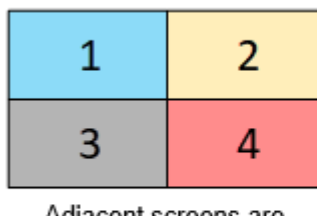

Adjacent screens are straightforward 4 x 1080p/30 Uses 6 Gbps

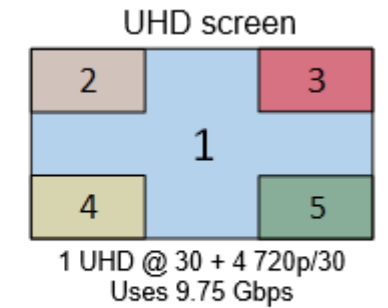

- Best practice is to present full images in FastSwitch mode. Avoid using Multiviewer mode for full images.
- Best practice is to present sources in a standard arrangement adjacent to each other such as 2x2, 3x3, and 4x4; otherwise the quality of the images may be reduced.
- Best practice is to use the "Snap to Grid" tick box.
- Free form window sizing is discouraged, and special considerations need to be taken when used:
  - ✓ Overlapped and overlayered windows count against the 32-window rule.
  - ✓ Spaces between windows count against the 32-window rule.
  - ✓ A source used in more than one window cannot be of different sizes (one down scale rule).
- If one source is used multiple times with different dimensions in a multiview layout, it will not display properly, since it can only provide one downscaled stream (refer to the first bullet point).
- Oversubscription issues at a Receiver (pixel dropouts) can be identified by removing layers from the multiview layout.

To create a multiview layout:

- 1. Click Operation Mode.
- 2. On a Display Array, double click the area you want to convert to Multiview; or click **Enter Multiview**.

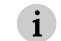

The area you are converting to Multiview cannot have any sources on it.

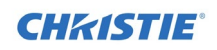

| terr      | a          | Configura  | tion Or        | eration Mode | Global         | <u>Q</u><br>User |            |               |                  |        |                 |          |                | C<br>D<br>M |       |          | localhost<br>38<br>unlimited | <u>Q</u> | OFF |
|-----------|------------|------------|----------------|--------------|----------------|------------------|------------|---------------|------------------|--------|-----------------|----------|----------------|-------------|-------|----------|------------------------------|----------|-----|
| Transm    | itters     | Layo       | uts            | Display /    | Arrays         | Search by Tags   |            |               | Sort by Na       | ame    | Descending      | •        | Show receivers |             |       |          |                              |          |     |
| Search by | / Tags     |            |                |              |                |                  |            |               |                  |        |                 |          |                |             |       |          |                              |          |     |
| Groups    |            |            |                | RX: L        | ower Left 📃    |                  |            |               |                  |        | RX: Lower Right | <b>Q</b> |                |             |       |          |                              |          |     |
| {Root}    |            |            |                |              |                |                  |            |               | Zoorr            | n      |                 |          |                |             | 100%  |          |                              |          |     |
|           | 1          | Delete New |                | Name: C      | Conference 2x2 |                  | Conference | 2x2 (Multivie | w in column 2, r | row 1) |                 |          |                |             |       |          |                              |          |     |
| Virlag    | (~204 TI   |            | •              |              |                |                  |            |               |                  |        |                 |          |                |             |       |          |                              |          |     |
|           | CLOWIT:    |            |                |              |                |                  |            |               |                  |        |                 |          |                |             |       | Inum     |                              | ÷        |     |
| Vid       | eo         | PC + DV -  | D <sup>a</sup> |              |                |                  |            |               |                  |        |                 |          |                |             |       | Layers   |                              |          |     |
|           | dio        |            | 8              |              |                |                  |            |               |                  |        |                 |          |                |             |       | x 0      | Width 0                      |          |     |
|           |            |            | <i>y</i>       |              |                |                  |            |               |                  |        |                 |          |                |             |       | Y O      | Height 0                     |          |     |
| ⊠ RS-     | -          | юка 🔻      |                |              |                |                  |            |               |                  |        |                 |          |                |             |       |          | Remove Laver                 |          |     |
| ∎ US      | 8          |            | Ŷ              |              |                |                  |            |               |                  |        |                 |          |                |             |       | -        | Sring To Front               | _        |     |
| Video     | C204 LR    |            |                |              |                |                  |            |               |                  |        |                 |          |                |             |       |          | Sond To Back                 | _        |     |
| Video     | C206 UR    |            | *              |              |                |                  |            |               |                  |        |                 |          |                |             |       |          |                              | _        |     |
| Video     | C206 LR    | ~          | ,              |              |                |                  |            |               |                  |        |                 |          |                |             |       | u        | ear All Sources              | _        |     |
| • tmp_u   | 247E4C8AA  | 90<br>C0   | ć              |              |                |                  |            |               |                  |        |                 |          |                |             |       |          | ave Multiview                | _        |     |
| tmp_0     | 21109/0/0  | 72         | ,<br>,         |              |                |                  |            |               |                  |        |                 |          |                |             |       | -        | ushToDisplay                 |          | L   |
| Video     | C204 TR    |            | •              |              |                |                  |            |               |                  |        |                 |          |                |             |       | Grid Seg | ments                        |          |     |
| Video     | C204 LL    |            |                |              |                |                  |            |               |                  |        |                 |          |                |             |       | 2:2      |                              |          |     |
| Clip C    | 204 UR     |            |                |              |                |                  |            |               |                  |        |                 |          |                |             |       | ⊠ Snap†  | to Grid                      |          |     |
| Video     | C206 LL    |            |                |              |                |                  |            |               |                  |        |                 |          |                |             |       | 🔳 Keep   | Sources' Aspec               | t Ratio  |     |
| Video     | C206 UL    |            |                |              |                |                  |            |               |                  |        |                 |          |                |             |       | L        |                              |          | 4.  |
| Video     | C206 LR    |            |                |              |                |                  |            |               |                  |        |                 |          |                |             |       |          |                              |          | 1   |
| tmp_0     | 2439E600D0 | СВ         |                |              |                |                  |            |               |                  |        |                 |          |                |             |       |          |                              |          |     |
| tmp_0     | 256F82E7A1 | 16         |                |              |                |                  |            |               |                  |        |                 |          |                |             |       |          |                              |          |     |
| tmp_0     | 236506D448 | 38         |                |              |                |                  |            |               |                  |        |                 |          |                |             |       |          |                              |          |     |
| tmp_0     | 2C95513E16 | 6C         |                |              |                |                  |            |               |                  |        |                 |          |                |             |       |          |                              |          |     |
| tmp_0     | 25D60B97E  | 50         |                |              |                |                  |            |               |                  |        |                 |          |                |             |       |          |                              |          |     |
|           | A 1        | zı         |                |              |                |                  |            |               | 7000             |        | -               |          |                |             | 1009/ |          |                              |          |     |

3. Use the Grid settings to define the Multiview layout. A new array is displayed with the Multiview settings.

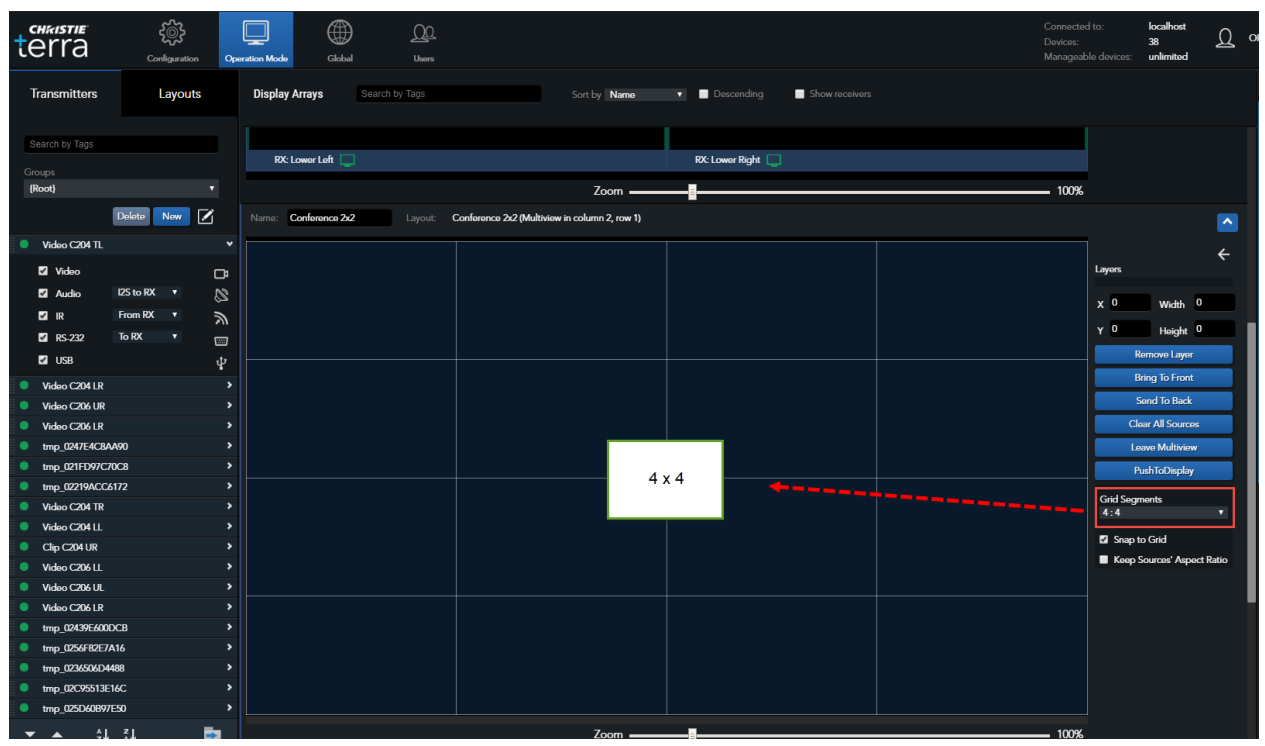

4. Drag one or more sources into the Multiview array.

i

Select the **Snap** checkbox to help position the sources within the nearest boundaries.

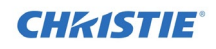

- Optionally, if you arrange sources so they overlap, click Send to Back to move the selected tile behind the overlapping tiles; or click Bring to Front to move the selected tile to the top of the overlapping tiles.
- 6. Optionally, use **Clear All Sources** to remove all sources.
- By default, the Multiviewer drops the scaled window to 30 fps to conserve on bandwidth. Optionally, on the Transmitter Properties pane, change the multiview settings from 30hz to <u>60hz by checking the **Allow Full Frame Rate** check box:
  </u>

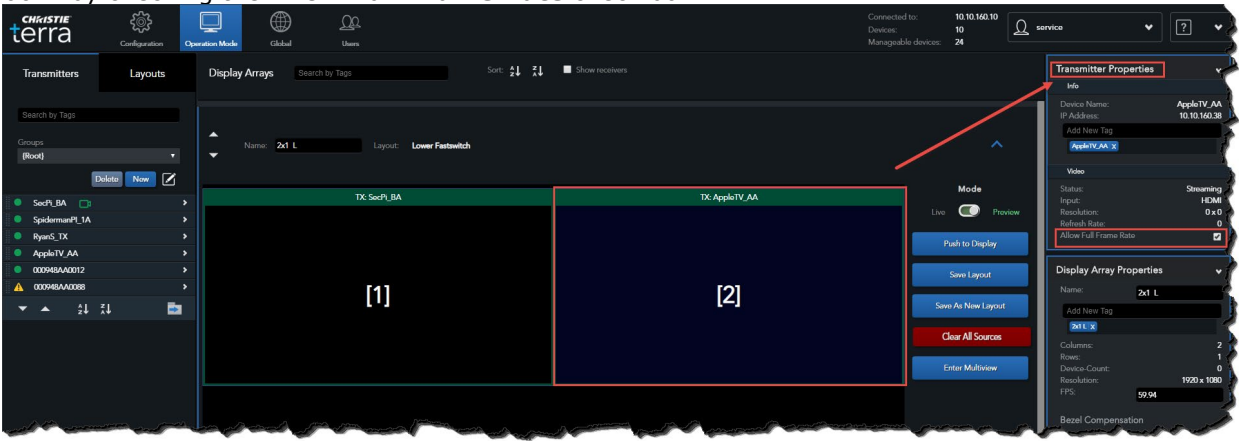

8. Use the back arrow ( ) or click **Leave Multiview** to return to the original Display Array.

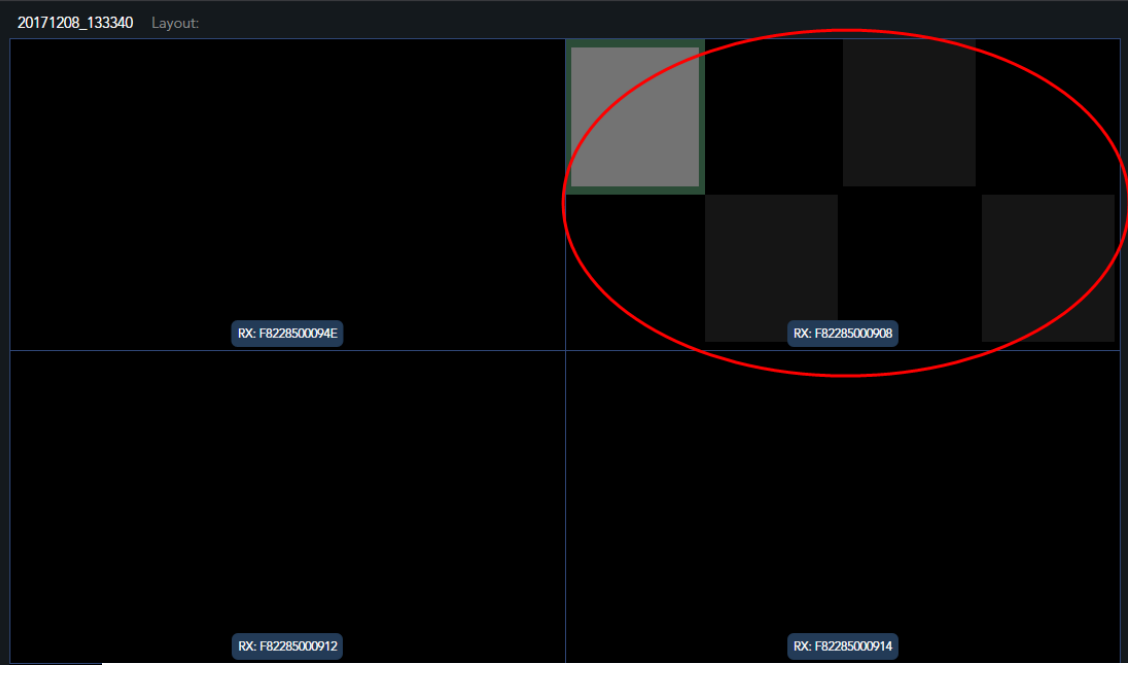

i

The Multiview area is shown as a checkerboard pattern of dark gray and black. Sources on a Multiview area are shown as light grey.
## **Operation Mode: Transmitter Properties**

The Transmitter Properties panel displays basic properties by default. There are two controls to show less or more properties. The caret toggles between showing/hiding the basic properties. The **show more/show less** toggles between basic and advanced properties.

| Basic Properties | Advanced Properties |
|------------------|---------------------|
|------------------|---------------------|

| Transmitter Properties                                                              | show more                              | Transmitter Properties                                                                                                    | ✓ show less                                                                                                   |
|-------------------------------------------------------------------------------------|----------------------------------------|----------------------------------------------------------------------------------------------------|----------------------------------------------------------------------------------------------------|
| Info                                                                                | <b></b>                                | Info                                                                                                    |                                                                                                    |
| Device Name:<br>IP Address:<br>Add New Tag<br>1080 x 1920 x 60 x SecPi_BA :         | SecPi_BA<br>10.10.160.40               | Device Name:<br>IP Address:<br>Add New Tag<br>RyanS_TX X                                                                                                    | RyanS_TX<br>10.10.160.22                                                                                      |
| Video<br>Status:<br>Input:<br>Resolution:<br>Refresh Rate:<br>Allow Full Frame Rate | Streaming<br>HDMI<br>1920 x 1080<br>60 | Device Id:<br>Network Speed:<br>1G Port:<br>Device Status:<br>HDCP Support:<br>HDCP Protected:<br>HDCP Version:<br>Error Status:                                              | 000948aa00c0<br>10.00 Gbit/s<br>Enabled<br>Connected<br>Enabled<br>Disabled<br>None<br>No errors              |
|                                                                                     |                                        | Video                                                                                                    |                                                                                                    |
|                                                                                     |                                        | Status:<br>Input:<br>Resolution:<br>Refresh Rate:<br>Allow Full Frame Rate<br>Scan Mode:<br>Bit Depth:<br>Color Space:<br>Pixel Clock:<br>RGB Range:<br>Aspect Ratio:<br>HDR: | Streaming<br>null<br>0 x 0<br>0<br>Disabled<br>Progressive<br>8 BITS<br>RGB<br>0<br>Default<br>NO DATA<br>SDR |
|                                                                                     |                                        | Audio                                                                                                    |                                                                                                    |
|                                                                                     |                                        | Number Of Channels:<br>Sampling Frequency:<br>Encoding Type:<br>Downmix Enabled:                                                                                              | 2<br>44100<br>LPCM<br>true                                                                                    |
|                                                                                     |                                        | EDID                                                                                                    |                                                                                                    |
|                                                                                     |                                        | Current EDID:                                                                                                    | Unknown                                                                                                    |

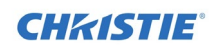

| Info                                | 1                                                                                                    |                                                                                                    |  |  |  |
|-------------------------------------|----------------------------------------------------------------------------------------------------|----------------------------------------------------------------------------------------------------|--|--|--|
| Device Name                         | User-defined name for the device. Defaults to the MAC Address for the device.                                                             |                                                                                                    |  |  |  |
|                                     | i Best practice is to apply logical names to all devices and system assets.                                                               |                                                                                                    |  |  |  |
| IP Address                          | IP address assigned to the device.                                                                                                    |                                                                                                    |  |  |  |
| Tags                                | Type the name of Transmitter. Click                                                                                                    | a new Tag to be associated with the the $X$ next to the tag name to delete a tag.                              |  |  |  |
| Device ID                           | The MAC address                                                                                                    | of the device.                                                                                                 |  |  |  |
| Network Speed                       | Displays the speed                                                                                                    | l (5G or 10G) of the network switch.                                                                           |  |  |  |
| 1G Port                             | Displays the status                                                                                                    | s of the 1G port (enabled or disabled).                                                                        |  |  |  |
| Device Status                       | Connected, discon                                                                                                    | nected, error, or unreachable.                                                                                 |  |  |  |
| HDCP Support                        | Displays the status (Configuration $\rightarrow$ [                                                                                        | s of the HDCP support set on the Input tab Devices Setup).                                                     |  |  |  |
| HDCP Protected                      | Copy protection for the source. Not set in Terra manager, setting<br>is obtained from the source.<br>False = disabled.<br>True = enabled. |                                                                                                    |  |  |  |
| HDCP Version                        | The HDCP version                                                                                                    | that is supported: 1.4, 2.2, or NA.                                                                            |  |  |  |
| Error Status                        | Displays no error of                                                                                                    | or current error description.                                                                                  |  |  |  |
| Video                               |                                                                                                    |                                                                                                    |  |  |  |
| Status                              | Streaming<br>Stopped                                                                                                    | Video is streaming to the device.<br>All RX devices joined to this particular video<br>display a black screen. |  |  |  |
|                                     | Disconnected                                                                                                    | Device is disconnected from the network.                                                                       |  |  |  |
|                                     | Only<br>subscribing                                                                                                    | Joined to a stream but not actually streaming.                                                                 |  |  |  |
|                                     | Unsubscribing                                                                                                    | Stream is being removed.                                                                                       |  |  |  |
| Input                               | Connection type (e                                                                                                    | either HDMI or DisplayPort).                                                                                   |  |  |  |
| Resolution                          | Resolution of the s                                                                                                    | source (e.g., 1080p/1920x1080).                                                                                |  |  |  |
| Refresh Rate                        | Frame Refresh rat                                                                                                    | e (Hz) of the source.                                                                                          |  |  |  |
| Allow Full Frame<br>Rate (Checkbox) | Check to run the T<br>multiview layouts.<br>full frame rate (25                                                                           | ransmitter at full frame rate (50/60) for<br>If unchecked, the rate defaults to half of the<br>/30).           |  |  |  |
| Scan Mode                           | Progressive or inte                                                                                                    | erlaced.                                                                                                    |  |  |  |
| Bit Depth                           | 8-bit, 10-bit,12-bi<br>at the source.                                                                                                    | t. Not set in Terra manager, setting is obtained                                                               |  |  |  |
| Color Space                         | Color components (RGB, YCBR 444, YCBR 422, YCBR 420). Not set in Terra manager, setting is an attribute of the source.                    |                                                                                                    |  |  |  |
| Pixel Clock                         | Transmitting spee                                                                                                    | d for the pixels in MHz.                                                                                       |  |  |  |
| RGB Range                           | Default, Limited, F<br>attribute of the so                                                                                                | Full. Not set in Terra manager, setting is an urce.                                                            |  |  |  |
| Aspect Ratio                        | Aspect ratio define                                                                                                    | ed by the source resolution: 4:3, 16:9, 16:10                                                                  |  |  |  |

| HDR                   | The format for HDR (High Dynamic Range) setting: HDR10 SMPTE 2084, HLG, Dolby Vision source dependent.                                                       |
|-----------------------|----------------------------------------------------------------------------------------------------|
| Audio                 |                                                                                                    |
| Number of<br>Channels | Source dependent. Number of channels- 2-channel, 6-channels, 8-channels.                                                                                     |
| Sampling<br>Frequency | Sampling frequency in Hz (32KHz, 44.1kHz, 48kHz, 88.2kHz, 96kHz, 176.4kHz, or 192 kHz). Not set in Terra manager, encoding type is a function of the source. |
| Encoding Type         | Audio Encoding type: LPCM, HBR. Not set in Terra manager, setting is obtained from the source.                                                               |
| Downmix               | Set on Audio tab.<br>Enabled = Yes<br>Disabled = No.                                                                                                    |
| EDID                  |                                                                                                    |
| Current EDID          | Name of current EDID file.                                                                                                    |

## **Operation Mode: Organizing Layouts and Sources**

Layouts and sources can be organized into groups using the group feature. New groups can be created, or items can be moved to existing groups. When an item is added to a group, the group name is displayed in the item list. Items in groups can be sorted alphabetically (ascending and descending) and they can be moved to another position in the group list using the up and down arrow buttons.

## **Operation Mode: Delete a Layout**

To delete a layout:

- 1. Highlight the layout name in the Layouts list.
- 2. Click the arrow to expand the layout's options.

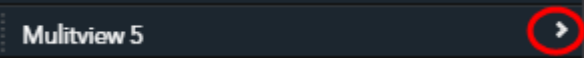

3. Click **Delete**.

### **Operation Mode: Recall a Layout**

To recall a layout and display it on the Display Array:

- 1. Navigate to the **Operation Mode** page.
- 2. Click Layouts.
- 3. Click the Layout name from the Layout List and drag it to the desired location; or click **Apply** next to the name to apply the layout to the Display Array it was created on.

| terra Configuration                                                                          | atom Mode Global Usara                                       | Connect<br>Devices<br>Managa  | ted to: localhost<br>: 38 Q d<br>able devices: unlimited |
|----------------------------------------------------------------------------------------------|--------------------------------------------------------------|-------------------------------|----------------------------------------------------------|
| Transmitters Layouts                                                                         | Display Arrays Search by Tags Sort by Name                   | Descending     Show receivers |                                                          |
| Search by Tags                                                                               | Name: Conference 204 Layout: Conference Room Video Series C2 |                               |                                                          |
| Groups                                                                                       | TX: Video C204 TL                                            | TX: Video C206 UR             | Mode                                                     |
| (Root)  Dalata Now  Confistence Room Video C Saries  Assety  Conference Room Video Saries C2 |                                                              |                               | Live Preview Push to Display Save Lavort                 |
| ▼ ▲ 실 진 💼                                                                                    | [1]                                                          | [2]                           | Save As New Layout<br>Clear All Sources                  |
|                                                                                              | RX: Top Left 📃                                               | RX: Top Right 🛄               | Enter Multiview                                          |
|                                                                                              | TX: Video C206 LL                                            | TX: Video C204 LR             |                                                          |
|                                                                                              | [3]                                                          | [4]                           |                                                          |
|                                                                                              | RX: Lower Left                                               | RX: Lower Right               |                                                          |

If you drag a layout to a Display Array that has more tiles than the Display Array it was created on, it will only apply to the number of tiles it was created on.

The number of tiles in a Display Array is determined when the Display Array is created using the Configuration tab. If Multiview is activated, a single tile can have up to 15x15 tiles per tile.

| Layout<br>Property         | Description                                                                                            |
|----------------------------|----------------------------------------------------------------------------------------------------|
| Name                       | User-defined name for the layout.<br>Best practice is to apply logical names to all devices and system |
| Applies to                 | Name of the Display Array the layout was created on.                                                   |
| Add New Tag<br>FastSwitch- | User-defined tag for the layout.<br>Number of sources in the layout that are that are in FastSwitch    |
| Layouts<br>Wall-Layouts    | mode.<br>Number of sources in the layout that are in Wall mode.                                        |
| Mutliview-<br>Layouts      | Number of sources in the layout that are in Multiview mode.                                            |

## **Global Page**

i

The Global page enables you to

- Configure Controller settings
- Enable and configure a redundant Controller
- Set a Network Time Protocol (NTP) Server
- Set the time zone
- Set date and time

•

- Shutdown/power off the Controller
- Restart the Controller
  - Factory set the controller (requires re-entry of account password)

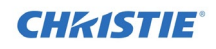

- Factory set the controller including the Devices (requires re-entry of account password)
- Delete System Configuration
- Backup the system
- Restore the system
- Download logs
- Download API Documents
- Display User Manual (click the "?" then select "Help")
- Obtain and upload a Managed Devices key
- Enable Fast Switch Wall Mode

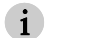

Not all options are available when working in offline mode.

To configure or update global setting for the system, click the Global tab in the main navigation area.

| Global  | <u>Qo</u><br>Users                                |                                                                                                    |                                   |               |         | Connected to:<br>Devices:<br>Manageable devices: | 10.<br>10<br>24 |
|---------|---------------------------------------------------|----------------------------------------------------------------------------------------------------|-----------------------------------|---------------|---------|--------------------------------------------------|-----------------|
| c       | ontroller Network                                 | External Control                                                                                                    | Network Time Pro                  | otocol Server | Ba      | ckup Configuration                               | 1               |
| I       | C-B4F576                                          | Enable remote access:                                                                                                    | Enable NTP<br>NTP Server IP Adres |               | Re      | store Configuration                              |                 |
| 1       | 0.10.160.10                                       | JSON API     Web Server     Vy LITMI                                                                                                    |                                   |               | Get     | Managed Devices Key                              |                 |
| 2       | 55.255.255.0                                      | JSON API Tester                                                                                                    | Time Zone:<br>(UTC-07:00) Arizon  | a 🔻           | Uploa   | d Managed Devices Key                            |                 |
| Ci<br>1 | ontroller Gateway:<br>0.10.160.1                  | VNC<br>Serial:                                                                                                    | Date and Time 12/06/2019          | 10:30:23 AM   |         | Download Logs                                    |                 |
| В       | ackup Controller Settings                         | RS-232<br>None                                                                                                    |                                   | 24-Hours      | Dow     | nload API Documents                              |                 |
| B       | Enable Redundant Controllers<br>ackup IP Address: | Behaviors                                                                                                    |                                   |               |         | Restart                                          |                 |
|         |                                                   | Fast Switch Wall Mode<br>When checked, receivers in wall mode<br>will switch cleanly between sources, but<br>may not be fully in sync with other<br>receivers in will word. Beautien second |                                   |               |         | Shut Down                                        | Í.              |
|         |                                                   | firmware version 3.6 or higher.                                                                                                    |                                   |               |         | Factory Reset                                    |                 |
|         |                                                   |                                                                                                    |                                   |               | Factory | Reset including devices                          |                 |
|         | Save Changes Discard Chan                         | ges                                                                                                    |                                   |               | Delet   | e System Configuration                           |                 |
|         |                                                   |                                                                                                    |                                   |               |         |                                                  |                 |

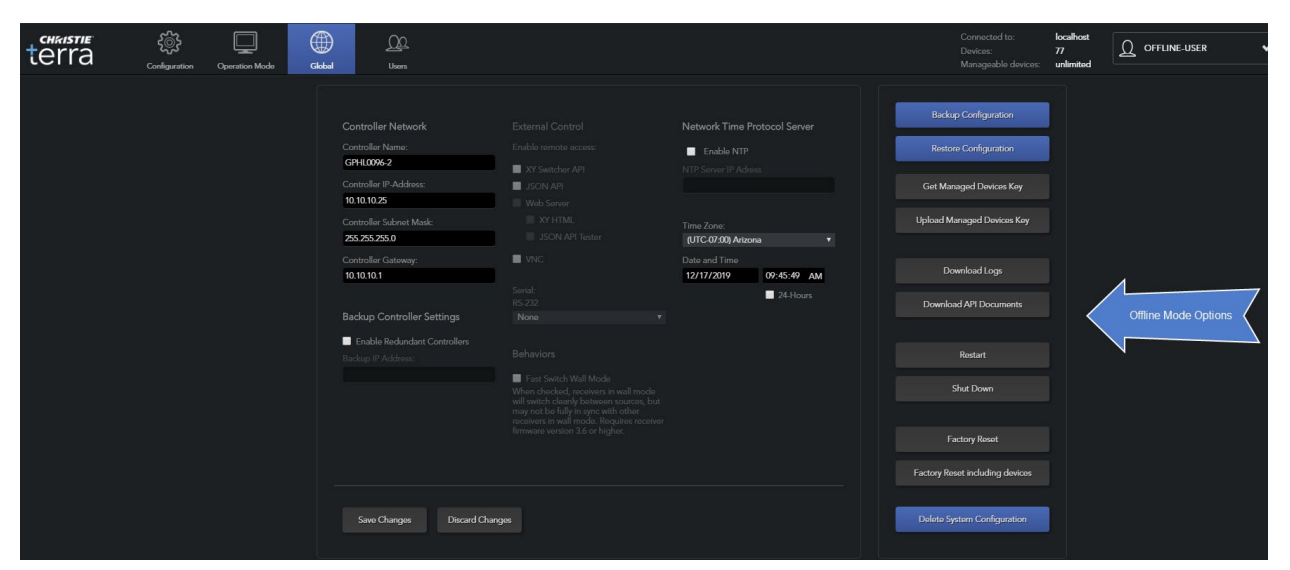

### **Configure Controller Settings**

The Controller settings can be updated on the Global page.

- **i** The Terra Startup Assistant should be used to initially configure the Controller. Refer to *Terra Startup Assistant*, page 22.
- 1. Navigate to the Global page.
- 2. To update the settings, type new information in any of the editable fields.
- 3. Click Save Changes.

#### **Enable Controller Redundancy**

To enable controller redundancy:

1. Select the Enable Redundant Controllers check box on the Global page.

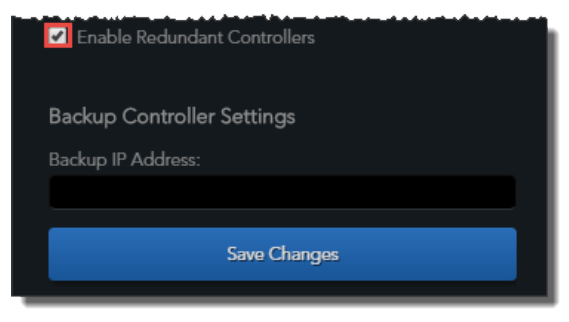

- 2. Enter the IP address of the backup controller.
- 3. Click Save Changes.
  - The controller exits Terra Manager and reboots to activate the changes.

#### Set a Network Time Protocol (NTP) Server

To enable NTP, click the **Enable NTP** check box.

i When the Enable NTP check box is selected, the Time zone and Date and Time fields are unavailable and are not used.

To assign a server to be used as the NTP server, enter the IP address or the server name in the NTP Server IP Address field.

### Set Date and Time

Using the Time Zone and Date and Time settings, set the date and time and the clock type (12-hour or 24-hour).

#### **Restart the Controller**

The Restart option should be used to restart (power off and then power on) the Controller.

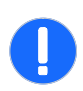

The restart process initiates a restart of the controller. Make sure all changes are saved.

Verify all users are logged off before starting the restart process.

Do not perform a firmware update when a restart process is in progress.

To restart the Controller:

- 1. Navigate to the Global page.
- 2. Click Restart.
- 3. Respond **Yes** to the confirmation dialog to proceed.

#### **Shut Down the Controller**

The Shut Down option should be used to power off the Controller.

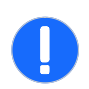

The shutdown process initiates a power off of the controller. Make sure all changes are saved.

Verify all users are logged off before starting the shutdown process.

Do not perform a firmware update when a shutdown process is in progress.

To shut down (power off) the controller:

- 1. Navigate to the Global page.
- 2. Click Shut Down.
- 3. Respond **Yes** to the confirmation dialog to proceed.

#### **Backup the System**

The Backup Configuration option creates a .TBF file that backups the configuration for Transmitters, Receivers, Display Arrays, layouts, users, and Terra Manager global settings on the controller.

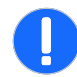

Best practice is to create backups regularly. If your configuration is changing often, increase the frequency of your backups to ensure the most recent data is backed up.

#### How to Backup the System

To create a backup of your system:

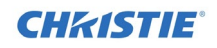

- 1. Navigate to the Global page.
- 2. Click Backup Configuration.

| Save As                          |                                  |                    |             |      |      |             | x |
|----------------------------------|----------------------------------|--------------------|-------------|------|------|-------------|---|
|                                  |                                  |                    |             |      |      |             |   |
|                                  |                                  |                    |             |      |      |             |   |
| Organize 🔻 New fold              | er                               |                    |             |      |      | ∎≕ <b>-</b> |   |
| 🔒 User Guide 🔺                   | Name                             | Date modified      | Туре        | Size |      |             |   |
| e Creative Cloud Fil             | Terra-Configuration_offEmpty.tbf | 4/25/2018 11:10 AM | TBF File    |      | 1 KB |             |   |
| i OneDrive                       | old                              | 1/30/2018 9:17 AM  | File folder |      |      |             |   |
| 💻 This PC                        |                                  |                    |             |      |      |             |   |
| 💻 Desktop                        |                                  |                    |             |      |      |             |   |
| Documents                        |                                  |                    |             |      |      |             |   |
| 🖶 Downloads                      |                                  |                    |             |      |      |             |   |
| 👌 Music                          |                                  |                    |             |      |      |             |   |
| Pictures                         |                                  |                    |             |      |      |             |   |
| 🔮 Videos                         |                                  |                    |             |      |      |             |   |
| 늘 OSDisk (C:)                    |                                  |                    |             |      |      |             |   |
| TOSHIBA EXT (D                   |                                  |                    |             |      |      |             |   |
| File name: Terra-                | -Configuration.tbf               |                    |             |      |      |             |   |
| Save as type: Terra              | Configuration Files (*.tbf)      |                    |             |      |      |             |   |
| <ul> <li>Hide Folders</li> </ul> |                                  |                    |             |      | Save | Cancel      |   |

- 3. Browse to the location you want to store the backup file.
- 4. Type a file name. The file name defaults to Terra-Configuration.tbf.
- 5. Click Save.

#### **Restore the System**

You should restore your system configuration when a problem occurs and the system needs to be restored. Additionally, you can use the restore feature to update your configuration with data you configured in Offline mode.

The restore process completely overwrites your current system configuration (**except the Service account credentials**) and restarts the Controller.

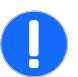

The restore will **not** contain any changes made after the backup was created (for example, if a user changes their password after the backup was created, the new password will NOT be available in the restored data).

Verify all users are logged off before starting the restore process. Restoring the system should not be performed when any changes are being made to the system configuration.

Do not perform a firmware update when a backup or restore operation is in progress.

To restore the system, you must have a backup file (*filename*.TBF). Refer to *Backup the System*, page *80*.

To restore the system:

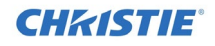

- 1. Navigate to the Global page.
- 2. Click Restore Configuration.
- 3. Browse to the location of the backup file.
- 4. Select the desired backup file name.
- 5. Click Save.
- 6. Log back into Terra Manager software after the Controller restarts.

#### **Reset Controller**

The Reset Controller options should be used to reset the system configuration when all other recovery efforts have failed. Before using this option, perform a system restart (refer to *Restart the Controller* page *80*); if that does not resolve the problem, perform a system restore (*Restore the System*, page *81*).

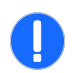

#### Reset options require re-entry of account password.

Reset Controller options include:

Factory Reset

Removes all configuration settings (devices, layouts, user profiles, display arrays, etc.) and IP addressing for the controller, returning the unit to factory defaults. This option is useful when transferring the controller to a new owner or to a new environment.

Factory Reset including Devices

Removes all configuration settings and IP addressing for the controller and attached devices. Returns all units to factory defaults. This option is useful when transferring the controller and devices to a new owner or to a new environment.

Delete System Configuration Removes all configuration settings but does not modify existing controller network configurations. This option is useful when restarting the controller configuration in an existing environment.

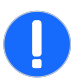

After the process completes, you will need to log back in. Verify all users are logged off before starting the Reset Controller process. This option should not be performed when any configuration changes are being made.

Do not perform a firmware update when a Reset Controller process is in progress.

The Factory Reset including Devices option initiates a restart of all the devices connected to the controller. After the devices begin to restart, the Controller restarts.

#### **Download API Documents**

To download the API documents, click **Download API Documents**, select the document to download, and select the location to download the file.

#### **Download Logs**

1. To download the logs when requested by customer support, click **Download Logs**.

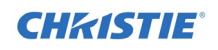

2. When prompted, specify the file location and note the file name and type.

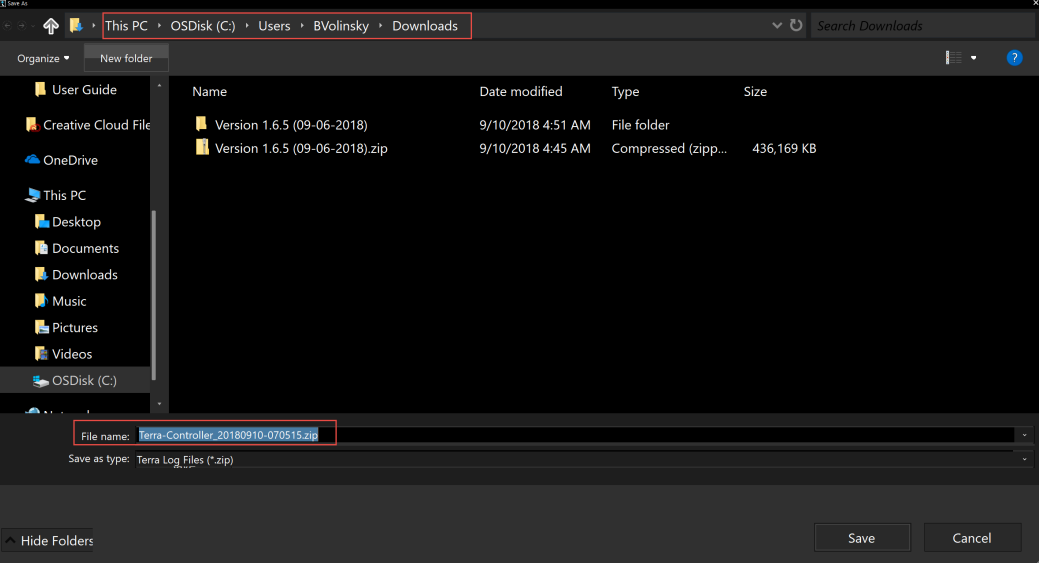

3. Click Save.

#### How to Activate Managed Devices Key

Controllers are shipped with a key for 24 devices (TX/RX). If your configuration has more than 24 devices, you need to purchase an upgrade. Contact your Christie Sales Representative to review your system design and obtain an upgrade.

- 1. Navigate to the Global page.
- 2. Click Get Managed Devices Key.

#### **Terra Manager**

| evices                                 | Global                                                                                                    | QQ<br>Users       |                                                                                                    |                                                                                             | Connected to:<br>Devices:<br>Manageable Devices:                                                       | 10.10<br>9<br>24 |
|----------------------------------------|----------------------------------------------------------------------------------------------------|-------------------|----------------------------------------------------------------------------------------------------|---------------------------------------------------------------------------------------------|----------------------------------------------------------------------------------------------------|------------------|
| Coi<br>Cor<br>Cor<br>10.<br>Cor<br>255 | ntroller Network<br>troller Name:<br>UNCONTROLLER<br>troller IP-Address:<br>10.130.10<br>troller Subnet Mask:<br>5255.255.0 |                   | External Control<br>Enable remote access:<br>XY HTML Page<br>XY Switcher API<br>JSON API<br>VNC                                                                                                    | Network Time Protocol Server  Enable NTP NTP Server IP Adress Timezone: (JTC-07:00) Arizona | Backup Configuration<br>Restore Configuration<br>Get Managed Devices Key<br>Upload Managed Devices Key |                  |
| Cor<br><b>10</b> .                     | ntroller Gateway:<br>10.130.1                                                                                               |                   | Serial:<br>RS-232<br>None T                                                                                                    | Date and Time                                                                               | Download Logs                                                                                          |                  |
| Bac<br>Bac                             | kup Controller Sett<br>Enable Redundant Con<br>kup IP Address:                                                              | ings<br>htrollers | Behaviors<br>Fast Switch Wall Mode<br>When checked, receivers in wall mode<br>will switch cleanly between sources, but<br>may not be fully in sync with other<br>receivers in wall mode. Requires receiver<br>firmware version 3.6 or higher. |                                                                                             | Restart<br>Shut Down                                                                                   |                  |
|                                        | Save Changes                                                                                                    | Discard Chang     | jes                                                                                                    |                                                                                             | Factory Reset Factory Reset including devices Delete System Configuration                              |                  |

The key is generated.

- If you have a backup controller configured, two keys are generated.
  - 3. Click **Copy Key(s) to Clipboard** and email the key to Christie Support at <u>support.terra@christiedigital.com</u>.

Support personnel will send you a key file.

| Terra Manageable D                              | evices Key                                                                                               |  |  |  |  |  |
|-------------------------------------------------|----------------------------------------------------------------------------------------------------|--|--|--|--|--|
| Email the key<br>r                              | Email the key shown and an associated sales order<br>number to Christie support                          |  |  |  |  |  |
| Hardware lo                                     | Hardware Identifier #1: *1LV LWSG K7FQ W4FA                                                              |  |  |  |  |  |
|                                                 | Copy Key to Clipboard Cancel                                                                             |  |  |  |  |  |
|                                                 | <u>Options</u>                                                                                           |  |  |  |  |  |
| Email the key(s) show<br>support (support.terra | n and an associated sales order number to Christie<br>@christiedigital.com) to obtain an updated license |  |  |  |  |  |
| Hardware                                        | e Identifier #1: *1ZF SXPE V2F4 NPEW<br>re Identifier #2: *1Y4 79AF RTLA 6FJQ                            |  |  |  |  |  |
|                                                 | Copy Key(s) to Clipboard Cancel                                                                          |  |  |  |  |  |
|                                                 | <u>Options</u>                                                                                           |  |  |  |  |  |

(two keys – one for the backup controller)

4. From the Terra Manager Global page, click **Upload Managed Devices Key** and browse to the file you received from Support personnel and click **Open**.

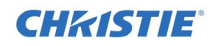

5. Optionally, repeat the above steps for any Redundant Controller.

#### **Enable Remote Control to Terra**

Use the External Control settings on the Global page to enable remote access to Terra API and web browser(s) by one or more of the following services:

- XY Switcher API
- JSON API
- Web Server
  - XY HTML
  - JSON API Tester
- VNC

When one of the Web Server options is selected, the related API checkbox is automatically selected. For example, if XY HTML is selected, the XY Switcher API is automatically selected.

The XY Switcher API commands and the JSON API commands can control Terra using TCP protocol or a RS-232 connection via the serial port on the Controller. Only one connection via the serial port is available. To change access for one of the API protocols to the serial port, select the desired option from the RS-232 dropdown list.

To enable access to a service, select the checkbox associated with the service.

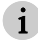

When a mode is selected and **Save Changes** is clicked, the controller exits Terra Manager and reboots to activate the update.

The following example shows access to Terra by the XY Switcher using TCP, the JSON API using the serial port, and JSON API Tester webpage access.

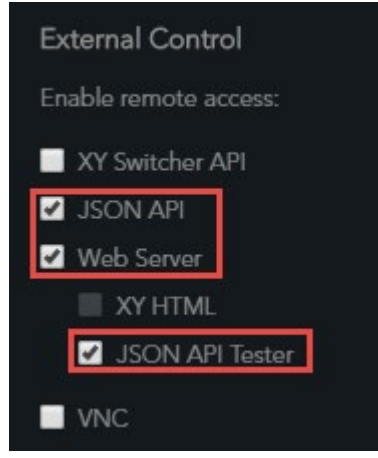

### **Enable Fast Switch Wall Mode**

Select the **Fast Switch Wall Mode** check box to improve the switching experience between sources. Refer to *Fast Switch Wall Mode, page 93* for additional details.

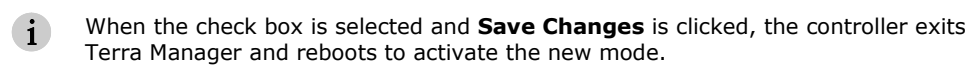

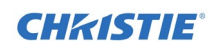

|   |                       | -              |                                                                                          | QQ                                                                                                    | 5              |
|---|-----------------------|----------------|------------------------------------------------------------------------------------------|----------------------------------------------------------------------------------------------------|----------------|
| n | Displays              | Devices        | Global                                                                                   | Users                                                                                                    |                |
|   |                       |                |                                                                                          |                                                                                                    |                |
|   | Controller Networ     |                | External Co                                                                              | ntrol                                                                                                    | Network        |
|   | Controller Name:      |                | Enable remote                                                                            |                                                                                                    | Enak           |
|   | LAB160                |                | 🔲 XY HTML F                                                                              | Dage                                                                                                    | NTP Serv       |
|   | Controller IP-Address |                | 🔲 XY Switche                                                                             | er API                                                                                                    |                |
|   | 10.10.160.10          |                | 🔲 JSON API                                                                               |                                                                                                    |                |
|   | Controller Subnet Ma  | ask:           | VNC                                                                                      |                                                                                                    | Timezone       |
|   | 255.255.255.0         |                |                                                                                          |                                                                                                    | (UTC-07        |
|   | Controller Gateway:   |                | Serial:<br>RS-232                                                                        |                                                                                                    | Date and       |
|   | 10.10.160.1           |                | None                                                                                     |                                                                                                    | •              |
|   |                       |                |                                                                                          |                                                                                                    |                |
|   | Backup Controller     | Settings       | Behaviors                                                                                |                                                                                                    | - 3            |
| I | Enable Redundar       | it Controllers | Fast Switch                                                                              | n Wall Mode                                                                                                    |                |
|   |                       |                | When checked<br>will switch clea<br>may not be ful<br>receivers in wa<br>firmware versio | d, receivers in wall mode<br>anly between sources, b<br>Ily in sync with other<br>all mode. Requires recei<br>on 3.6 or higher. | e<br>ut<br>ver |
|   |                       | A              |                                                                                          | a nama                                                                                                    |                |

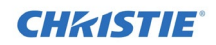

## **Users Page**

This page enables you to add a user, reset password, rename user, delete a user, and unlock a user's account.

| terra    |            | Ç,<br>Configuration | Displays | Devices        | Global | QQU                               |        |        |       |
|----------|------------|---------------------|----------|----------------|--------|-----------------------------------|--------|--------|-------|
| Search   |            | Creat               | e User   | *              |        |                                   |        |        |       |
| User Id  | First Name | Last Name           | Tags     | Last Login     |        | Directory Groups                  | Locked |        |       |
| Mpoppins | Mary       | Poppins             |          | 04/25/2018 17: | 03:30  | DefaultUsers                      |        | Delete | Reset |
| Swhite   | Snow       | White               |          | 04/25/2018 17: | 05:54  | DefaultUsers                      |        | Delete | Reset |
| service  | user       |                     |          | 04/25/2018 14  | 55:04  | DefaultUsers DefaultAdministrator | s 📃    | Delete | Reset |
| Tthumb   | Tom        | Thumb               |          | 04/25/2018 17: | 05:08  | DefaultAdministrators DefaultUser | s 📃    | Delete | Reset |
| DDuck    | Donald     | Duck                |          | 04/25/2018 17: | 06:52  | DefaultAdministrators DefaultUser | s      | Delete | Reset |

#### Add a User

- i It is highly recommended to create at least one user with administrative privileges (User Group set to Default Administrator). The default user, Service, should not be the only account with administrative privileges.
  - 1. Navigate to the Users page.
  - 2. Click Create User. The following dialog is displayed.

| Create Use          | r 🗙                 |
|---------------------|---------------------|
| First Name          | (Required)          |
| Last Name           | (Required)          |
| User Id             | (Required)          |
| Password            | (Required)          |
| Confirm<br>Password | (Required)          |
| User-Group          | Default Administr 🔹 |
| Create              | Cancel              |

3. Complete the required fields using the following table:

| First Name | Up to 24 alpha characters.                                                                                                    |
|------------|----------------------------------------------------------------------------------------------------|
| Last Name  | Up to 24 alpha characters.                                                                                                    |
| User ID    | Up to 20 alphanumeric characters. No spaces allowed.                                                                                                    |
| Password   | See Password Management, page 88.                                                                                                    |
| User-Group | Select Default Administrators or Default Users.                                                                                                    |
|            | Administrators have access to all features. Users have access to<br>the Displays tab and are able only to apply layouts and drag<br>sources to existing Display Arrays. |

4. Click Create.

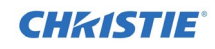

#### **Password Management**

The following rules apply to passwords:

- The password for the default user account (service) must be changed the first time Terra Manager connects to a network, or when updating to software version 1.3 or later.
- Passwords cannot contain spaces.
- Passwords must contain eight or more characters, including at least three of the following:
  - Uppercase letter
  - Lowercase letter
  - Number
  - Special character
- A new password cannot be the same password as the three previously used passwords.
- If a user attempts to login in using an invalid password three times, the account will be locked. An administrator must unlock the account.

#### **Delete a User**

- 1. Navigate to the Users page.
- 2. Highlight the user you want to delete.
- 3. Click Delete.
- 4. Respond to the confirmation dialog.

#### **Reset Password**

- 1. Navigate to the Users page.
- 2. Highlight the user you want to reset the password for.
- 3. Click Reset.
- 4. Respond to the confirmation dialog.
- 5. In the new password dialog, type a new password and confirm the password. Passwords cannot contain spaces and must contain eight or more characters, including at least three of the following:
  - Uppercase letter
  - Lowercase letter
  - Number
  - Special character

#### 6. Click **OK**.

#### How to Unlock a User's Account

An account is locked when a user attempts to log in seven times with the wrong password. A system administrator must unlock the account.

| terra           |                    |  |  |  |
|-----------------|--------------------|--|--|--|
| Please Ic       | ogin below.        |  |  |  |
| IP Address      |                    |  |  |  |
| joet            |                    |  |  |  |
| Password        |                    |  |  |  |
| Accoun          | t Locked           |  |  |  |
| Sig             | n in               |  |  |  |
| Forgot Password | Security Questions |  |  |  |

To unlock a user account:

- 1. Login as an administrator.
- 2. From the Users tab, locate the blocked user and click **Reset** associated with the user name to reset the password.

| terr    | a          | Configuration | Displays            | Devices                            | Global      | <u>Do</u><br>Users |           |       |               | 10.10.160.10<br>17<br>100 |
|---------|------------|---------------|---------------------|------------------------------------|-------------|--------------------|-----------|-------|---------------|---------------------------|
| Search  |            |               | Create User         | *                                  |             |                    |           |       |               |                           |
| User Id | First Name | Last Name     | Last Login          | Directory Groups                   | Locked Tags |                    |           |       |               |                           |
|         |            |               |                     | DefaultAdministrators DefaultUsers | Unlocked    | C                  | )elete    | Reset |               |                           |
|         |            |               |                     | DefaultAdministrators DefaultUsers | Unlocked    | C                  | elete     | Reset |               |                           |
|         |            |               |                     | DefaultUsers DefaultAdministrators | Unlocked    | C                  | )elete    | Reset |               | 4                         |
|         |            |               | 07/03/2018 16:45:00 | DefaultAdministrators DefaultUsers | Locked      | C                  | )elete    | Reset |               |                           |
|         |            |               |                     |                                    | Unlocked    | C                  | )elete    | Reset |               | 4                         |
|         |            |               |                     | DefaultAdministrators DefaultUsers | Unlocked    | E                  | elete     | Reset |               |                           |
|         | / <b>*</b> |               |                     |                                    | a de se     |                    | and trees |       | darina dibita |                           |

- 3. Respond to the confirmation dialog.
- 4. Enter and confirm the new password and click **OK**.
- 5. Send the new password to the user.

#### **Unlock the Service Account**

If the default Service account is the only account with administrative privileges and it gets locked, a special procedure must be used to unlock it. The password is reset to the default password (service).

- **i** This procedure should only be used to regain access to the Controller when all administrative accounts are locked.
  - 1. Connect a keyboard to the Controller using a USB port.
  - Using the keyboard, type resetpassword and press Enter. The OLED display on the front of the Controller displays *Password Reset* for 10 seconds.
  - 3. Disconnect the keyboard.
  - 4. Login to Terra Manager and reset the default password for the service account. Refer to *Change Password for Service (Default) Account*, page *31*.

# **Addressing Guidelines**

All devices and the Controller must be on the same IP subnet.

Devices can have their IP address and subnet mask configured either through a DHCP server or static values can be applied.

i Using static values is strongly advised.

If a device is configured for DHCP address allocation and no DHCP server can be reached, the device falls back to self-allocation using the Automatic Private IP Addressing (APIPA) scheme, also commonly called auto-IP. This scheme allocates addresses in the 169.254.0.0/16 range (i.e. 169.254.x.x with a subnet mask of 255.255.0.0). If a device is configured for manual IP address allocation, addresses are set using the Terra software (Terra Startup Assistant and Terra Manager).

i The Controller must be connected to the same broadcast domain, subnet, and gateway as the device running the Terra Startup Assistant.

Best practices include:

- Using the Terra Startup Assistant software to assign IP addresses to Terra devices.
- Include the Gateway address for the Controller.
- Apply static addressing.

DHCP address management is popular for desktop PCs because they frequently migrate, and this eliminates configuration time for IT staff. Terra Controllers, Transmitters and Receivers are network appliances that are similar to printers and servers which do not migrate and are better managed using static IP addresses. Use of static IP addresses also reduces the amount of DHCP/DNS network traffic resulting in greater efficiency. A compromise that can be used when network policies dictate use of DHCP addressing is to reserve a block of static IP addresses for use with Terra Transmitters and Receivers and other AV devices.

#### **Multicast IP Addresses**

Audio and video data is exchanged between Terra devices using IP multicasting. The address range for these devices is 224.1.1.1 to 224.1.3.255. This address range is reserved and must not be used by other network applications. The range is used as follows:

| 224.1.1.1-221.1.1.252 | Available for audio and video                       |
|-----------------------|-----------------------------------------------------|
| 224.1.1.253           | Reserved for RS232 and IR data to all TX (encoders) |
| 224.1.1.254           | Reserved for RS232 and IR data to all RX (decoders) |
| 224.1.1.255           | Available for audio and video                       |
| 224.1.2.0-224.1.2.255 | Available for audio and video                       |
| 224.1.3.0-224.1.3.255 | Available for audio and video                       |

## **IP Address**

Terra devices support IPV4 addresses. IPV6 addresses are not supported.

For additional information on addressing, refer to Addressing Guidelines, page 90.

#### **Dynamic IP Address Assignment**

By default, Terra devices are configured to use a DHCP (Dynamic Host Configuration Protocol) server to have an IP address assigned automatically. For this to work, a DHCP server has to be present and connected either directly to the 10G network switch or connected to one of the Terra devices over the 1G network port.

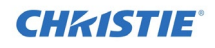

### **Automatic IP Addressing**

If Terra devices are enabled to receive IP addresses from a DHCP server but there is no DHCP server present, each Transmitters and Receivers device will automatically assign itself an IP address in the 169.254.X.X range with subnet mask of 255.255.0.0 using Automatic Private IP addressing (APIPA scheme).

### Static (Manual) IP Address Assignment

Terra devices can be assigned a static address using the Terra software. When manually assigning static IP addresses, extra care is required to make sure that each address is unique and that all addresses are within the same subnet.

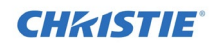

## **Switching Modes**

The following switching modes are available based on the Terra configuration:

- Genlock
- Genlock Scaling
- Fast Switch
- Multiviewer
- Genlock Wall
- Fast Switch Wall

#### **Genlock Mode**

The primary benefit of Genlock mode is unaltered resolution (no scaling) and the lowest latency delivery.

This mode is referred to as Genlock mode because the display is genlocked to the source. The mode acts as a cable extension, native data transmission).

This mode is the lowest latency solution available in Terra. When in Genlock mode, the RX outputs the HDMI video and audio in the exact same format as received by the TX connected to the source.

Used for the lowest (0) frame latency between the source and the display.

This mode requires the same frame rate for the source (Transmitter) and the output display (Receiver). When there is a mismatch in frame rate, the Transmitter frame rate will be applied to the Receiver, potentially causing issues with the display device.

- Source must be progressive.
- RX output is always RGB 8 bit, regardless of the source being 8, 10, or 12 bits.
- Since the display is synchronized with the source and when switching to another source, the display disconnects. It then reconnects and resynchronizes to the new source. The exact time it takes to handshake is display-dependent.
- Bezel correction values are set independently for top, bottom, left, and right side but it
  assumes the same correction for each display forming the matrix. Thus, all displays must be
  the same and properly aligned without any physical gaps between displays. Refer *Bezel Compensation*, page 35 for illustrations.

#### **Genlock Scaling Mode**

The primary benefit of Genlock Scaling mode is the additional scaling feature. Genlock scaling mode includes the low latency benefits of Genlock mode; additionally, it enables the RX scaler to scale the video to different resolution. For example, the source can be 4K resolution while the RX output can be 1080P. However, it does not offer frame conversion; and as with the Genlock mode, the display needs to disconnect, reconnect, and resynchronize to the new source.

#### **Fast Switch Mode**

The primary benefit of Fast Switch mode is fast switching between sources.

- Provides the added benefit of frame conversion over Genlock scaling.
- Fast switching always maintains constant timing and format, the display never needs to resync or handshake, thus switching is fast and seamless.
- Fast Switch Mode is the default presentation mode in Terra.
- The source must be progressive.
- RX output is always RGB 8 bit, regardless of the source being 8, 10, or 12 bits.

#### **Multiviewer Mode**

Multiviewer mode is used for multi-windowing for preview and confidence monitoring applications.

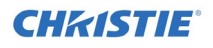

- Limited to presenting 32 discrete sources.
- The combined bandwidth of the downscaled sources on the display cannot exceed 8.5 Gbps.
- The smallest grid size for multiviewers are 2x2.
- The multiviewer uses a scaler on a transmitter. A second display in a system may cause a conflict between displays trying to use the downscaler. System programming must avoid potential display combinations that may result in a conflict.
- Source must be progressive.
- RX output is always RGB 8 bit, regardless of the source being 8, 10, or 12 bits.
- Bezel correction values are set independently for top, bottom, left, and right side but it assumes the same correction for each display forming the matrix. Thus, all displays must be the same and properly aligned without any physical gaps between displays. Refer *Bezel Compensation*, page *35* for illustrations.

### Videowall Modes

Videowall modes allow a single source to be stretched and magnified across multiple displays.

The following modes are available:

- Genlock Wall
- Fast Switch Wall

| Application                                             | Genlock Wall<br>Mode | Fast Switch Wall<br>Mode | Where to enable                       |
|---------------------------------------------------------|----------------------|--------------------------|---------------------------------------|
| Fast moving, panning video, sports, live camera content | Х                    |                          | Default when configuring wall arrays. |
| Low refresh static content, graphics, text, stills      |                      | Х                        | Global Page                           |

#### **Genlock Wall Mode**

The primary benefit of Genlock Wall mode is a synchronized (genlocked) output to all the displays.

- In this mode, all the receivers are synchronized to the source and therefore to each other.
- Signals supplied by receivers driving videowall magnifications use unique timing for outputs based on the original source resolution, display resolution, and number of rows in a videowall array. They deliver a signal for use with identical displays arranged in an array, each of which will process or present that signal with independent timing that can be synchronized across the array. Contact Christie Support for more details.
- Switching between sources requires the displays to disconnect, reconnect, and resynchronize.
- Videowall mode is the default mode and it is used for fast moving/panning video content (for example; movies, sports, live camera) where frame locking between displays is critical.

#### Fast Switch Wall Mode

(i) When this mode is enabled, it changes the wall mode from Genlock Wall to Fast Switch Wall.

The primary benefit of this mode is fast switching.

- The receiver maintains a sync lock using a frame buffer to the display while seamlessly and quickly switching between sources.
- Frame rate conversion is available (like the other Fast Switch mode).
- Use for relatively static content (for example; graphs, text, still images, etc.).
- i The individual displays are <u>not</u> locked to the source, and latency is a variable. Up to 1 frame of screen tearing can occur.
  - Fast Switch Wall mode should be used with low refresh, relatively static content.

# **Video Switching Modes Summary**

| Switching<br>Mode   | Description                                                                                                    | Signal<br>Negotiation with<br>Displays: Signal<br>Resync or<br>Seamless<br>Transition                                     | Transport Latency | Approximate<br>Processing<br>Latency for<br>1 60Hz<br>signal |
|---------------------|----------------------------------------------------------------------------------------------------|----------------------------------------------------------------------------------------------------|-------------------|--------------------------------------------------------------|
| Genlock             | <ul> <li>Use for lowest latency<br/>between the source and<br/>the display.</li> <li>Display genlocked to the<br/>source.</li> <li>Acts as a cable extension,<br/>native data transmission.</li> </ul> | Resync                                                                                                    | <120 microseconds | 0ms                                                          |
| Genlock<br>scaling  | <ul><li>Scaled output, genlocked<br/>to source.</li><li>No frame conversion.</li></ul>                                                                                                    | Resync                                                                                                    | <120 microseconds | 4ms                                                          |
| Fast Switch         | <ul> <li>Produces the quickest and<br/>cleanest switching<br/>experience.</li> <li>Scaled output.</li> <li>Frame conversion<br/>available.</li> </ul>                                                  | Seamless                                                                                                    | <120 microseconds | 16.7ms                                                       |
| Multiview           | <ul> <li>Used for preview and<br/>confidence monitoring<br/>applications.</li> <li>Scaled and buffered<br/>output.</li> </ul>                                                                          | <ul> <li>Seamless<br/>between sources.</li> <li>Switching<br/>between layouts<br/>is not seamless;<br/>resync.</li> </ul> | <120 microseconds | 16.7ms                                                       |
| Genlock Wall        | <ul> <li>Use for fast moving,<br/>panning video<br/>applications such as<br/>sports and live cameras.</li> </ul>                                                                                       | Resync                                                                                                    | <120 microseconds | 16.7ms                                                       |
| Fast Switch<br>Wall | <ul> <li>Use in low refresh,<br/>relatively static content</li> <li>Produces quickest<br/>switching experience<br/>between sources</li> </ul>                                                          | Seamless                                                                                                    | <120 microseconds | 16.7ms                                                       |

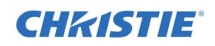

# **Reference Information**

This section contains reference information that may be useful for understanding the Terra system.

## **Software Versioning**

The system software release numbering is in the form of four numeric fields (e.g., 2.1.19.2343) separated by decimal points. The fields in order from left to right are: major, minor, revision, and build.

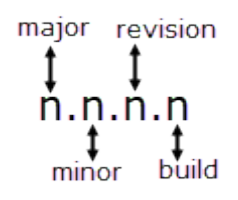

| Major    | Increases by one when new functionality is added.                                                                                          |
|----------|----------------------------------------------------------------------------------------------------|
| Minor    | Increases by one when enhancements to the functionality are added.                                                                         |
| Revision | Incremented by one for every release including internal releases. This may result in gaps in the numbering for customer software releases. |
| Build    | Internal software build number.                                                                                                    |

## **Importing Device IP Configuration**

The Import button on the Terra Startup Assistant can be used to import IP configuration. The file can be created by using the Export button or by creating a new file. The format of the import is exactly as exported:

- MACAddress, IP, USBIP, SubnetMask, Gateway, IsDHCP
- Values may have double quotes or nothing around them: "10.10.180.22" or 10.10.180.22. (Note that the double quotes are not the Microsoft Office styled quotes)
- Setting IsDHCP to TRUE for a device within the import list will ignore values for IP, USBIP, SubnetMask, and Gateway.
- The imported list is compared to the devices that are available. Only devices that are available will have their network information imported.
  - Validation is performed on the import to prevent invalid network information.
    - Import validation errors are displayed using the local computer's default text editor.
  - Validation must be 100% pass, or no part of the import will be performed.
- Example content of an import file:

•

MACAddress,IP,USBIP,SubnetMask,Gateway,IsDHCP 00-09-48-AA-00-26,10.10.180.24,10.10.80.25,255.255.0.0,10.10.180.1,FALSE 00-09-48-DD-00-30,10.10.180.22,10.10.180.23,255.255.0.0,10.10.180.1,FALSE

## **Videowall Specifications**

- Maximum size of videowalls:
  - 16x16 array if displays operate at HD / 2K resolutions
  - 8x8 array if 4K displays are used
  - 16x16 for HD resolution displays
  - Magnifications are integer 1x1, 2x2, 2x3, 2x4, 4x4... to various sizes. They can be anamorphically stretched (not uniform in H&V) 1x2, 2x3, 3x5.

## **Protocol Ports**

The table below lists port numbers used by Terra. These ports must not be used by other services on the same host as the Terra Controller and must not be blocked by firewall rules. In the case of the UDP ports, also ensure that these port numbers are not in use by other applications on your network as some data is sent to broadcast IP addresses on those ports.

| ТСР | 6970           | Telnet/TCP connections between clients and the Terra Controller.                        |
|-----|----------------|-----------------------------------------------------------------------------------------|
| UDP | 6969           | Used by Terra Controller and Transmitters and Receivers to exchange control information |
| UDP | 10001 to 10004 | Used by Terra Controller and Transmitters and Receivers to exchange RS-232 data.        |

## **RS-232**

RS-232 and IR data is routed between TX and RX devices using Unicast or Broadcast protocols when sending RS-232 data to one or all devices. Unlike for audio and video, where data is always routed from a TX unit to one or more RX units, TX and RX devices can both send and receive RS232 and IR data. This means both TX and RX devices are shown as both senders and receivers.

When a receiver is joined to a sender, a one directional data tunnel is created. To establish two-way RS232 or IR communication, devices must be joined twice; once as a sender and then again as a receiver.

RS-232 and IR data transport is not limited to in-between devices. It is also possible to inject RS232 and IR data through the control layer (API Server) to a device and/or create one-way routing from a device to the control layer (API Server) using the Terra JSON API.

## **RGMII 1000Base-T Interface**

Transmitters and Receivers include an RJ45 connector labeled as LAN. This interface is identified as RGMII in the Terra software. This interface can be connected to any device that supports communication speed between 10 Mbps and 1 Gbps. It effectively adds 1 Gigabit network ports to the system at every Transmitter and Receiver. Use devices on these ports that can be addressed and configured directly and independently of any DHCP and discovery protocols. A laptop and even the Terra Controller can be connected to these ports.

## **Multichannel I2S Audio Interface**

Terra includes 4 synchronized I2S inputs (slave) and 4 synchronized I2S output (master) lines to both extract and insert audio.

This interface supports:

- Multichannel (up to 8 channels) audio extraction
- Multichannel (up to 8 channels) audio insertion
- Up to 192 KHz sampling rate
- PCM and proprietary audio formats

## **Ancillary I2S Audio Interface**

This interface transports ancillary 2-channel audio across networked Terra devices. The IIS interface is configured as follows:

- On Transceivers, this interface can be configured to be either an input or output.
- On Receivers, this interface is always an output.
- Transmitters and Receivers chipset is always the I2S master.
- Sampling rate is fixed to 48 KHz.
- Convert the audio back into analog audio and output it as analog audio (Analog Audio Output connector).
- Embed the 2-channel audio into the HDMI output signal for the connected display or AV receiver.

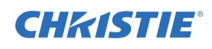

Analog audio is routed like HDMI video and HDMI audio using multicast addresses starting at address 224.1.1.1. TX devices are assigned an unused multicast address and send audio packets to this address. When one or more RX units are joined to the analog audio feed coming from the TX, the network switch starts sending all audio packets to the network ports that these devices are connected to. The TX analog audio port can also be configured as an output port. When configured as an output port it can be used as an analog audio breakout port for the audio coming in on the HDMI input connector.

## **RGMII USB 2.0 interface**

The second RGMII interface is used with Icron ExtremeUSB core to enable USB 2.0 extension capabilities for remote USB devices such as keyboard, mouse, USB drive, web camera and others.

### Infrared

Each Transceiver and Receiver has two IR ports: an input and an output which operate at 3.3V. The output connects to an output circuitry that amplifies the 3.3V output to 5V. Similarly, the 3.3V input is connected to a clamping circuit to drop 12V input voltage down to 3.3V.

#### Cabling

| Connector  | Wired IR In             | IR Receiver      |  |
|------------|-------------------------|------------------|--|
| Туре       | 3.5 mm Stereo Mini-jack | IR Receiver Head |  |
| IR Signal  | B Ring                  | IR Signal        |  |
| +5V Signal | A Tip                   | Power            |  |
| Ground     | C Sleeve                | Sleeve           |  |

Stereo Mini Jack

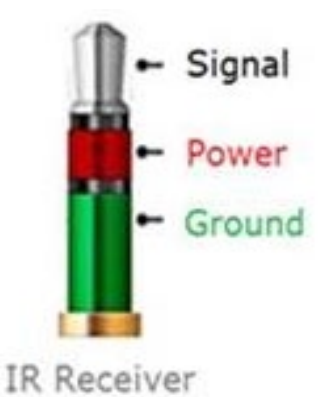

| DC | Mini | Jack – | left | con | nector |
|----|------|--------|------|-----|--------|

| Connector | Wired IR Out       | IR Receiver |
|-----------|--------------------|-------------|
| Туре      | 3.5mm DC mini-jack | IR Emitter  |
| IR Signal | 1 Tip              | Anode       |
| Ground    | 2 Ring             | Cathode     |

P1 = Wired IR Out, 3.5mm DC plug

P2 = IR Emitter

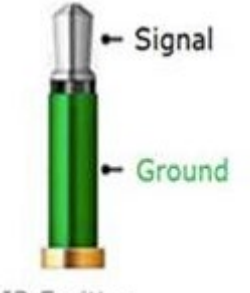

IR Emitter

## HDCP

Terra devices fully support HDCP.

## **Color-space Conversion**

When in Genlock mode, the RX outputs the HDMI video in the exact same format as received by the TX connected to the source.

But when the RX is in any other mode (processing mode) the RX output is always in 8-bit RGB color space.

Chroma resampling is available for YUV 422 and YUV 420 source to RGB as well as conversion of both 10- and 12-bit sources into 8 bit.

## **HDMI Audio Routing**

- By default, HDMI audio follows the HDMI video; if video is routed from TX 1 to RX 1, the audio follows automatically.
- If the RX unit is in Genlock mode, then the audio that follows the video is unchanged regardless of the audio format (LPCM, Dolby, DTS, Stereo, and Surround).
- If the RX unit is receiving, both the original multichannel (up to 8 channels) audio and downmixed 2-channel (stereo) is to the RX.
- If the HDMI audio received from the source is in LPCM format, it is possible to locally breakout the audio as downmixed 2-channel and output it as ancillary audio stream.
- An RX receiving HDMI audio can embed the audio into the HDMI output signal or output the 2channel downmixed audio as 2-channel ancillary audio.

## **IR Control**

IR control has two modes:

- Transport mode: IR signals are transported between end devices; from any end device RX or TX to any other RX or TX device. Once the routing is configured, any IR signal received from an infrared remote by the IR receiver on the transmitting device comes from the IR transmitter on the receiver device.
- Injection mode: IR data is injected into the Transmitters and Receivers system through the control layer. The IR data is routed from the control layer to the target end point where it is sent out as IR signal using the IR transmitter embedded into the end device to turn on. The opposite is also true. It is possible to route IR data received by Transmitters and Receivers end point to the control layer.

In Transport mode the IR output carrier frequency is not necessarily the same as the IR input carrier frequency. The IR receiver will strip the carrier before it is transported and then the IR transmitter will add a fixed 38 KHz signal carrier.

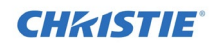

# **Specifications**

Due to continuing research, specifications are subject to change without notice. The latest specifications are available on the Christie website at <a href="http://bit.ly/TerraDownloads">http://bit.ly/TerraDownloads</a>.

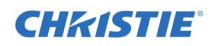

# **Sample Applications**

In the following illustrations the Terra Transmitter is represented as SDVoE TX and the Terra Receiver is represented as SDVoE RX.

**Application 1: AV Signal Extension** 

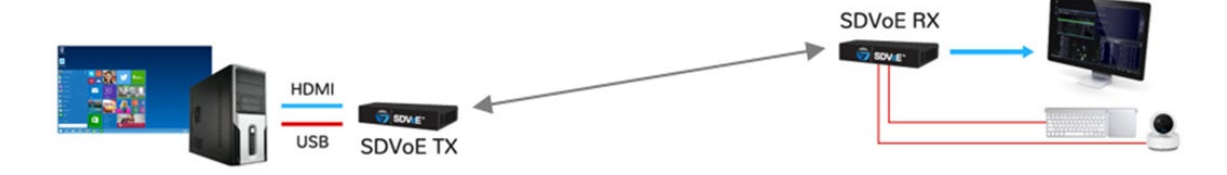

#### **Application 2: AV Switching Solutions**

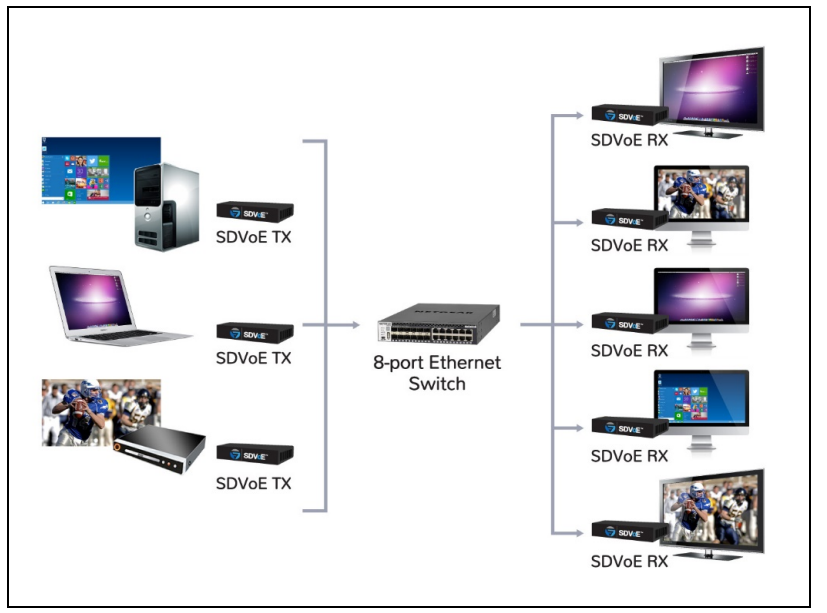

**Application 3: KVM Switching Solutions** 

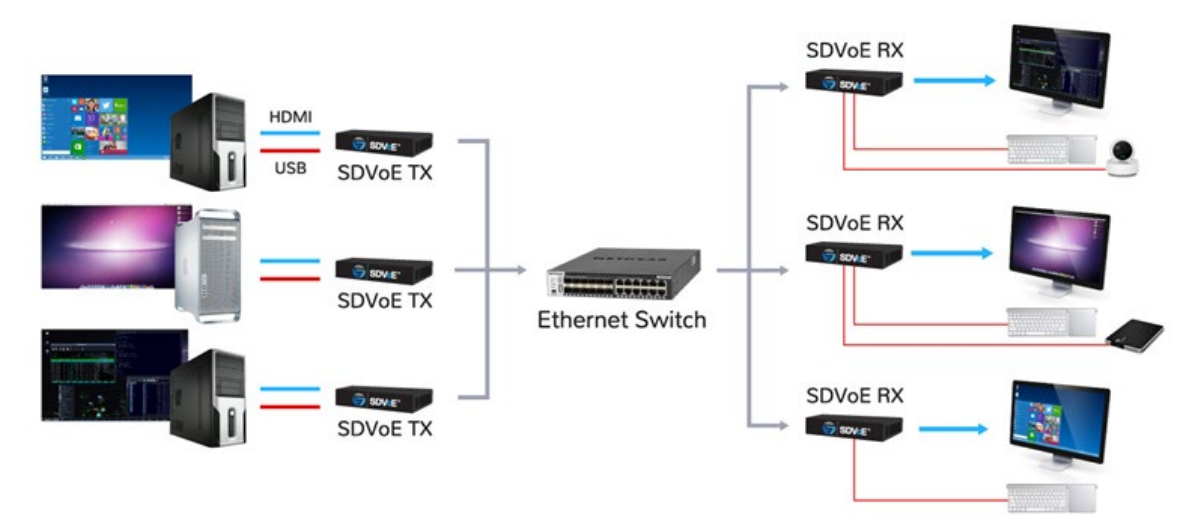

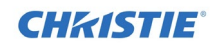

## Application 4: Videowall SDVoE RX SDVoE RX CATV SDVoE TX **Ethernet Switch** SDVoE RX SDVoE RX **Application 5: Multiview** SDVoE RX STAR HDMI USB SDVoE TX SDVoE RX S BOVE SDVoE TX Ethernet Switch SDVoE RX 5 SOV 6 SOVE. SDVoE TX

# **Transmitters and Receivers Mounting Instructions**

The Terra transmitters and Receivers are rack mountable or under table mountable.

Mounting accessories and instructions are available in the ship kit.

The TXO/RXO Rack Mount Shelf (166-111104-01) is a one unit (1U) high full-width rack shelf for securing Terra Transmitter or Terra Receiver units.

The TXO / RXO Under Table Mount (166-112105-01) is for securing Terra Transmitters (Terra TXO 102 SO) and Terra Receivers (RXO 101 SO ) under tables or other surfaces parallel to the ground.

# **RS-232** Cabling

The following describe the details for the Rs-232 cable.

## **D-sub 9 Connector Pinout**

Pinout and diagram of DE9 connector (DB9 connector), commonly used for serial ports (RS-232).

| Pin | SIG. | Signal Name         | DTE (PC) |
|-----|------|---------------------|----------|
| 1   | DCD  | Data Carrier Detect | in       |
| 2   | RXD  | Receive Data        | in       |
| 3   | TXD  | Transmit Data       | out      |
| 4   | DTR  | Data Terminal Ready | out      |
| 5   | GND  | Signal Ground       | -        |
| 6   | DSR  | Data Set Ready      | in       |
| 7   | RTS  | Request to Send     | out      |
| 8   | CTS  | Clear to Send       | in       |
| 9   | RI   | Ring Indicator      | in       |

The RX has the male connector (shown below), and the TX has the female.

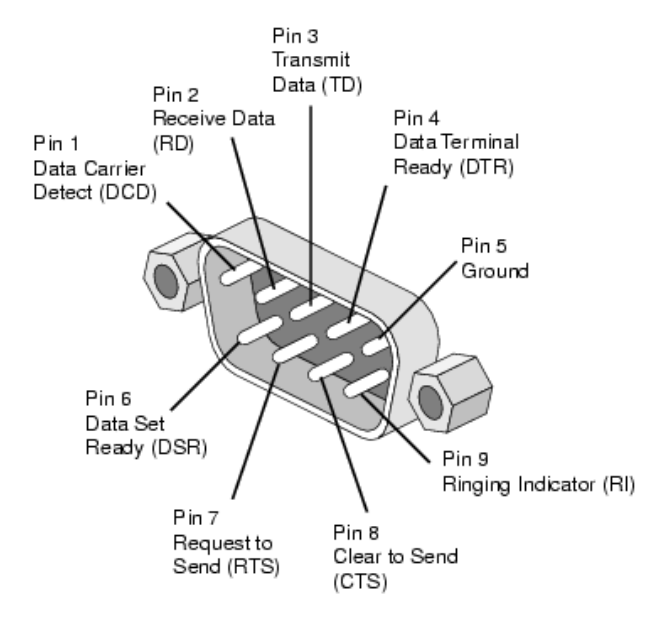

## **RS-232 Maximum Cable Length**

The maximum cable length for RS-232 is 50ft, but in practice it depends on baud rate, cable specific capacitance, and ambient noise. The table below contains some guidelines:

| Baud rate | Maximum range / cable length |
|-----------|------------------------------|
| 19200     | 50ft                         |
| 9600      | 500ft                        |
| 4800      | 1000ft                       |
| 2400      | 3000ft                       |

## Index

addressing guidelines, 90 audio routing, 49 Audio subpage Analog Audio, 48 backup, 80 bezel compensation, 35 computer requirements, 19 configuration RS-232, 51 Configuration Devices Summary, 53 USB subpage, 52 Configuration page, 32 Displays Subpage, 32 connect computer, 19 connect controller, 20 Controller configure, 23 Controller ports, 19 controller software update, 26 Controller status, 19 Controller update, 27 copy device configuration, 43 Data Streams clearing, 67 routing, 66 device action menu, 42 devices delete, 47 swap, 31 Devices action menu, 42 firmware tab, 47 group tab, 48 Devices properties tabs, 45 Devices setup import list, 42 Devices setup save list, 42 Devices setup subpage, 45 Devices Setup subpage, 40 copy configuration, 43 Devices Summary, 53 Devices tabs

Buttons, 46 EDID, 49 Hardware, 47 Input, 46 LED, 47 Network, 45 diagnostics, 25 Display Array, 32 add Receivers, 39 create, 32 layout, 58 new, 32 properties, 36, 40 view, 35 Displays subpage, 32 Displays Subpage, 32, 35, 42 delete array, 38 document conventions, 11 documentation, 11 download logs, 82 factory defaults, 21 fast switch mode, 92 fast switch wall mode, 93 firmware update, 47 Genlock mode, 92 Genlock scaling mode, 92 Genlock wall mode, 93 getting started, 13 Global network settings, 42 Global page, 77 good practices, 17 import list, 42 install, 18 IP address, 17 key activate, 83 layout, 58 delete, 76 recall, 76 logs, 82 MAC address, 17 managed devices key, 83 master layouts, 63 messages, 25

multicast, 15 multiview design guidelines, 69 layout, 69 multiviewer mode, 92 network, 15 Operation Mode Page, 54 overview, 14 password change, 31 service (default), 31 ports, 96 protocol ports, 96 Receiver properties, 36 Receivers add to Display Array, 39 reference information, 95 reset, 21 reset Receivers, 21 reset Transmitter, 21 restore, 81 RS-232 cabling, 103 safety, 12 sample applications, 100 save list, 42 Service account unlock, 89

setup, 18 software versioning, 95 specifications, 99 Terra Manager, 27 Configuration page, 32 install, 27 login, 28 navigation panel, 31 Operation Mode page, 54 sign in, 28 Terra Startup Assistant, 22 Diagnostics, 25 start, 22 Transmitter properties, 73 Transmitter and Receiver ports, 18 status, 18 update Controller, 27 User delete, 88 reset password, 88 unlock, 88 Users add, 87 Users page, 87 videowall specifications, 95

#### Corporate offices

USA - Cypress ph: 714-236-8610 Canada – Kitchener ph: 519-744-8005

Consultant offices Italy ph: +39 (0) 2 9902 1161

#### Worldwide offices

Australia ph:+61 (0) 7 3624 4888 Brazil ph: +55 (11) 2548 4753 China (Beijing) ph: +86 10 6561 0240

China (Shanghai) ph: +86 21 6278 7708

Eastern Europe and Russian Federation ph: +36 (0) 1 47 48 100

France ph: +33 (0) 1 41 21 44 04

Germany ph: +49 2161 664540

#### India ph: +91 (080) 6708 9999

Japan (Tokyo) ph: 81 3 3599 7481 Korea (Seoul) ph: +82 2 702 1601

Republic of South Africa ph: +27 (0)11 510 0094

#### Singapore ph: +65 6877-8737

Spain ph: + 34 91 633 9990

United Arab Emirates ph: +971 4 3206688

United Kingdom ph: +44 (0) 118 977 8000

**CHKISTIE**<sup>®</sup>